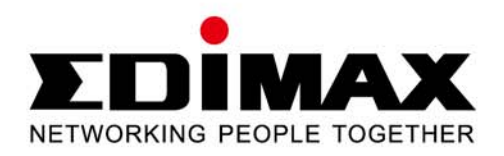

# 300Mbps Wireless Dual-Band Gigabit iQ Router

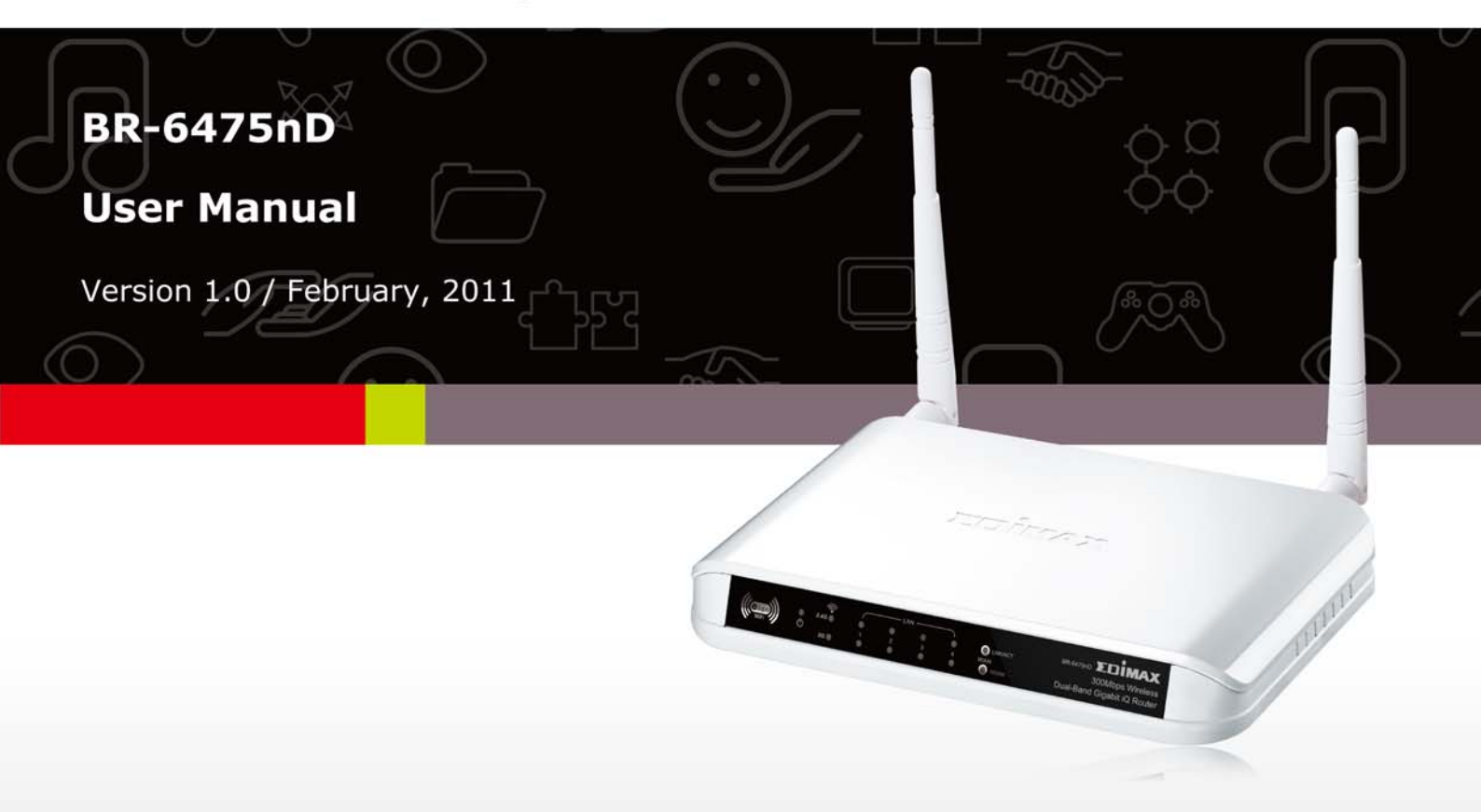

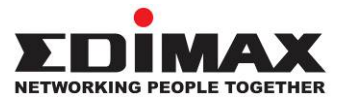

#### COPYRIGHT

Copyright © Edimax Technology Co., Ltd. all rights reserved. No part of this publication may be reproduced, transmitted, transcribed, stored in a retrieval system, or translated into any language or computer language, in any form or by any means, electronic, mechanical, magnetic, optical, chemical, manual or otherwise, without the prior written permission from Edimax Technology Co., Ltd.

Edimax Technology Co., Ltd. makes no representations or warranties, either expressed or implied, with respect to the contents hereof and specifically disclaims any warranties, merchantability, or fitness for any particular purpose. Any software described in this manual is sold or licensed as is. Should the programs prove defective following their purchase, the buyer (and not this company, its distributor, or its dealer) assumes the entire cost of all necessary servicing, repair, and any incidental or consequential damages resulting from any defect in the software. Edimax Technology Co., Ltd. reserves the right to revise this publication and to make changes from time to time in the contents hereof without the obligation to notify any person of such revision or changes.

The product you have purchased and the setup screen may appear slightly different from those shown in this QIG. For more information about this product, please refer to the user manual on the CD-ROM. The software and specifications are subject to change without notice. Please visit our website <u>www.edimax.com</u> for updates. All brand and product names mentioned in this manual are trademarks and/or registered trademarks of their respective holders.

#### Linux Open Source Code

Certain Edimax products include software codes developed by third parties, which are subject to the GNU General Public License (GPL) or GNU Lesser General Public License (LGPL). Please see the GNU (<u>www.gnu.org</u>) website for the terms and conditions of each license.

The GNU GPL and GNU LGPL software codes used in Edimax products are distributed without any warranty and are subject to the copyrights of their respective authors. The firmware files for this product can be found under the "Download" page at the Edimax website (<u>www.edimax.com</u>).

## CONTENTS

| CHAPTER I: PRODUCT INFORMATION                                    | 5  |
|-------------------------------------------------------------------|----|
| 1-1 Introduction and Safety Information                           | 5  |
| 1-2 Safety Information                                            | 6  |
| 1-3 System Requirements                                           | 7  |
| 1-4 Package Contents                                              | 7  |
| 1-5 Getting familiar with your new wireless broadband router      | 8  |
| CHAPTER II: SYSTEM AND NETWORK SETUP                              |    |
| 2-1 Establishing a network connection                             |    |
| 2-2 Setting client computers to obtain IP addresses automatically |    |
| 2-2-1 Windows 95/98/Me IP address setup                           |    |
| 2-2-2 Windows 2000 IP address setup                               |    |
| 2-2-3 Windows XP IP address setup                                 |    |
| 2-2-4 Windows Vista IP address setup                              |    |
| 2-3 Connecting to broadband router via web browser                | 21 |
| 2-4 Using "Quick Setup"                                           |    |
| 2-4-1 Using "Dynamic IP" as broadband connection type             | 28 |
| 2-4-2 Using "Static IP" as broadband connection type              | 29 |
| 2-4-3 Using "PPPoE" as broadband connection type                  |    |
| 2-4-4 Using "PPTP" as broadband connection type                   |    |
| 2-4-5 Using "L2TP" as broadband connection type                   | 35 |
| 2-4-6 Using "WISP" as broadband connection type                   |    |
| 2-5 Using "iQoS"                                                  | 40 |
| CHAPTER III: GENERAL SETUP                                        |    |
| 3-1 System                                                        | 44 |
| 3-1-1 Time Zone                                                   | 45 |
| 3-1-2 Password Settings                                           | 46 |
| 3-1-3 Remote Management                                           | 47 |
| 3-2 WAN                                                           | 48 |
| 3-2-1 Dynamic IP                                                  |    |
| 3-2-2 Static IP                                                   | 50 |
| 3-2-3 PPPoE                                                       | 51 |
| 3-2-4 PPTP                                                        | 53 |
| 3-2-5 L2TP                                                        | 56 |
| 3-2-6 WISP                                                        | 59 |
| 3-3 LAN                                                           | 61 |
| 3-3-1 LAN IP                                                      | 61 |
| 3-3-2 DHCP Server                                                 | 63 |
| 3-3-3 Static DHCP Leases                                          | 64 |
| 3-4 2.4GHz                                                        | 66 |
| 3-4-1 Wireless Settings                                           |    |

| 3-4-1-1 AP Mode                            | 67  |
|--------------------------------------------|-----|
| 3-4-1-2 Station-Infrastructure             | 69  |
| 3-4-1-3 AP Bridge—Point to Point           | 71  |
| 3-4-1-4 AP Bridge—Point to Multi-Point     | 73  |
| 3-4-1-5 AP Bridge—WDS                      | 75  |
| 3-4-1-6 Universal Repeater                 | 77  |
| 3-4-2 Security Settings                    | 79  |
| 3-4-2-1 Disabled                           | 79  |
| 3-4-2-2 WEP                                | 79  |
| 3-4-2-3 WPA Pre-Shared Key                 | 81  |
| 3-4-2-4 WPA RADIUS                         | 82  |
| 3-4-3 MAC Address Filtering                | 83  |
| 3-4-4 WPS (Wi-Fi Protected Setup) Settings | 85  |
| 3-5 5GHz                                   | 86  |
| 3-5-1 Wireless Settings                    | 86  |
| 3-5-1-1 AP Mode                            | 87  |
| 3-5-1-2 Station-Infrastructure             | 89  |
| 3-5-1-3 AP Bridge—Point to Point           | 91  |
| 3-5-1-4 AP Bridge—Point to Multi-Point     | 93  |
| 3-5-1-5 AP Bridge—WDS                      | 95  |
| 3-5-1-6 Universal Repeater                 | 97  |
| 3-5-2 Security Settings                    | 99  |
| 3-5-2-1 Disabled                           | 99  |
| 3-5-2-2 WEP                                | 99  |
| 3-5-2-3 WPA Pre-Shared Key                 | 101 |
| 3-5-2-4 WPA RADIUS                         | 102 |
| 3-5-3 MAC Address Filtering                | 103 |
| 3-5-4 WPS (Wi-Fi Protected Setup) Settings | 105 |
| 3-6 Advance Settings                       | 106 |
| 3-6-1 QoS                                  | 107 |
| 3-6-1-1 Basic QoS Settings                 | 107 |
| 3-6-2 DDNS                                 | 111 |
| 3-6-3 Port Forwarding                      | 114 |
| 3-6-4 DMZ                                  | 116 |
| 3-7 NAT                                    | 118 |
| 3-7-1 Virtual Server                       | 119 |
| 3-7-2 Special Applications                 | 122 |
| 3-7-3 UPnP Settings                        | 125 |
| 3-7-4 ALG Settings                         | 126 |
| 3-7-5 Static Routing                       | 127 |
| 3-8 Firewall                               | 129 |
| 3-8-1 Access Control                       | 129 |

| 3-8-2 URL Blocking                                      |     |
|---------------------------------------------------------|-----|
| 3-8-3 DoS                                               | 135 |
| 3-9 Parental Control                                    | 138 |
| CHAPTER IV: STATUS, TOOLS & LANGUAGE                    | 140 |
| 4-1 Status                                              | 140 |
| 4-1-1 Internet Connection                               | 140 |
| 4-1-2 Device Status                                     | 141 |
| 4-1-3 System Log                                        | 141 |
| 4-1-4 Security Log                                      | 142 |
| 4-1-5 Active DHCP Client                                | 142 |
| 4-1-6 Statistics                                        | 143 |
| 4-2 Tools                                               | 144 |
| 4-2-1 Configuration Tools                               | 145 |
| 4-2-2 Firmware Upgrade                                  | 146 |
| 4-2-3 Restart                                           | 146 |
| 4-3 Language                                            | 147 |
| Federal Communication Commission Interference Statement |     |

#### **CHAPTER I: PRODUCT INFORMATION**

#### 1-1 Introduction and Safety Information

Thank you for purchasing the Edimax BR-6475nD Wireless Dual-Band Gigabit iQ Router! This router features Edimax's iQoS bandwidth managing system, four gigabit LAN ports, and concurrent dual-band (2.4GHz and 5GHz) functionality. With the Edimax BR-6475nD Wireless Dual-Band Gigabit iQ Router, all your computers and network devices can share a single, high-speed xDSL/cable Internet connection. Its easy installation procedure also allows any computer user to set up a network environment in a matter of minutes.

With dual-band (802.11a/b/g/n) wireless network capability, any wireless-enabled network device (smartphones, game consoles, computers, etc.) can be connected to this broadband router without additional cabling. Its gigabit LAN ports and IEEE 802.11n capability also allow you to enjoy the fastest wireless experience ever!

The Edimax BR-6475nD Wireless Dual-Band Gigabit iQ Router makes setting up wireless security a breeze. With the WPS (Wi-Fi Protected Setup) function, you can set up wireless security in just seconds! Just press the WPS button on WPS-compatible wireless devices and you will have a secure wireless connection in no time.

### Features:

- Simultaneous dual-band wireless connectivity (2.4GHz & 5GHz)
- Complies with wireless 802.11a/b/g/n standards
- 1 gigabit WAN port and 4 gigabit LAN ports
- Wireless speed up to 12 times faster and coverage up to 5 times further
- Features iQoS for quick and easy bandwidth management
- Built-in slide switch to enable/disable wireless signal

## **1-2 Safety Information**

Please follow the following safety instructions to ensure your safety:

- 1. This router is designed for indoor use only. DO NOT place this router outdoors.
- 2. DO NOT put this router in or near hot or humid places like the kitchen, bathroom, or a car parked in the sun.
- 3. Disconnect any connected cables from the router before pulling the router with force.
- 4. If you want to hang this router on the wall or place it somewhere high, please make sure it is firmly secured. Edimax's warranty does not cover damages caused by misuse.
- 5. Please keep this router and its accessories out of the reach of children.
- 6. DO NOT put this router on paper, cloth, or other flammable materials.
- 7. DO NOT disassemble this router. Disassembling this router will invalidate the warranty. Please contact your dealer if you experience any problems.
- 8. If this router gets wet or falls into water when it is powered, DO NOT touch it with your bare hands. Disconnect the power plug from the wall socket immediately, or contact an experienced technician for help.
- 9. Should your router or power supply overheat and burn out, switch the electrical power off or disconnect the power plug from the wall socket immediately, and call your dealer for help.

#### **1-3 System Requirements**

- Internet connection via an xDSL or cable modem with an RJ-45 Ethernet port
- Computer or network devices with a wired or wireless network interface card
- Web browser (Microsoft Internet Explorer, Mozilla Firefox, Opera, or Safari)
- An available AC power socket (100-240V, 50/60Hz)

## 1-4 Package Contents

Before you start using this router, please check if there is anything missing in the package, and contact your dealer to claim the missing item(s):

- Edimax BR-6475nD Wireless Dual-Band Gigabit iQ Router (1 pcs)
- Quick installation guide (1 pcs)
- 3dBi detachable antenna (2 pcs)
- CD with multi-language setup wizard, multi-language quick installation guide, and user manual (1 pcs)
- Ethernet cable (1 pcs)
- Power adapter (1 pcs)
- Ethernet cable (1 pcs)
- Holding base (1 pcs)

# 1-5 Getting familiar with your new wireless broadband router

Front Panel

| LED Name | Light Status | Description                                 |
|----------|--------------|---------------------------------------------|
| PWR      | On           | Router switched on and correctly powered    |
|          | Off          | Router not powered or not correctly powered |
| 2.4GHz   | On           | 2.4GHz wireless connectivity activated      |
|          | Off          | 2.4GHz wireless connectivity not activated  |
|          | Flashing     | 2.4GHz LAN activity (transferring data)     |
| 5GHz     | On           | 5GHz wireless connectivity activated        |
|          | Off          | 5GHz wireless connectivity not activated    |
|          | Flashing     | 5GHz LAN activity (transferring data)       |
| LAN      | On           | LAN port connected                          |
| LINK/ACT | Off          | LAN port not connected                      |
|          | Flashing     | LAN activity (transferring data)            |
| LAN      | On           | Gigabit LAN connectivity activated          |
| 1000M    | Off          | Gigabit LAN connectivity not activated      |
| WAN      | On           | WAN port connected                          |
| LINK/ACT | Off          | WAN port not connected                      |
|          | Flashing     | WAN activity (transferring data)            |
| WAN      | On           | Gigabit WAN connectivity activated          |
| 1000M    | Off          | Gigabit WAN connectivity not activated      |

## Back Panel

| Item Name                        | Description                                                                                                    |
|----------------------------------|----------------------------------------------------------------------------------------------------|
| Antenna                          | Connects to the supplied 3dBi detachable antennas                                                                                                    |
| Connectors                       |                                                                                                    |
| Wireless Signal<br>ON/OFF Switch | Switches the wireless signal on and off                                                                                                    |
| WPS/Reset<br>Button              | Resets the router to factory default settings or starts WPS<br>function (press this button and hold for 20 seconds to clear all<br>settings or press this button for less than 20 seconds to activate<br>WPS function) |

| Gigabit   | Connects to computer or other web devices |
|-----------|-------------------------------------------|
| LAN Ports |                                           |
| (1-4)     |                                           |
| Gigabit   | Connects to cable/xDSL modems             |
| WAN Port  |                                           |
| 12V Power | Connects to the supplied power adapter    |
| Connector |                                           |

#### **CHAPTER II: SYSTEM AND NETWORK SETUP**

#### 2-1 Establishing a network connection

Please follow the following instructions to build a network connection between your new broadband router, computers, and other network devices:

1. Connect your xDSL or cable modem to the router's "WAN" port with an Ethernet cable.

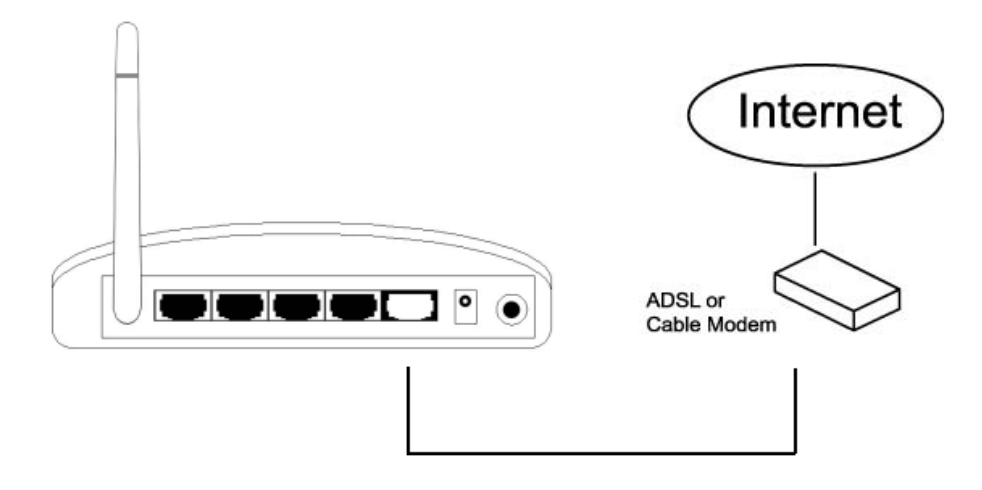

2. Connect your computer to one of the router's "LAN" ports with an Ethernet cable.

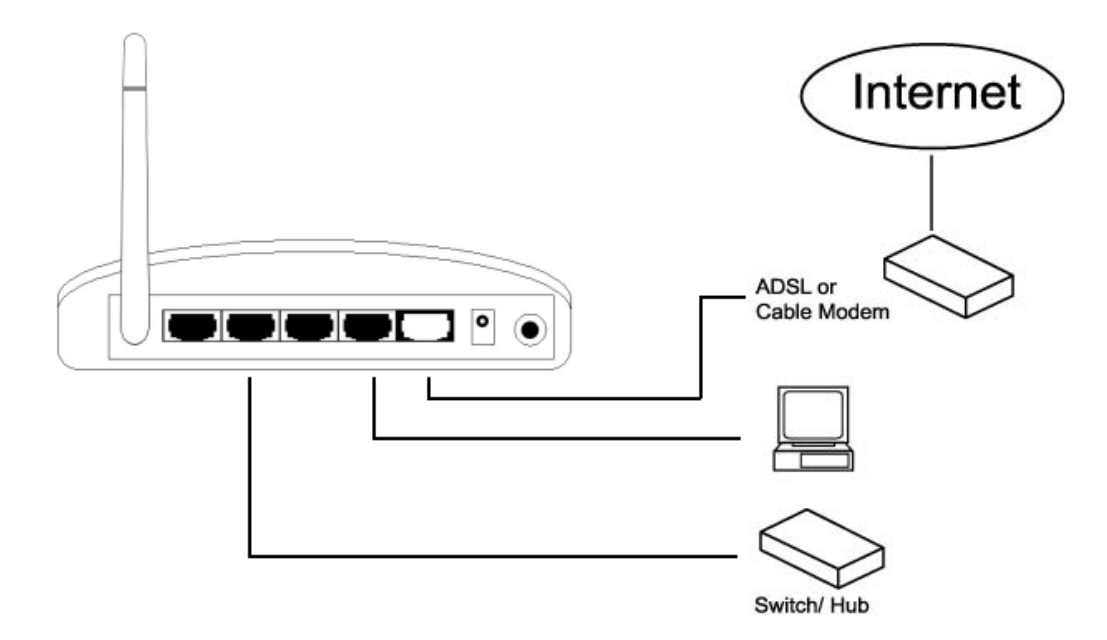

3. Connect the power adapter to the wall socket, and then connect it to the "12V" socket on the back panel of the router.

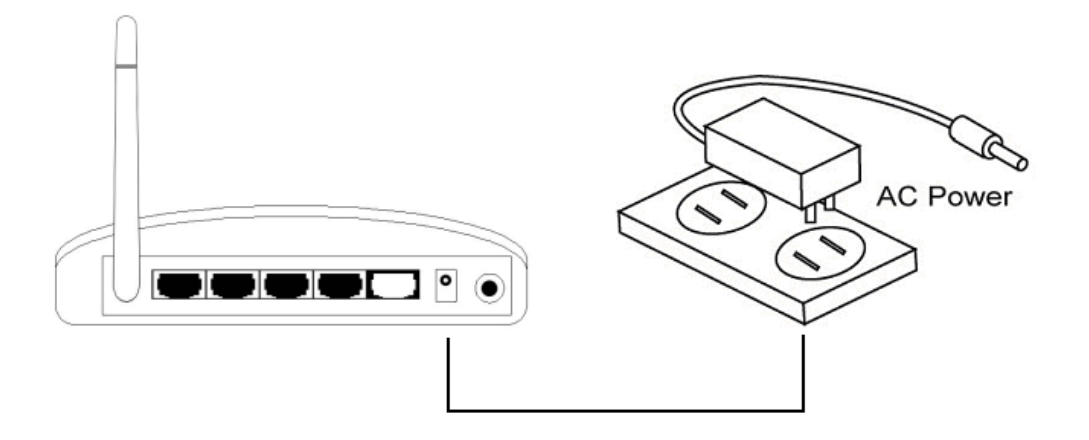

4. Please check all the LEDs on the front panel. The "PWR" and "WAN" LEDs should be on. The "LAN" LED should be on if the computer is connected and correctly powered. If you encounter any problems, please make sure that all your devices are connected and powered correctly.

### 2-2 Setting client computers to obtain IP addresses automatically

Before you start configuration procedures, your computer must be able to get an IP address automatically (set to use dynamic IP addresses). If your computer is set to use a static IP address, or if you are unsure, please follow the following instructions to configure your computer to use dynamic IP addresses:

- Windows 95/98/Me (see section 2-2-1)
- Windows 2000 (see section 2-2-2)
- Windows XP (see section 2-2-3)
- Windows Vista (see section 2-2-4)

## 2-2-1 Windows 95/98/Me IP address setup

 Click the "Start" button (it should be located at the lower-left corner of your screen), then click "Control Panel". Double-click the "Network" icon, and the "Network" window will appear. Select "TCP/IP", and then click "Properties".

| Network ?>                                                                                          |
|----------------------------------------------------------------------------------------------------|
| Configuration   Identification   Access Control                                                     |
|                                                                                                    |
| The following network components are installed:                                                     |
| Elient for Microsoft Networks                                                                       |
| Elient for NetWare Networks                                                                         |
| SMC EtherPower Adapter (SMC8432)                                                                    |
| • IPX/SPX-compatible Protocol                                                                       |
| й ТСР/IP                                                                                            |
|                                                                                                    |
|                                                                                                    |
| Add <u>R</u> emove <u>P</u> roperties                                                               |
| Primary Network Logon:                                                                              |
| Client for Microsoft Networks                                                                       |
| Eile and Print Sharing                                                                              |
| Description<br>TCP/IP is the protocol you use to connect to the Internet and<br>wide-area networks. |
| OK Cancel                                                                                           |

2. Select "Obtain an IP address from a DHCP server", then click "OK".

| TCP/IP Proper                                                  | ties                                                                     |                                                 |                                                     | ? ×                    |
|----------------------------------------------------------------|--------------------------------------------------------------------------|-------------------------------------------------|-----------------------------------------------------|------------------------|
| Bindings                                                       | )<br>Advanc                                                              | ed Ì                                            | DNS Configu                                         | ration                 |
| Gateway                                                        | WINS C                                                                   | onfiguration                                    | IP Ac                                               | Idress                 |
| An IP addres<br>by a DHCP s<br>server, ask y<br>type it in the | s can be automa<br>erver. If your net<br>our network adm<br>space below. | atically assig<br>work does r<br>inistrator for | ned to this com<br>not have a DHC<br>an address, an | puter<br>;P<br>id then |
| O Obtain                                                       | an IP address fro                                                        | m a DHCP                                        | server                                              | ·:                     |
| _@ Specifi                                                     | an IP address:-                                                          |                                                 |                                                     | ··                     |
| - <u>opecny</u>                                                |                                                                          |                                                 |                                                     |                        |
| <u>I</u> P Add                                                 | ress:                                                                    |                                                 |                                                     |                        |
| S <u>u</u> bne                                                 | t Mask:                                                                  | · ·                                             | · _                                                 |                        |
|                                                                |                                                                          |                                                 |                                                     |                        |
|                                                                |                                                                          |                                                 |                                                     |                        |
|                                                                |                                                                          |                                                 | ок                                                  | Cancel                 |
|                                                                |                                                                          | *****                                           |                                                     |                        |

#### 2-2-2 Windows 2000 IP address setup

 Click the "Start" button (it should be located at the lower-left corner of your screen), then click "Control Panel". Double-click the "Network and Dial-up Connections" icon, and then double-click "Local Area Connection". When the "Local Area Connection Properties" window appears, select "Internet Protocol (TCP/IP)", and then click "Properties".

| Local Area Connection Properties                                                                                                    | ? ×                             |
|----------------------------------------------------------------------------------------------------|---------------------------------|
| General                                                                                                    |                                 |
| Connect using:                                                                                                    |                                 |
| 📑 Realtek RTL8029(AS) PCI Ethernet Adapter                                                                                                    |                                 |
| ſ                                                                                                    | Configure                       |
| Components checked are used by this connection:                                                                                                    |                                 |
| <ul> <li>Client for Microsoft Networks</li> <li>File and Printer Sharing for Microsoft Networks</li> <li>Internet Protocol (TCP/IP)</li> </ul>                                                                                                    |                                 |
| ·····                                                                                                    | ********                        |
| Install                                                                                                    | roperties                       |
| Install Uninstall P                                                                                                    | operties                        |
| Install Uninstall Proceedings of the second second seco | operties<br>e default<br>sation |
| Install       Uninstall       Product         Description       Image: Control Protocol/Internet Protocol. The wide area network protocol that provides communic across diverse interconnected networks.         ✓       Show icon in taskbar when connected                                                                                                    | e default<br>ation              |

2. Select "Obtain an IP address automatically" and "Obtain DNS server address automatically", then click "OK".

| Internet Protocol (TCP/IP) Properties                                                                                                    | ? ×      |
|----------------------------------------------------------------------------------------------------|----------|
| General                                                                                                    |          |
| You can get IP settings assigned automatically if your network support<br>this capability. Otherwise, you need to ask your network administrator<br>the appropriate IP settings. | s<br>for |
| ⊙ <u>O</u> btain an IP address automatically                                                                                                    |          |
| IP address                                                                                                    |          |
| Subnet mask:                                                                                                    |          |
| Default galeway:                                                                                                    |          |
| Obtain DNS server address automatically                                                                                                    |          |
| C Use the following DNS server addresses:                                                                                                    |          |
| Preferred DNS server:                                                                                                    |          |
| Alternate DNS server:                                                                                                    |          |
|                                                                                                    | <u></u>  |
| ОКССа                                                                                                    | incel    |

#### 2-2-3 Windows XP IP address setup

 Click the "Start" button (it should be located at the lower-left corner of your screen), then click "Control Panel". Double-click the "Network and Internet Connections" icon, click "Network Connections", then double-click "Local Area Connection". When the "Local Area Connection Properties" window appears, click "Properties".

| 🕹 Local Area Connection Properties 🛛 🔹 💽                                                                                                    |
|----------------------------------------------------------------------------------------------------|
| General Authentication Advanced                                                                                                    |
| Connect using:                                                                                                    |
| AMD PCNET Family PCI Ethernet Ad                                                                                                    |
| This connection uses the following items:                                                                                                    |
| <ul> <li>Client for Microsoft Networks</li> <li>File and Printer Sharing for Microsoft Networks</li> <li>GoS Packet Schedulor</li> <li>Internet Protocol (TCP/IP)</li> </ul> |
| Install Uninstall Properties                                                                                                    |
| Transmission Control Protocol/Internet Protocol. The default wide area network protocol that provides communication across diverse interconnected networks.                  |
| <ul> <li>Show icon in notification area when connected</li> <li>Notify me when this connection has limited or no connectivity</li> </ul>                                     |
| OK Cancel                                                                                                    |

2. Select "Obtain an IP address automatically" and "Obtain DNS server address automatically", then click "OK".

| Internet Protocol (TCP/IP) Prope                                                                                                    | rties 🛛 🛛 🔀          |  |
|----------------------------------------------------------------------------------------------------|----------------------|--|
| General Alternate Configuration                                                                                                    |                      |  |
| You can get IP settings assigned automatically if your network supports this capability. Otherwise, you need to ask your network administrator for the appropriate IP settings. |                      |  |
| Obtain an IP address automaticall<br>O Use the following IP address:                                                                                                    |                      |  |
| IP address:                                                                                                    |                      |  |
| S <u>u</u> bnet mask:                                                                                                    |                      |  |
| Default gateway:                                                                                                    |                      |  |
| ⊙ Obtain DNS server address autom                                                                                                    | natically<br>resses: |  |
| Preferred DNS server:                                                                                                    |                      |  |
| Alternate DNS server:                                                                                                    | · · · · · ·          |  |
|                                                                                                    | Ad <u>v</u> anced    |  |
|                                                                                                    | OK Cancel            |  |

#### 2-2-4 Windows Vista IP address setup

 Click the "Start" button (it should be located at the lower-left corner of your screen), then click "Control Panel". Click "View Network Status and Tasks", and then click "Manage Network Connections". Right-click "Local Area Network", then select "Properties". When the "Local Area Connection Properties" window appears, select "Internet Protocol Version 4 (TCP/IPv4)" and then click "Properties".

| 🕌 Local Area Connection Properties 🛛 🗙                                                                                                    |  |  |
|----------------------------------------------------------------------------------------------------|--|--|
| Networking                                                                                                    |  |  |
| Connect using:                                                                                                    |  |  |
| Intel(R) PRO/1000 MT Network Connection                                                                                                    |  |  |
| Configure                                                                                                    |  |  |
| This connection uses the following items:                                                                                                    |  |  |
| <ul> <li>QoS Packet Scheduler</li> <li>QoS Packet Scheduler</li> <li>File and Printer Sharing for Microsoft Networks</li> <li>✓ Internet Protocol Version 6-(TCP/IPv6)</li> <li>✓ Internet Protocol Version 4 (TCP/IPv4)</li> <li>✓ Internet Protocol Version 4 (TCP/IPv4)</li> </ul> |  |  |
| Install Uninstall Properties                                                                                                    |  |  |
| Description<br>Transmission Control Protocol/Internet Protocol. The default<br>wide area network protocol that provides communication<br>across diverse interconnected networks.                                                                                                    |  |  |
| OK Cancel                                                                                                    |  |  |

2. Select "Obtain an IP address automatically" and "Obtain DNS server address automatically", then click "OK".

| Internet Protocol Version 4 (TCP/IP                                                                           | V4) PropertiesX                                                               |
|----------------------------------------------------------------------------------------------------|-------------------------------------------------------------------------------|
| General Alternate Configuration                                                                               |                                                                               |
| You can get IP settings assigned a<br>this capability. Otherwise, you nee<br>for the appropriate IP settings. | utomatically if your network supports<br>ed to ask your network administrator |
| Obtain an IP address automa                                                                                   | atically                                                                      |
| O Use the following IP address                                                                                |                                                                               |
| IP address:                                                                                                   |                                                                               |
| S <u>u</u> bnet mask:                                                                                         |                                                                               |
| Default gateway;                                                                                              |                                                                               |
| Obtain DNS server address a                                                                                   | automatically                                                                 |
| □ □ □ □ □ □ □ □ □ □ □ □ □ □ □ □ □ □ □                                                                         | addresses:                                                                    |
| Preferred DNS server:                                                                                         |                                                                               |
| <u>A</u> lternate DNS server:                                                                                 | · · · · · · ·                                                                 |
|                                                                                                    | Advant                                                                        |
|                                                                                                    | Auvanced                                                                      |
|                                                                                                    | OK Cancel                                                                     |
|                                                                                                    |                                                                               |

#### 2-3 Connecting to broadband router via web browser

You can access the broadband router's web-based configuration interface via any connected computer with a web browser (Internet Explorer 5.x or above, Firefox, Opera, or Safari).

1. Please input "192.168.2.1" in the web browser's address bar and press "Enter".

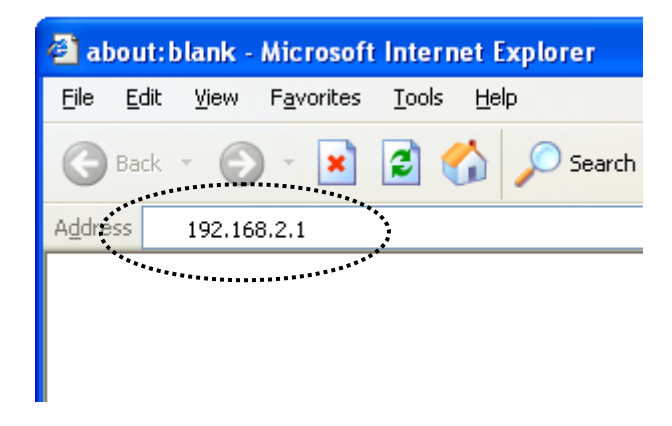

2. You should see the following authentication window:

| Connect to 192.16   | 8.2.1 🛛 🖓 🔀          |
|---------------------|----------------------|
|                     | GA                   |
| Default: admin/1234 |                      |
| User name:          | 2                    |
| Password:           |                      |
| 1                   | Remember my password |
|                     |                      |
|                     | OK Cancel            |

NOTE: If you cannot access the broadband router's web-based configuration interface, the IP address you have inputted may be incorrect. If you have previously changed the router's IP address, please input the one you have designated.

3. Please input "admin" in the "User name" field and "1234" in the "Password" field. Click the "OK" button to enter the web configuration interface. 4. The first page you see after logging in is "Home". You can see all the current settings and other system information here.

|      | <b>C</b> an                                                                                                    | C ■ 2.4G : Edimax ■ 5G : Edimax ■ 10:30:11 ■ 192:168:2:1 ■ v1:04 Language                                                                           |
|------|----------------------------------------------------------------------------------------------------|----------------------------------------------------------------------------------------------------|
| Home | Quick Setup General Setup iQoS                                                                                    | Status Tools                                                                                                    |
|      | System                                                                                                    | Help                                                                                                    |
|      | Model : BR-6475ND<br>Up time : Running Time 0day:00:30:16<br>Hardware Version : Rev. A<br>Boot Code Version : 1.0 | Displays this router's system information<br>Internet Connection<br>Displays Internet connection status and the summary of current<br>configuration |

## System

| Model            | Displays this broadband router's model name (useful when      |  |
|------------------|---------------------------------------------------------------|--|
|                  | you need technical service)                                   |  |
| Up Time          | Displays the amount of time this router has been switched on  |  |
| Hardware Version | Displays this broadband router's hardware version (useful     |  |
|                  | when you need technical service)                              |  |
| Boot Code        | Displays this broadband router's boot code version (useful    |  |
| Version          | when you need technical service)                              |  |
| Runtime Code     | Displays this broadband router's runtime code version (useful |  |
| Version          | when you need technical service)                              |  |

# Internet Connection

| IP Address Mode | Displays how this broadband router currently obtains IP   |
|-----------------|-----------------------------------------------------------|
|                 | addresses                                                 |
| IP Address      | Displays the IP address of the WAN connection             |
| Subnet Mask     | Displays the subnet mask of the WAN connection            |
| Default Gateway | Displays the IP address of the WAN connection's default   |
|                 | gateway                                                   |
| MAC Address     | Displays the physical address of the WAN port             |
| Primary DNS     | Displays the IP address of the first DNS server           |
| Secondary DNS   | Displays the IP address of the second (backup) DNS server |

# Wireless Configuration

| Mode | Displays the operation mode of the wireless access point |
|------|----------------------------------------------------------|
|      |                                                          |

| ESSID          | Displays the name of the access point                         |
|----------------|---------------------------------------------------------------|
| Channel Number | Displays the channel number of the wireless network           |
| Security       | Displays the security authentication mode of the access point |

#### LAN Connection

| IP Address  | Displays the IP address of the LAN connection   |
|-------------|-------------------------------------------------|
| Subnet Mask | Displays the subnet mask of the LAN connection  |
| DHCP Server | Displays the status of the internal DHCP server |
| MAC Address | Displays the physical address of the LAN port   |

The SSID, the up time, the IP address of the LAN connection, and the runtime code is always displayed on the top of the webpage.

|                                                                                                 | ■ 2.4G : Edimax ■ 5G : Edimax ■ 0:30:11 ■ 192:168:2:1 ■ v1:04 Lang_age                                                                       |
|-------------------------------------------------------------------------------------------------|----------------------------------------------------------------------------------------------------|
| General Setup iQoS Status                                                                       | Tools                                                                                                    |
|                                                                                                 | Help                                                                                                    |
| System<br>Model : BR-6475ND<br>Up time : Running Time 0day:00:30:16<br>ardware Version : Rev. A | System<br>Displays this router's system information<br>Internet Connection<br>Displays Internet connection status and the summary of current |

If this router's DHCP server function is enabled, please follow the following instructions to find this router's IP address:

1. Click the "Start" button, then click "Run".

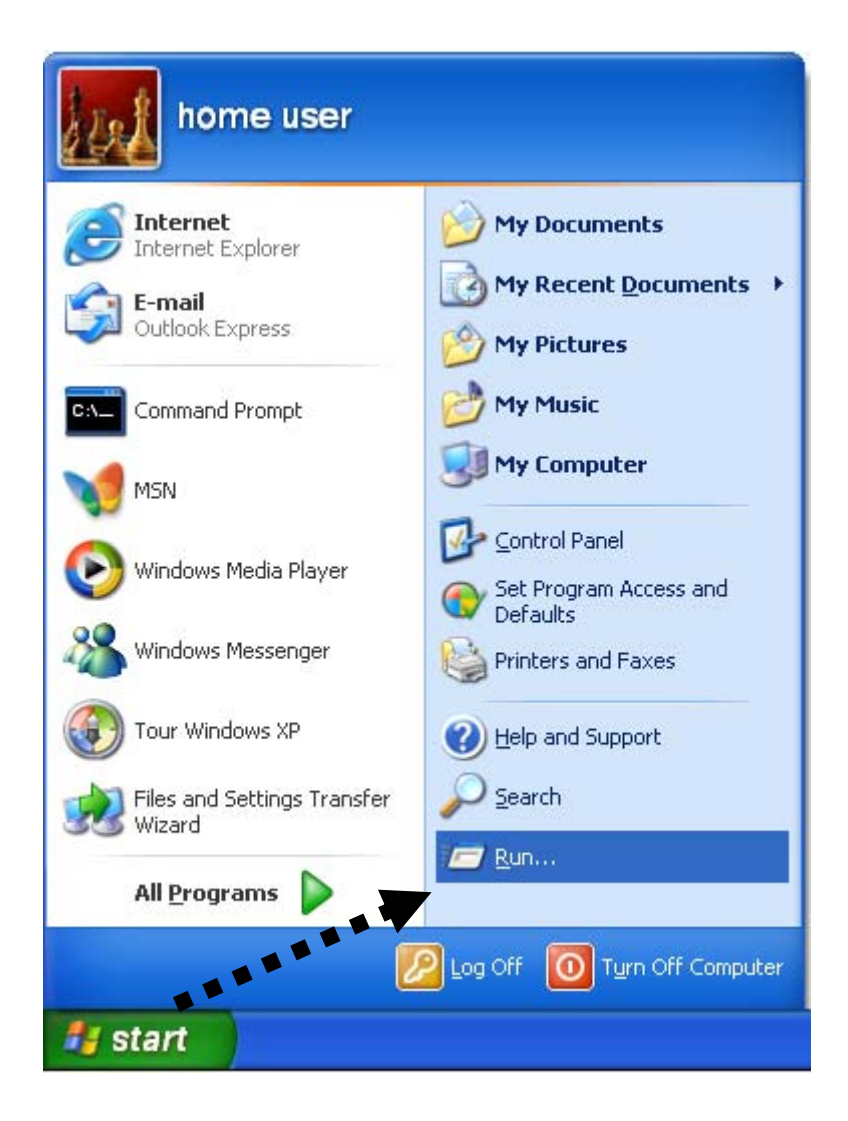

2. Input "cmd", and then click "OK".

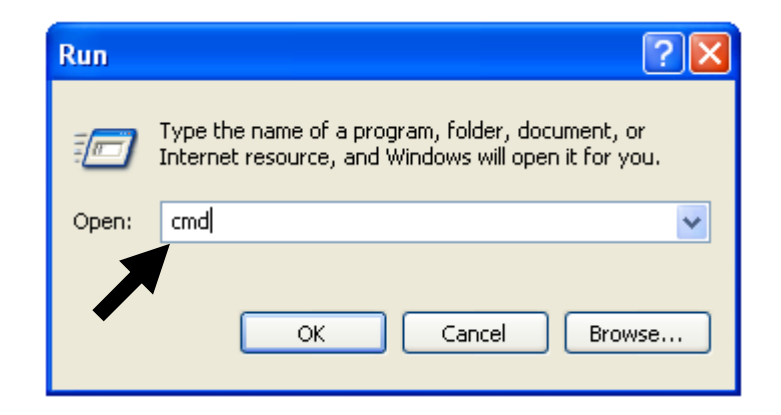

3. Input "ipconfig", then press "Enter". Use the IP address following "Default Gateway" to access this router's web-based configuration interface. Please note that the IP address you find may be different from this illustrated example.

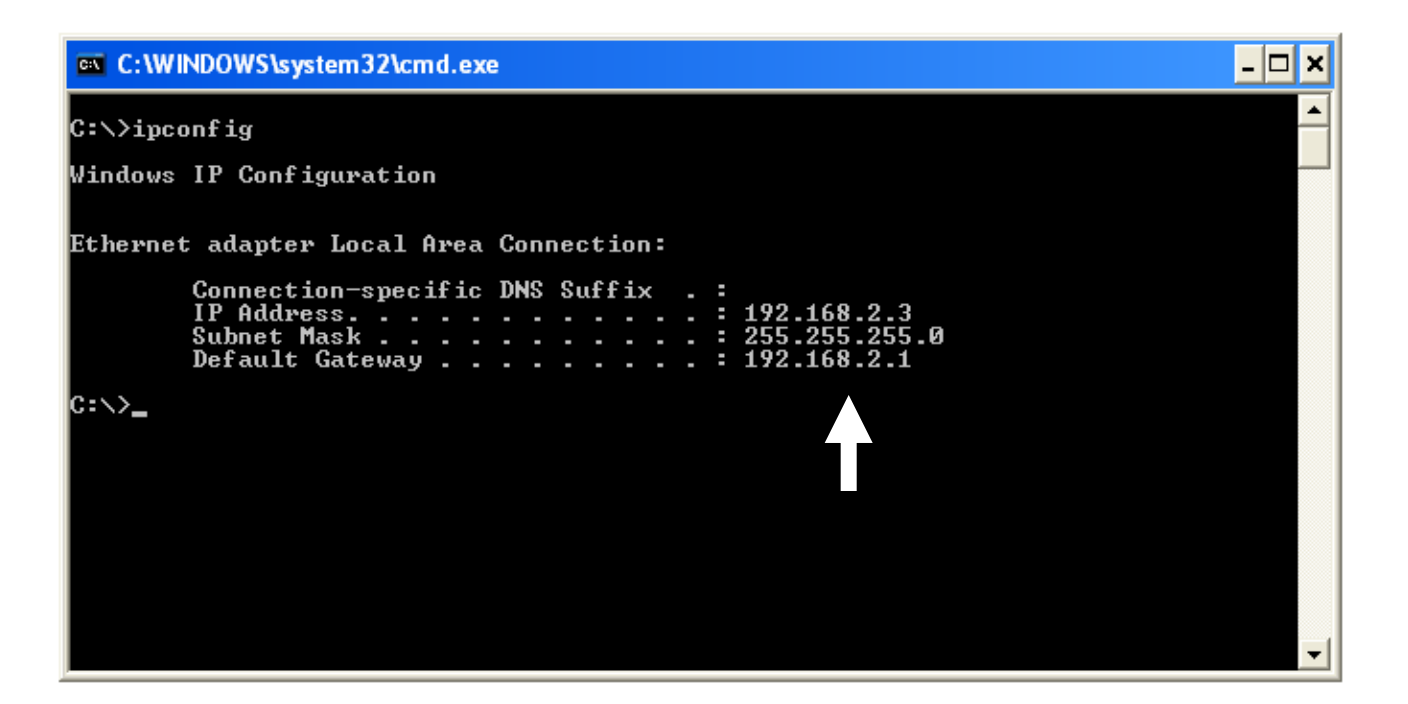

NOTE: If there is no IP address following "Default Gateway", or if the address following "IP Address" begins with "169", please try the following procedures:

- Recheck the cable connection between the computer and the router.
- Go to the beginning of this chapter and recheck every step of the setup procedure.
- If both of the above fails, reset the broadband router.

## 2-4 Using "Quick Setup"

This broadband router's "Quick Setup" allows you to set up basic parameters in a few simple steps. The following instructions illustrate how to use the "Quick Setup" menu:

1. Click "Quick Setup" after logging in.

| Home | Quick Setup | General Setup | iQoS |  |
|------|-------------|---------------|------|--|
|      |             |               |      |  |
|      |             |               |      |  |
|      | •           |               |      |  |

2. Configure automatic time synchronization settings, and then click "Next".

| Time Zone             |                                                             |  |
|-----------------------|-------------------------------------------------------------|--|
|                       |                                                             |  |
| Set Time Zone :       | (GMT)Greenwich Mean Time: Dublin, Edinburgh, Lisbon, London |  |
| Time Server Address : | 192.43.244.18                                               |  |
| Daylight Savings :    | 🗖 Enable Function January 💌 1 💌 To January 💌 1 💌            |  |
|                       | Back Next                                                   |  |

| Item Name       | Description                                                    |
|-----------------|----------------------------------------------------------------|
| Set Time Zone   | Please select the time zone of your country or region. If you  |
|                 | cannot find your country/region, please select another         |
|                 | country/region whose time zone is the same as yours.           |
| Time Server     | This router supports NTP (Network Time Protocol) for           |
| Address         | automatic time and date setup. Input the host name or IP       |
|                 | address of the NTP server here. If you do not know the host    |
|                 | name, please ask the network administrator or use              |
|                 | "pool.ntp.org".                                                |
| Daylight Saving | If your country/region uses daylight saving time, please check |
|                 | the "Enable Function" box, and select the start and end date.  |

- 3. Choose your Internet connection type. Refer to the following list for further instructions:
  - Dynamic IP (See section 2-4-1)
    Static IP (See section 2-4-2)
    PPPOE (See section 2-4-3)
    PPTP (See section 2-4-4)
    L2TP (See section 2-4-5)
  - WISP (See section 2-4-6)

NOTE: If you are not sure which your Internet connection type is, please contact your Internet service provider.

# 2-4-1 Using "Dynamic IP" as broadband connection type

1. If your Internet service provider assigns IP addresses to you automatically through DHCP (Dynamic Host Configuration Protocol), select "Dynamic IP".

| O Dynamic IP   |                                                           |                    |  |
|----------------|-----------------------------------------------------------|--------------------|--|
| Host Name :    |                                                           |                    |  |
| MAC address :  | 00000000000                                               | Clone Mac address  |  |
| DNS address :  | Obtain an IP address aut<br>OUse the following IP address | omatically<br>ress |  |
| DNS1 address : | 0.0.0.0                                                   |                    |  |
| DNS2 address : | 0.0.0.0                                                   |                    |  |
| TTL:           | ◉ Disable © Enable                                        |                    |  |

| Item Name     | Description                                                     |
|---------------|-----------------------------------------------------------------|
| Host Name     | Input the host name of your computer here. This is optional     |
|               | and only required if your ISP asks you to do so.                |
| MAC Address   | If your ISP only permits computers with certain MAC             |
|               | addresses to access the Internet, input your computer's MAC     |
|               | address here. Press "Clone Mac address" to fill the MAC         |
|               | address field with your computer's MAC address                  |
|               | automatically.                                                  |
| DNS Address   | Select "Use the following IP address" if your ISP requires that |
|               | you do so.                                                      |
| DNS Address 1 | Enter the primary and secondary DNS addresses assigned by       |
| and 2         | your ISP here.                                                  |
| TTL           | Enable the "TTL" function if your ISP requires you to do so.    |

- 2. Click "OK" to complete setup.
- 3. When the following message appears, click "Apply" to save the changes and restart the broadband router. The router will take about 60 seconds to restart.

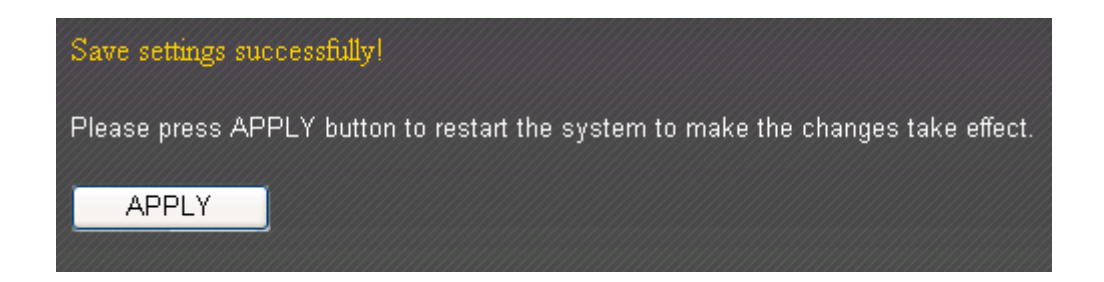

# 2-4-2 Using "Static IP" as broadband connection type

 If your ISP is providing you Internet access via a fixed IP address, select "Static IP". Generally, your ISP will provide you with such information as IP address, subnet mask, gateway address, and DNS address.

| • Static IP        |                    |
|--------------------|--------------------|
|                    |                    |
| Fixed IP Address : | 172.1.1.1          |
| Subnet Mask :      | 255.255.0.0        |
| DNS1 address :     | 0.0.0.0            |
| DNS2 address :     | 0.0.0.0            |
| Default Gateway :  | 172.1.1.254        |
| TTL:               | ◉ Disable © Enable |

| Item Name        | Description                                                  |
|------------------|--------------------------------------------------------------|
| Fixed IP Address | Input the IP address assigned by your ISP here.              |
| Subnet Mask      | Input the subnet mask assigned by your ISP here.             |
| DNS Address 1    | Enter the primary and secondary DNS addresses assigned by    |
| and 2            | your ISP here.                                               |
| Default Gateway  | Input the default gateway assigned by your ISP here. Some    |
|                  | ISPs may call this "Default Route".                          |
| TTL              | Enable the "TTL" function if your ISP requires you to do so. |

NOTE: You must use the addresses provided by your ISP. Inputting incorrect values will cause malfunction.

- 2. Click "OK" to complete setup.
- 3. When the following message appears, click "Apply" to save the changes and restart the broadband router. The router will take about 60 seconds to restart.

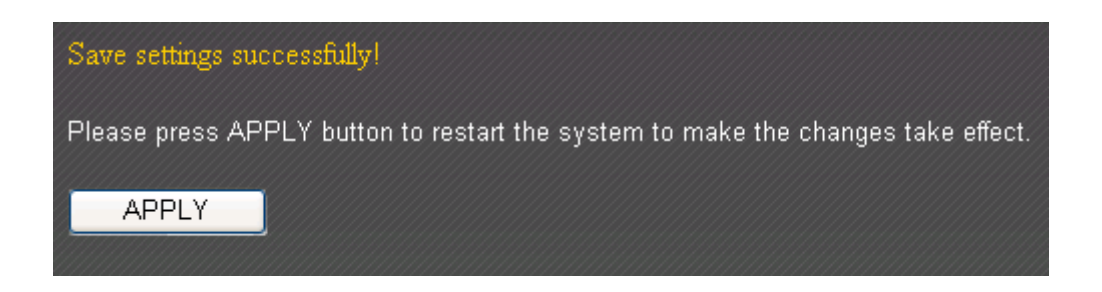

# 2-4-3 Using "PPPoE" as broadband connection type

1. If your ISP is providing you Internet access via PPPoE (Point-to-Point Protocol over Ethernet), select "PPPoE".

| Ο ΡΡΡοΕ                  |                                                           |                    |
|--------------------------|-----------------------------------------------------------|--------------------|
| User Name :              |                                                           |                    |
| Password :               |                                                           |                    |
| MAC address :            | 00000000000                                               | Clone Mac address  |
| DNS address :            | ● Obtain an IP address aut<br>○ Use the following IP addr | omatically<br>ess  |
| DNS1 address :           | 0.0.0.0                                                   |                    |
| DNS2 address :           | 0.0.0.0                                                   |                    |
| TTL:                     | ◉ Disable © Enable                                        |                    |
| Service Name :           |                                                           |                    |
| MTU :                    | 1392 (512<=MT                                             | Ū Value<=1492)     |
| Connection Type :        | Continuous 💌                                              | Connect Disconnect |
| Idle Time Out :          | 10 (1-1000 mi                                             | inutes)            |
| Enable Dual Wan Access : |                                                           |                    |

| Item Name       | Description                                                     |
|-----------------|-----------------------------------------------------------------|
| User Name       | Input the user name assigned by your ISP here.                  |
| Password        | Input the password assigned by your ISP here.                   |
| MAC Address     | If your ISP only permits computers with certain MAC             |
|                 | addresses to access the Internet, input your computer's MAC     |
|                 | address here. Press "Clone Mac address" to fill the MAC         |
|                 | address field with your computer's MAC address                  |
|                 | automatically.                                                  |
| DNS Address     | Select "Use the following IP address" if your ISP requires that |
|                 | you do so.                                                      |
| DNS Address 1   | Enter the primary and secondary DNS addresses assigned by       |
| and 2           | your ISP here.                                                  |
| TTL             | Enable the "TTL" function if your ISP requires you to do so.    |
| Service Name    | Give this Internet service a name (optional).                   |
| MTU             | Input the MTU value of your network connection here. If you     |
|                 | do not know, use the default value.                             |
| Connection Type | Please specify a connection type here. There are 3 options:     |
|                 |                                                                 |
|                 | 1. "Continuous" keeps the Internet connection alive all the     |
|                 | time.                                                           |

|                 | 2. "Connect on Demand" only connects to the Internet when   |  |
|-----------------|-------------------------------------------------------------|--|
|                 | you initiate Internet connection.                           |  |
|                 | 3. "Manual" connects to the Internet only when the          |  |
|                 | "Connect" button on this page is clicked, and disconnects   |  |
|                 | when the "Disconnect" button is clicked.                    |  |
| Idle Time Out   | Specify the amount of time the router waits before shutting |  |
|                 | down an idle connection. This option is only available when |  |
|                 | "Connect on Demand" is selecte                              |  |
| Enable Dual-WAN | Check the "Enable Dual-WAN Access" box if your ISP requires |  |
| Access          | you to do so.                                               |  |

- 2. Click "OK" to complete setup.
- 3. When the following message appears, click "Apply" to save the changes and restart the broadband router. The router will take about 60 seconds to restart.

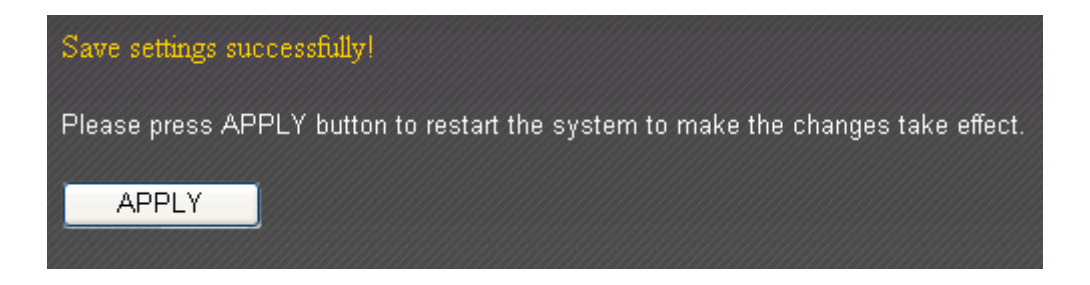

# 2-4-4 Using "PPTP" as broadband connection type

- 1. Select "PPTP" if your ISP is providing you Internet access via PPTP (Point-to-Point Tunneling Protocol).
- 2. If your ISP is providing you dynamic IP addresses, select "Obtain an IP address automatically". If your ISP is providing you a static IP address, select "Use the following IP address".

| рртр                             |                                                         |                     |   |
|----------------------------------|---------------------------------------------------------|---------------------|---|
| Obtain an IP address automatica  | ally :                                                  |                     |   |
| Host Name :                      |                                                         | ]                   |   |
| MAC address :                    | 00000000000                                             | Clone Mac address   |   |
| O Use the following IP address : |                                                         |                     |   |
| IP address :                     | 0.0.0                                                   |                     |   |
| Subnet Mask :                    | 0.0.0                                                   |                     |   |
| Default Gateway :                | 0.0.0                                                   |                     |   |
| MAC address :                    | 00000000000                                             | Clone Mac address   | J |
| DNS address :                    | ● Obtain an IP address au<br>○ Use the following IP add | tomatically<br>ress |   |
| DNS1 address :                   | 0.0.0                                                   |                     |   |
| DNS2 address :                   | 0.0.0                                                   |                     |   |
| Enable Dual Wan Access :         |                                                         |                     |   |

| Item Name       | Description                                                 |  |
|-----------------|-------------------------------------------------------------|--|
| Host Name       | Input the host name of your computer here. This is optional |  |
|                 | and only required if your ISP asks you to do so.            |  |
| MAC Address     | If your ISP only permits computers with certain MAC         |  |
|                 | addresses to access the Internet, input your computer's MAC |  |
|                 | address here. Press "Clone Mac address" to fill the MAC     |  |
|                 | address field with your computer's MAC address              |  |
|                 | automatically.                                              |  |
| IP Address      | Input the IP address assigned by your ISP here.             |  |
| Subnet Mask     | Input the subnet mask assigned by your ISP here.            |  |
| Default Gateway | Input the default gateway assigned by your ISP here. Some   |  |
|                 | ISPs may call this "Default Route".                         |  |
| MAC Address     | If your ISP only permits computers with certain MAC         |  |
|                 | addresses to access the Internet, input your computer's MAC |  |
|                 | address here. Press "Clone Mac address" to fill the MAC     |  |
|                 | address field with your computer's MAC address              |  |

|                 | automatically.                                                  |
|-----------------|-----------------------------------------------------------------|
| DNS Address     | Select "Use the following IP address" if your ISP requires that |
|                 | you do so.                                                      |
| DNS Address 1   | Enter the primary and secondary DNS addresses assigned by       |
| and 2           | your ISP here.                                                  |
| Enable Dual-WAN | Check the "Enable Dual-WAN Access" box if your ISP requires     |
| Access          | you to do so.                                                   |

NOTE: These settings must be configured according to your Internet service. Please contact your Internet service provider if you are not sure what to select.

3. Configure the "PPTP Settings" section.

| PPTP Settings :   |                                               |  |
|-------------------|-----------------------------------------------|--|
| User ID :         |                                               |  |
| Password :        |                                               |  |
| PPTP Gateway :    | 0.0.0.0                                       |  |
| Connection ID :   | (Optional)                                    |  |
| MTU :             | 1392 (512<=MTU Value<=1492)                   |  |
| BEZEQ-ISRAEL :    | Enable (for BEZEQ network in ISRAEL use only) |  |
| Connection Type : | Continuous Connect Disconnect                 |  |
| Idle Time Out :   | 10 (1-1000 minutes)                           |  |
|                   |                                               |  |

| Item Name       | Description                                                 |  |
|-----------------|-------------------------------------------------------------|--|
| User ID         | Input the user name assigned by your ISP here.              |  |
| Password        | Input the password assigned by your ISP here.               |  |
| PPTP Gateway    | Input the PPTP gateway assigned by your ISP here.           |  |
| Connection ID   | Give this connection a name (optional).                     |  |
| MTU             | Input the MTU value of your network connection here. If you |  |
|                 | do not know, use the default value.                         |  |
| BEZEQ-ISRAEL    | Check the "Enable" box if you are in Israel and using BEZEQ |  |
|                 | network services.                                           |  |
| Connection Type | Please specify a connection type here. There are 3 options: |  |
|                 |                                                             |  |
|                 | 1. "Continuous" keeps the Internet connection alive all the |  |
|                 | time.                                                       |  |
|                 | 2. "Connect on Demand" only connects to the Internet when   |  |
|                 | you initiate Internet connection.                           |  |
|                 | 3. "Manual" connects to the Internet only when the          |  |
|                 | "Connect" button on this page is clicked, and disconnects   |  |

|               | when the "Disconnect" button is clicked.                    |
|---------------|-------------------------------------------------------------|
| Idle Time Out | Specify the amount of time the router waits before shutting |
|               | down an idle connection. This option is only available when |
|               | "Connect on Demand" is selected.                            |

- 4. Click "OK" to complete setup.
- 5. When the following message appears, click "Apply" to save the changes and restart the broadband router. The router will take about 60 seconds to restart.

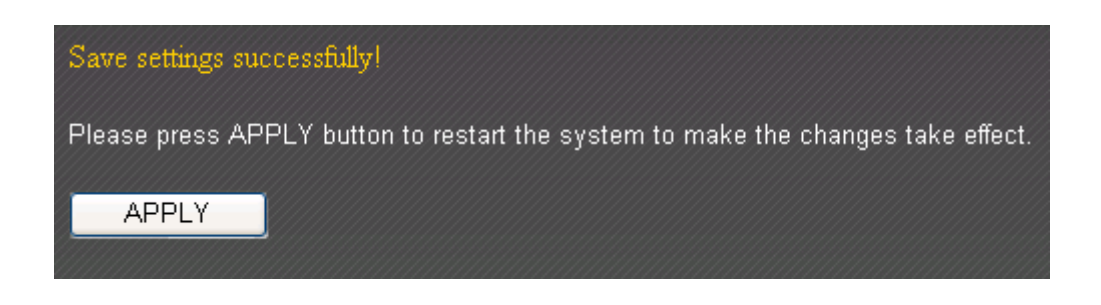

# 2-4-5 Using "L2TP" as broadband connection type

- 1. Select "L2TP" if your ISP is providing you Internet access via L2TP (Layer-2 Tunneling Protocol).
- 2. If your ISP is providing you dynamic IP addresses, select "Obtain an IP address automatically". If your ISP is providing you a static IP address, select "Use the following IP address".

| O L2TP                           |                                                           |                       |  |
|----------------------------------|-----------------------------------------------------------|-----------------------|--|
| Obtain an IP address automatic   | ally :                                                    |                       |  |
| Host Name :                      |                                                           |                       |  |
| MAC address :                    | 00000000000                                               | Clone Mac address     |  |
| O Use the following IP address : |                                                           |                       |  |
| IP address :                     | 0.0.0.0                                                   |                       |  |
| Subnet Mask :                    | 0.0.0.0                                                   |                       |  |
| Default Gateway :                | 0.0.0.0                                                   |                       |  |
| DNS address :                    | Obtain an IP address at<br>O Use the following IP address | utomatically<br>dress |  |
| DNS1 address :                   | 0.0.0.0                                                   |                       |  |
| DNS2 address :                   | 0.0.0.0                                                   |                       |  |
| Enable Dual Wan Access :         |                                                           |                       |  |

| Item Name       | Description                                                     |
|-----------------|-----------------------------------------------------------------|
| Host Name       | Input the host name of your computer here. This is optional     |
|                 | and only required if your ISP asks you to do so.                |
| MAC Address     | If your ISP only permits computers with certain MAC             |
|                 | addresses to access the Internet, input your computer's MAC     |
|                 | address here. Press "Clone Mac address" to fill the MAC         |
|                 | address field with your computer's MAC address                  |
|                 | automatically.                                                  |
| IP Address      | Input the IP address assigned by your ISP here.                 |
| Subnet Mask     | Input the subnet mask assigned by your ISP here.                |
| Default Gateway | Input the default gateway assigned by your ISP here. Some       |
|                 | ISPs may call this "Default Route".                             |
| DNS Address     | Select "Use the following IP address" if your ISP requires that |
|                 | you do so.                                                      |
| DNS Address 1   | Enter the primary and secondary DNS addresses assigned by       |
| and 2           | your ISP here.                                                  |
| Enable Dual-WAN | Check the "Enable Dual-WAN Access" box if your ISP requires     |
| Access | you to do so. |  |
|--------|---------------|--|
|--------|---------------|--|

NOTE: These settings must be configured according to your Internet service. Please contact your Internet service provider if you are not sure what to select.

3. Configure the "L2TP Settings" section.

| L2TP Settings     |                               |
|-------------------|-------------------------------|
| User ID :         |                               |
| Password :        |                               |
| L2TP Gateway :    |                               |
| MTU :             | 1392 (512<=MTU Value<=1492)   |
| Connection Type : | Continuous Connect Disconnect |
| Idle Time Out :   | 10 (1-1000 minutes)           |
|                   |                               |

| Item Name       | Description                                                                                                    |
|-----------------|----------------------------------------------------------------------------------------------------|
| User ID         | Input the user name assigned by your ISP here.                                                                                                    |
| Password        | Input the password assigned by your ISP here.                                                                                                    |
| L2TP Gateway    | Input the L2TP gateway assigned by your ISP here.                                                                                                    |
| MTU             | Input the MTU value of your network connection here. If you                                                                                                    |
|                 | do not know, use the default value.                                                                                                    |
| Connection Type | Please specify a connection type here. There are 3 options:                                                                                                    |
|                 | <ol> <li>"Continuous" keeps the Internet connection alive all the time.</li> <li>"Connect on Demand" only connects to the Internet when you initiate Internet connection.</li> <li>"Manual" connects to the Internet only when the "Connect" button on this page is clicked, and disconnects when the "Disconnect" button is clicked.</li> </ol> |
| Idle Time Out   | Specify the amount of time the router waits before shutting                                                                                                    |
|                 | down an idle connection. This option is only available when                                                                                                    |
|                 | "Connect on Demand" is selected.                                                                                                    |

4. Click "OK" to complete setup.

5. When the following message appears, click "Apply" to save the changes and restart the broadband router. The router will take about 60 seconds to restart.

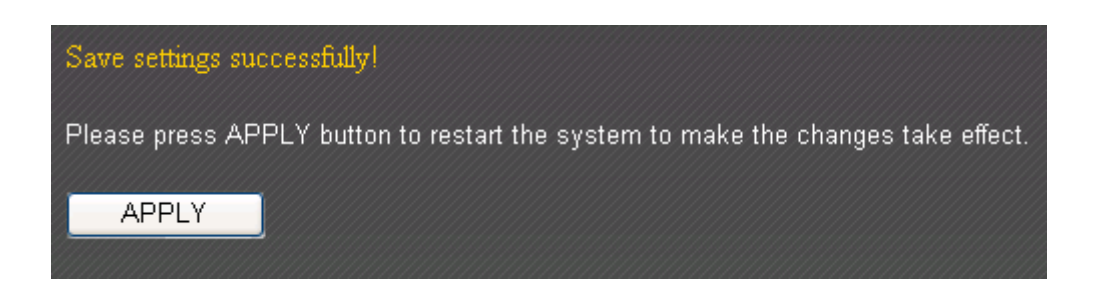

# 2-4-6 Using "WISP" as broadband connection type

1. If your Internet service provider is providing you Internet service wirelessly, select "WISP".

| 9 WISP              |                        |
|---------------------|------------------------|
| Basic Settings :    |                        |
| WISP :              | ◉ Disable © Enable     |
| ESSID :             |                        |
| Wireless Band :     | ● 2.4G <sup>©</sup> 5G |
| Channel Number :    | 1 💌                    |
| Site Survey :       | Select Site Survey     |
| Security Settings : |                        |
| Encryption :        | Disable                |
|                     |                        |

| Item Name      | Description                                             |
|----------------|---------------------------------------------------------|
| WISP           | Enable or disable the WISP function.                    |
| ESSID          | Input the name of your Internet service provider's      |
|                | wireless access point here.                             |
| Wireless Band  | Set the wireless frequency range in accordance with     |
|                | your Internet service provider's requirements.          |
| Channel Number | Select the channel number that corresponds to that of   |
|                | your Internet service provider's wireless access point. |
| Site Survey    | Click "Select Site Survey" and a pop-up window will     |
|                | appear. All reachable wireless access points will be    |
|                | shown in the window. Select a wireless access point     |
|                | from the list, and click "Done" to establish a          |
|                | connection. Clicking "Refresh" will renew the list.     |
| Security       | Configure the security settings in accordance to your   |
|                | Internet service provider's requirements.               |

2. Click "OK" to complete setup.

3. When the following message appears, click "Apply" to save the changes and restart the broadband router. The router will take about 60 seconds to restart.

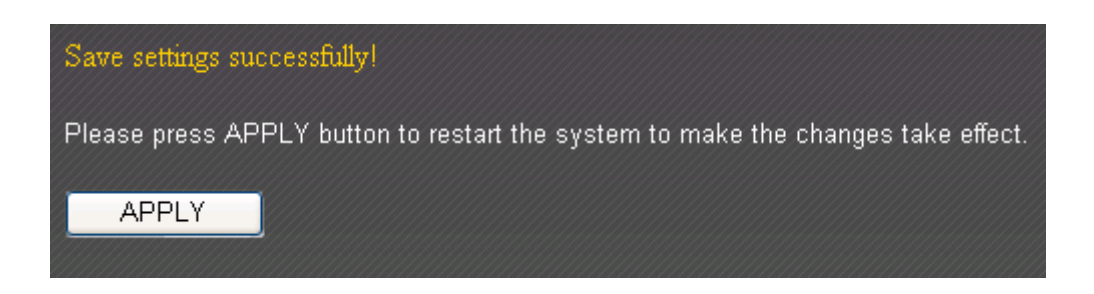

## 2-5 Using "iQoS"

iQoS is Edimax's answer to the need for a quick and easy way to manage internet bandwidth. It's intuitive and friendly user interface allows you to arrange your bandwidth priorities in a few simple steps.

1. First, click "iQoS" to access the iQoS user interface.

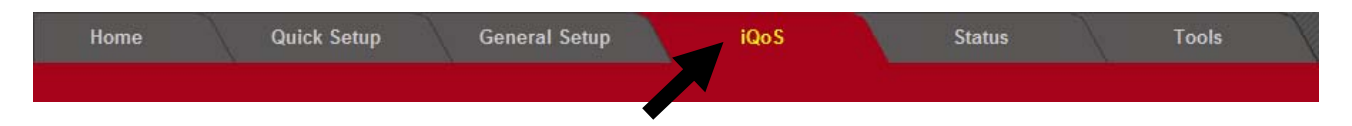

2. Check the "Enable iQoS" box to enable the function.

|                            |     | iQo S |     |       |        |
|----------------------------|-----|-------|-----|-------|--------|
| Enable iQoS                |     |       |     |       |        |
| Bandwidth Detect           |     |       |     |       |        |
| Total Download Bandwidth : | 0   | kbits |     |       |        |
| Total Upload Bandwidth :   | 0   | kbits |     |       |        |
| Current iQoS Table :       |     |       |     |       |        |
| High                       |     |       |     | Low   |        |
|                            |     |       |     |       |        |
|                            |     |       |     |       |        |
| ۰۰۰،۰۰۰،۰۰۰ ۲۰۰۰<br>۲      |     |       |     | i     |        |
|                            | S 🔽 | ff 🖬  | 9ª% |       |        |
|                            |     |       |     |       |        |
|                            |     |       |     | Apply | Cancel |

3. Click the "Bandwidth Detect" button to test the speed of your Internet connection.

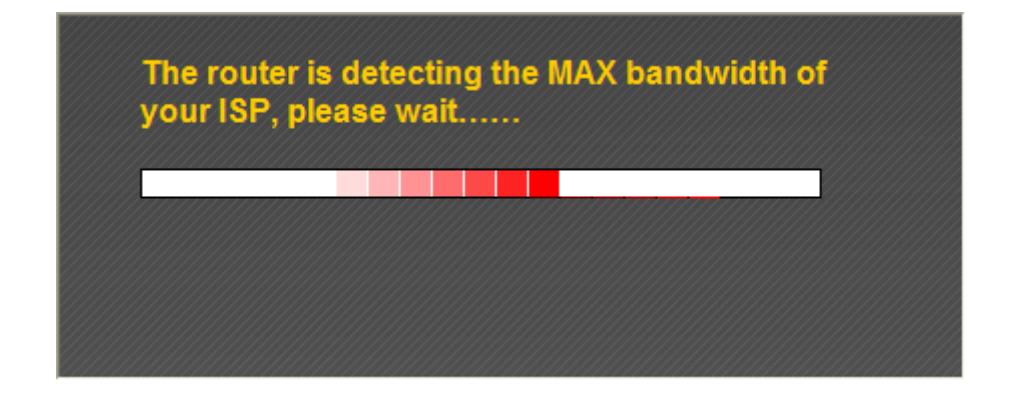

4. When the speed test is complete, click "Done" and the results will be filled in automatically.

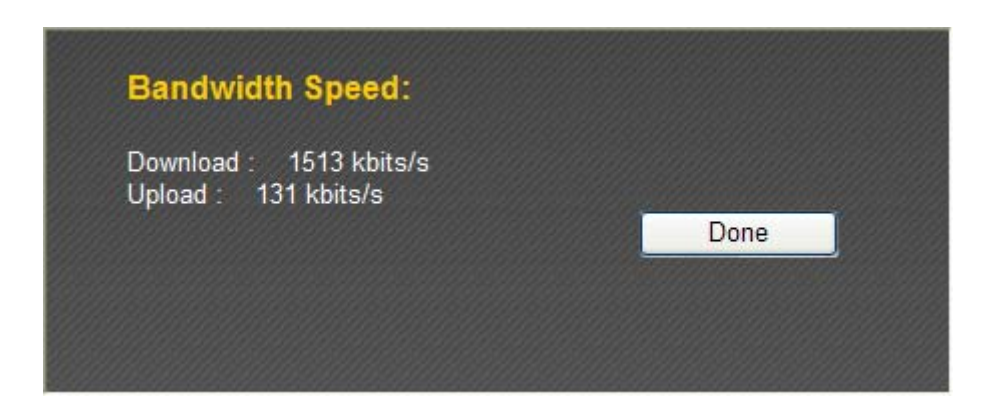

Note: If this bandwidth detection function is not operating correctly, please perform the test with the bandwidth testing sites listed on the bottom right and enter the test results manually.

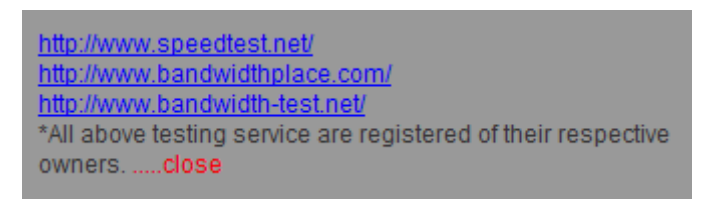

5. The icons near the bottom show the current priority order for various application types (from left to right). Re-arrange the priority by clicking the icons in the order that suits your needs.

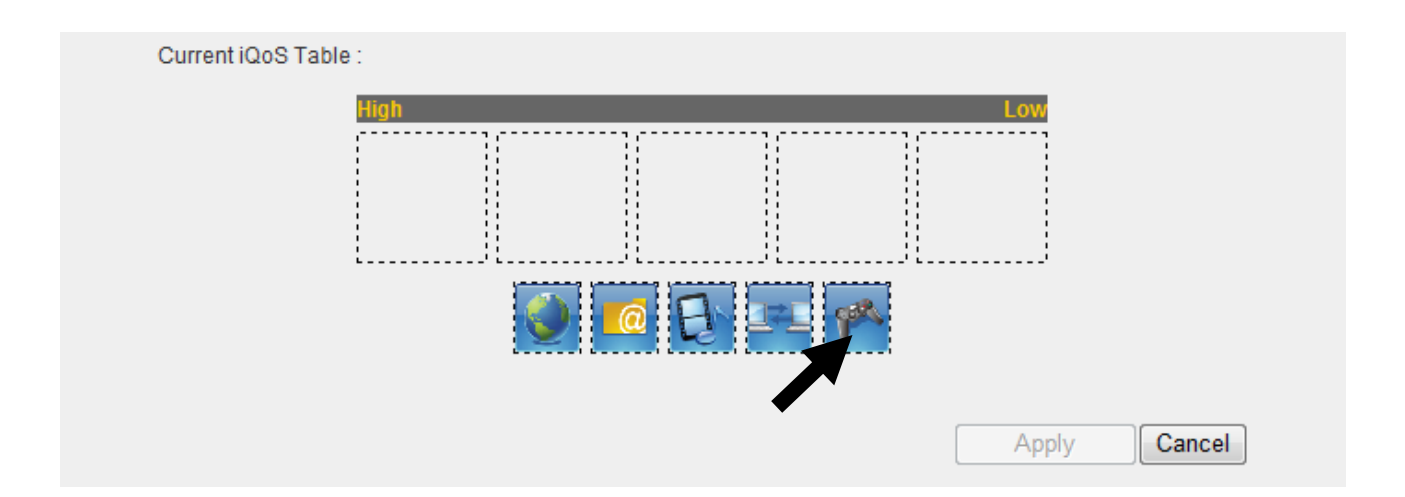

6. After you have arranged your application priorities, click the "Apply" button to enable it. The icons will be shown in the order of your preference after the device has restarted.

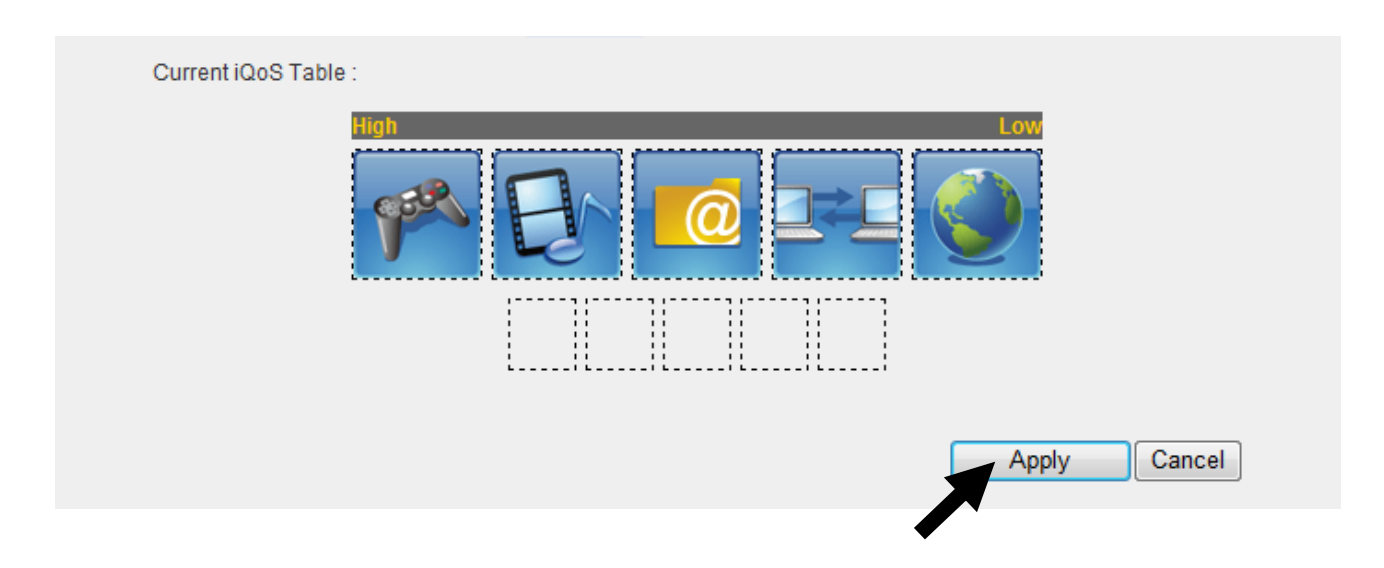

#### **CHAPTER III: GENERAL SETUP**

You can perform advanced configuration of this broadband router in "General Setup".

1. Click "General Setup" after logging in.

| Home               | Quick Setup          | General Setup                | iQoS             | Status |
|--------------------|----------------------|------------------------------|------------------|--------|
| System   WAN   LAN | 2.4GHz   5GHz   Adva | ed Settings   NAT   Firewall | Parental Control |        |
|                    |                      |                              |                  |        |

2. All available setup items will appear under the "General Setup" tab.

| Home                                                                    | Quick Setup | General Setup | iQoS             | Status |
|-------------------------------------------------------------------------|-------------|---------------|------------------|--------|
| System   WAN   LAN   2.4GHz   5GHz   Advanced Settings   NAT   Firewall |             |               | Parental Control | -      |

3. Refer to the following list for further instructions:

| ullet | System           | (See section 3-1) |
|-------|------------------|-------------------|
| ullet | WAN              | (See section 3-2) |
| ullet | LAN              | (See section 3-3) |
| ullet | 2.4GHz           | (See section 3-4) |
| ullet | 5GHz             | (See section 3-5) |
| ullet | Advance Settings | (See section 3-6) |
| ullet | NAT              | (See section 3-7) |
| ullet | Firewall         | (See section 3-8) |
| ullet | Parental Control | (See section 3-9) |

## 3-1 System

You can set up basic system settings under "System".

You can configure your time zone, password, and remote management settings here. After you have completed the configurations, click "Apply" to save the changes.

| ◎ Time Zone           |                                                             |
|-----------------------|-------------------------------------------------------------|
| Set Time Zone :       | (GMT)Greenwich Mean Time: Dublin, Edinburgh, Lisbon, London |
| Time Server Address : | 192.43.244.18                                               |
| Daylight Savings :    | Enable Function January - 1 - To January - 1 - Apply        |
| Password Settings     |                                                             |
| Remote Management     |                                                             |

### 3-1-1 Time Zone

You can configure the time zone settings here.

| • Time Zone |                       |                                                               |
|-------------|-----------------------|---------------------------------------------------------------|
|             | Set Time Zone :       | (GMT)Greenwich Mean Time: Dublin, Edinburgh, Lisbon, London 💌 |
|             | Time Server Address : | 192.43.244.18                                                 |
|             | Daylight Savings :    | 🗖 Enable Function January 💌 1 💌 To January 💌 1 💌              |
|             |                       | Apply                                                         |

| Item Name       | Description                                                    |  |
|-----------------|----------------------------------------------------------------|--|
| Set Time Zone   | Please select the time zone of your country or region. If you  |  |
|                 | cannot find your country/region, please select another         |  |
|                 | country/region whose time zone is the same as yours.           |  |
| Time Server     | This router supports NTP (Network Time Protocol) for           |  |
| Address         | automatic time and date setup. Input the host name or IP       |  |
|                 | address of the NTP server here. If you do not know the host    |  |
|                 | name, please ask the network administrator or use              |  |
|                 | "pool.ntp.org".                                                |  |
| Daylight Saving | If your country/region uses daylight saving time, please check |  |
|                 | the "Enable Function" box, and select the start and end date.  |  |

Click "Apply" to save the changes. After you have clicked "Apply", you will see the following message:

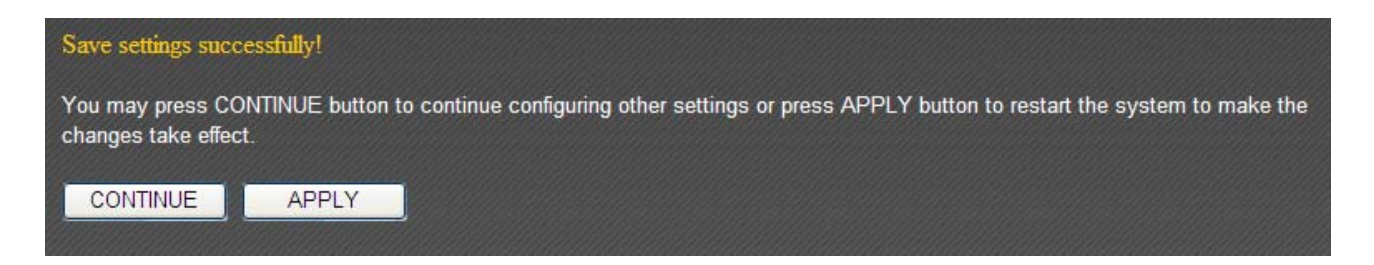

### 3-1-2 Password Settings

You can change the router's default login password ("1234") here. It is advised to do so to prevent others from logging in to your router without permission.

| • Password Settings  |             |   |
|----------------------|-------------|---|
|                      |             |   |
| Current Password :   |             |   |
| New Password :       |             |   |
| Confirmed Password : |             |   |
|                      | Cancel Appl | у |

| Item Name        | Description                                                   |
|------------------|---------------------------------------------------------------|
| Current Password | Input the current password here. The default value is "1234". |
| New Password     | Input your new password here.                                 |
| Confirm Password | Input your new password again for confirmation.               |

Click "Apply" to save the changes. After you have clicked "Apply", you will see the following message:

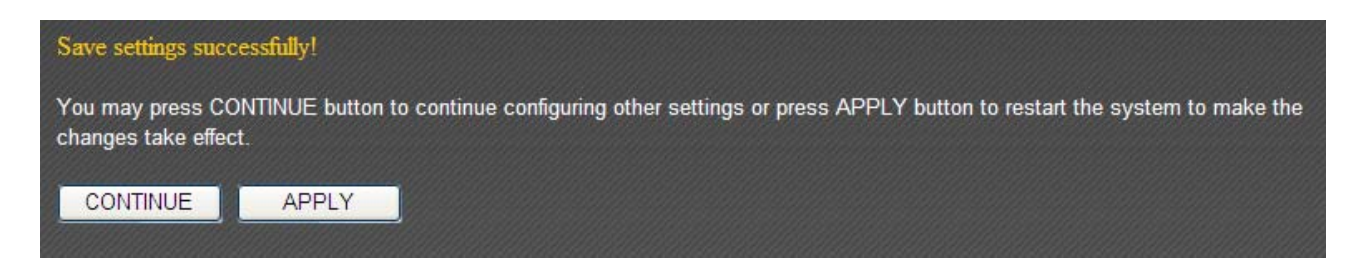

### 3-1-3 Remote Management

Setting up the "Remote Management" function allows you to manage this broadband router from outside your local area network (from the Internet).

| ٥ | Remote Management |         |              |
|---|-------------------|---------|--------------|
|   | Host address :    | 0.0.0.0 |              |
|   | Port :            | 8080    | ~            |
|   | Enabled :         |         |              |
|   |                   |         | Cancel Apply |

| Item Name    | Description                                           |  |
|--------------|-------------------------------------------------------|--|
| Host Address | Assign an IP address with which to access this router |  |
|              | remotely.                                             |  |
| Port         | Assign a port number with which to access this router |  |
|              | remotely. The default value is "8080". You can use    |  |
|              | any integer between 1 and 65534.                      |  |
| Enabled      | Check this box to enable the "Remote Management"      |  |
|              | function.                                             |  |

Click "Apply" to save the changes. After you have clicked "Apply", you will see the following message:

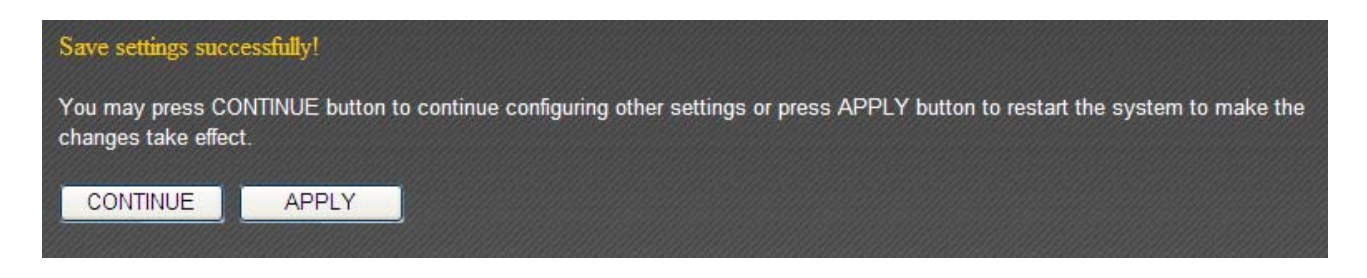

#### 3-2 WAN

You can set up your Internet or WAN (Wide Area Network) connection under "WAN".

| Home               | Quick Setup            | General Setup                 | iQoS             |  |
|--------------------|------------------------|-------------------------------|------------------|--|
| System   WAN   LAN | 2.4GHz   5GHz   Advand | ced Settings   NAT   Firewall | Parental Control |  |
|                    |                        |                               |                  |  |

Select a connection type and proceed with the setup; then click "Apply" to save the changes. If you are not sure which connection type you should use, please contact your Internet service provider for help.

| O Dynamic IP   |                                                             |                   |       |
|----------------|-------------------------------------------------------------|-------------------|-------|
| Host Name :    |                                                             |                   |       |
| MAC address :  | 00000000000                                                 | Clone Mac address | ļ     |
| DNS address :  | Obtain an IP address auto<br>O Use the following IP address | omatically<br>ess |       |
| DNS1 address : | 0.0.0.0                                                     |                   |       |
| DNS2 address : | 0.0.0.0                                                     |                   |       |
| TTL:           | 🖲 Disable 🔘 Enable                                          |                   |       |
| Static IP      | _                                                           | _                 |       |
| • РРРоЕ        |                                                             |                   |       |
| • рртр         | _                                                           | _                 |       |
| ◎ L2TP         |                                                             |                   |       |
| WISP           | _                                                           | _                 |       |
|                |                                                             |                   | Apply |

### 3-2-1 Dynamic IP

If your Internet service provider assigns IP addresses to you automatically through DHCP (Dynamic Host Configuration Protocol), select "Dynamic IP".

| O Dynamic IP   |                                                      |                     |
|----------------|------------------------------------------------------|---------------------|
| Host Name :    |                                                      |                     |
| MAC address :  | 00000000000                                          | Clone Mac address   |
| DNS address :  | Obtain an IP address aut<br>Use the following IP add | tomatically<br>ress |
| DNS1 address : | 0.0.0.0                                              |                     |
| DNS2 address : | 0.0.0.0                                              |                     |
| TTL:           | ◉ Disable © Enable                                   |                     |

| Item Name     | Description                                                     |
|---------------|-----------------------------------------------------------------|
| Host Name     | Input the host name of your computer here. This is optional     |
|               | and only required if your ISP asks you to do so.                |
| MAC Address   | If your ISP only permits computers with certain MAC             |
|               | addresses to access the Internet, input your computer's MAC     |
|               | address here. Press "Clone Mac address" to fill the MAC         |
|               | address field with your computer's MAC address                  |
|               | automatically.                                                  |
| DNS Address   | Select "Use the following IP address" if your ISP requires that |
|               | you do so.                                                      |
| DNS Address 1 | Enter the primary and secondary DNS addresses assigned by       |
| and 2         | your ISP here.                                                  |
| TTL           | Enable the "TTL" function if your ISP requires you to do so.    |

Click "Apply" to save the changes. After you have clicked "Apply", you will see the following message:

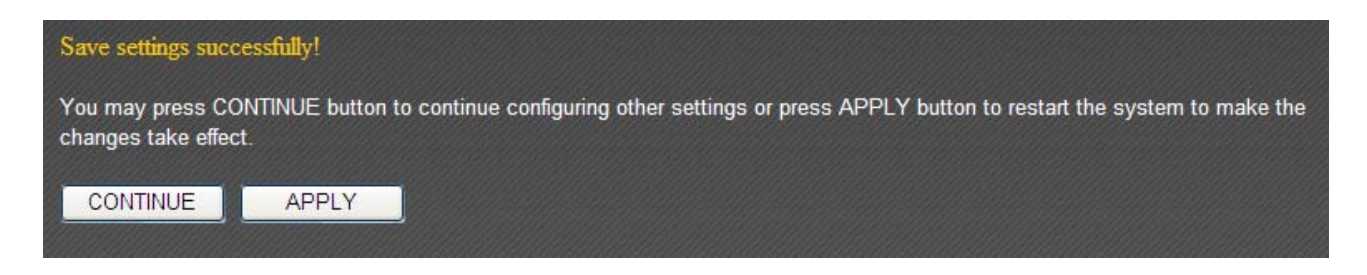

If your ISP is providing you Internet access via a fixed IP address, select "Static IP". Generally, your ISP will provide you with such information as IP address, subnet mask, gateway address, and DNS address.

| ۹ | Static IP          |                    |
|---|--------------------|--------------------|
|   |                    |                    |
|   | Fixed IP Address : | 172.1.1.1          |
|   | Subnet Mask :      | 255.255.0.0        |
|   | DNS1 address :     | 0.0.0.0            |
|   | DNS2 address :     | 0.0.0.0            |
|   | Default Gateway :  | 172.1.1.254        |
|   | TTL:               | ● Disable © Enable |

| Item Name        | Description                                                  |  |
|------------------|--------------------------------------------------------------|--|
| Fixed IP Address | Input the IP address assigned by your ISP here.              |  |
| Subnet Mask      | Input the subnet mask assigned by your ISP here.             |  |
| DNS Address 1    | Enter the primary and secondary DNS addresses assigned by    |  |
| and 2            | your ISP here.                                               |  |
| Default Gateway  | Input the default gateway assigned by your ISP here. Some    |  |
|                  | ISPs may call this "Default Route".                          |  |
| TTL              | Enable the "TTL" function if your ISP requires you to do so. |  |

NOTE: You must use the addresses provided by your ISP. Inputting incorrect values will cause malfunction.

Click "Apply" to save the changes. After you have clicked "Apply", you will see the following message:

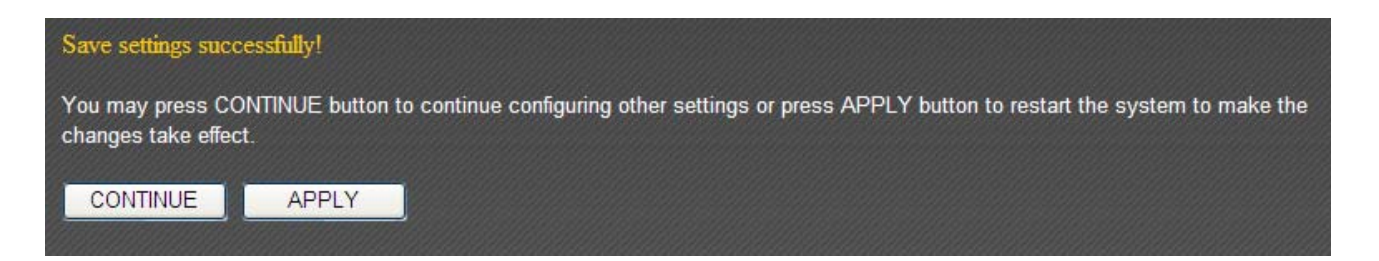

If your ISP is providing you Internet access via PPPoE (Point-to-Point Protocol over Ethernet), select "PPPoE".

| O PPPoE                  |                                                                                     |                    |
|--------------------------|-------------------------------------------------------------------------------------|--------------------|
|                          |                                                                                     |                    |
| User Name :              |                                                                                     |                    |
| Password:                |                                                                                     |                    |
| MAC address :            | 00000000000                                                                         | Clone Mac address  |
| DNS address :            | <ul> <li>Obtain an IP address auto</li> <li>Use the following IP address</li> </ul> | omatically         |
| DNS1 address :           | 0.0.0.0                                                                             |                    |
| DNS2 address :           | 0.0.0.0                                                                             |                    |
| TTL :                    | Disable                                                                             |                    |
| Service Name :           |                                                                                     |                    |
| MTU :                    | 1392 (512<=MT                                                                       | U Value<=1492)     |
| Connection Type :        | Continuous 💌                                                                        | Connect Disconnect |
| Idle Time Out :          | 10 (1-1000 min                                                                      | nutes)             |
| Enable Dual Wan Access : |                                                                                     |                    |

| Item Name       | Description                                                                        |  |
|-----------------|------------------------------------------------------------------------------------|--|
| User Name       | Input the user name assigned by your ISP here.                                     |  |
| Password        | Input the password assigned by your ISP here.                                      |  |
| MAC Address     | If your ISP only permits computers with certain MAC                                |  |
|                 | addresses to access the Internet, input your computer's MAC                        |  |
|                 | address here. Press "Clone Mac address" to fill the MAC                            |  |
|                 | address field with your computer's MAC address                                     |  |
|                 | automatically.                                                                     |  |
| DNS Address     | Select "Use the following IP address" if your ISP requires that                    |  |
|                 | you do so.                                                                         |  |
| DNS Address 1   | Enter the primary and secondary DNS addresses assigned by                          |  |
| and 2           | your ISP here.                                                                     |  |
| TTL             | Enable the "TTL" function if your ISP requires you to do so.                       |  |
| Service Name    | Give this Internet service a name (optional).                                      |  |
| MTU             | Input the MTU value of your network connection here. If you                        |  |
|                 | do not know, use the default value.                                                |  |
| Connection Type | Please specify a connection type here. There are 3 options:                        |  |
|                 | <ol> <li>"Continuous" keeps the Internet connection alive all the time.</li> </ol> |  |

|                 | 2. "Connect on Demand" only connects to the Internet when   |  |
|-----------------|-------------------------------------------------------------|--|
|                 | you initiate Internet connection.                           |  |
|                 | 3. "Manual" connects to the Internet only when the          |  |
|                 | "Connect" button on this page is clicked, and disconnects   |  |
|                 | when the "Disconnect" button is clicked.                    |  |
| Idle Time Out   | Specify the amount of time the router waits before shutting |  |
|                 | down an idle connection. This option is only available when |  |
|                 | "Connect on Demand" is selecte                              |  |
| Enable Dual-WAN | Check the "Enable Dual-WAN Access" box if your ISP requires |  |
| Access          | you to do so.                                               |  |

Click "Apply" to save the changes. After you have clicked "Apply", you will see the following message:

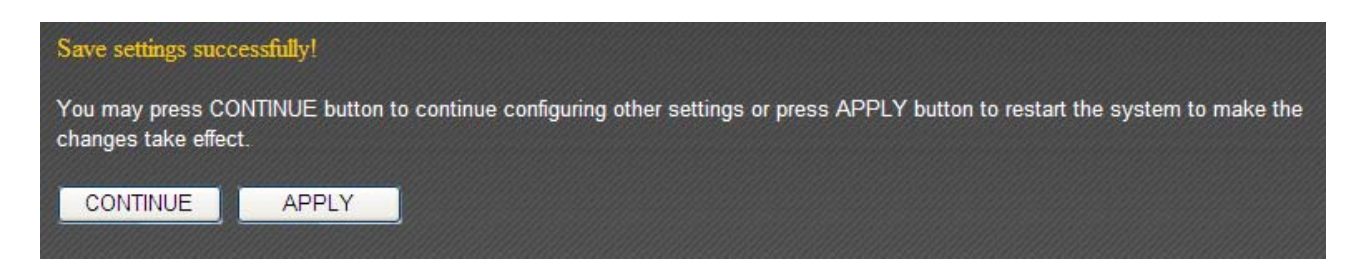

Select "PPTP" if your ISP is providing you Internet access via PPTP (Point-to-Point Tunneling Protocol).

If your ISP is providing you dynamic IP addresses, select "Obtain an IP address automatically". If your ISP is providing you a static IP address, select "Use the following IP address".

| Э рртр                           |                                                                                              |                   |   |
|----------------------------------|----------------------------------------------------------------------------------------------|-------------------|---|
| Obtain an IP address automatical | ally :                                                                                       |                   |   |
| Host Name :                      |                                                                                              |                   |   |
| MAC address :                    | 00000000000                                                                                  | Clone Mac address | ] |
| O Use the following IP address : |                                                                                              |                   |   |
| IP address :                     | 0.0.0.0                                                                                      |                   |   |
| Subnet Mask :                    | 0.0.0.0                                                                                      |                   |   |
| Default Gateway :                | 0.0.0.0                                                                                      |                   |   |
| MAC address :                    | 0000000000                                                                                   | Clone Mac address | ] |
| DNS address :                    | <ul> <li>Obtain an IP address automatically</li> <li>Use the following IP address</li> </ul> |                   |   |
| DNS1 address :                   | 0.0.0.0                                                                                      |                   |   |
| DNS2 address :                   | 0.0.0.0                                                                                      |                   |   |
| Enable Dual Wan Access :         |                                                                                              |                   |   |

| Item Name       | Description                                                 |
|-----------------|-------------------------------------------------------------|
| Host Name       | Input the host name of your computer here. This is optional |
|                 | and only required if your ISP asks you to do so.            |
| MAC Address     | If your ISP only permits computers with certain MAC         |
|                 | addresses to access the Internet, input your computer's MAC |
|                 | address here. Press "Clone Mac address" to fill the MAC     |
|                 | address field with your computer's MAC address              |
|                 | automatically.                                              |
| IP Address      | Input the IP address assigned by your ISP here.             |
| Subnet Mask     | Input the subnet mask assigned by your ISP here.            |
| Default Gateway | Input the default gateway assigned by your ISP here. Some   |
|                 | ISPs may call this "Default Route".                         |
| MAC Address     | If your ISP only permits computers with certain MAC         |
|                 | addresses to access the Internet, input your computer's MAC |
|                 | address here. Press "Clone Mac address" to fill the MAC     |
|                 | address field with your computer's MAC address              |
|                 | automatically.                                              |

| DNS Address     | Select "Use the following IP address" if your ISP requires that |  |
|-----------------|-----------------------------------------------------------------|--|
|                 | you do so.                                                      |  |
| DNS Address 1   | Enter the primary and secondary DNS addresses assigned by       |  |
| and 2           | your ISP here.                                                  |  |
| Enable Dual-WAN | Check the "Enable Dual-WAN Access" box if your ISP requires     |  |
| Access          | you to do so.                                                   |  |

NOTE: These settings must be configured according to your Internet service. Please contact your Internet service provider if you are not sure what to select.

Configure the "PPTP Settings" section.

| PPTP Settings :   |                                               |
|-------------------|-----------------------------------------------|
| User ID :         |                                               |
| Password :        |                                               |
| PPTP Gateway :    | 0.0.0.0                                       |
| Connection ID :   | (Optional)                                    |
| MTU :             | 1392 (512<=MTU Value<=1492)                   |
| BEZEQ-ISRAEL :    | Enable (for BEZEQ network in ISRAEL use only) |
| Connection Type : | Continuous Connect Disconnect                 |
| Idle Time Out :   | 10 (1-1000 minutes)                           |
|                   |                                               |

| Item Name       | Description                                                                                                    |  |
|-----------------|----------------------------------------------------------------------------------------------------|--|
| User ID         | Input the user name assigned by your ISP here.                                                                                                    |  |
| Password        | Input the password assigned by your ISP here.                                                                                                    |  |
| PPTP Gateway    | Input the PPTP gateway assigned by your ISP here.                                                                                                    |  |
| Connection ID   | Give this connection a name (optional).                                                                                                    |  |
| MTU             | Input the MTU value of your network connection here. If you                                                                                                    |  |
|                 | do not know, use the default value.                                                                                                    |  |
| BEZEQ-ISRAEL    | Check the "Enable" box if you are in Israel and using BEZEQ                                                                                                    |  |
|                 | network services.                                                                                                    |  |
| Connection Type | Please specify a connection type here. There are 3 options:                                                                                                    |  |
|                 | <ol> <li>"Continuous" keeps the Internet connection alive all the time.</li> <li>"Connect on Demand" only connects to the Internet when you initiate Internet connection.</li> <li>"Manual" connects to the Internet only when the "Connect" button on this page is clicked, and disconnects</li> </ol> |  |
|                 | when the "Disconnect" button is clicked.                                                                                                    |  |

| Idle Time Out | Specify the amount of time the router waits before shutting |
|---------------|-------------------------------------------------------------|
|               | down an idle connection. This option is only available when |
|               | "Connect on Demand" is selected.                            |

Click "Apply" to save the changes. After you have clicked "Apply", you will see the following message:

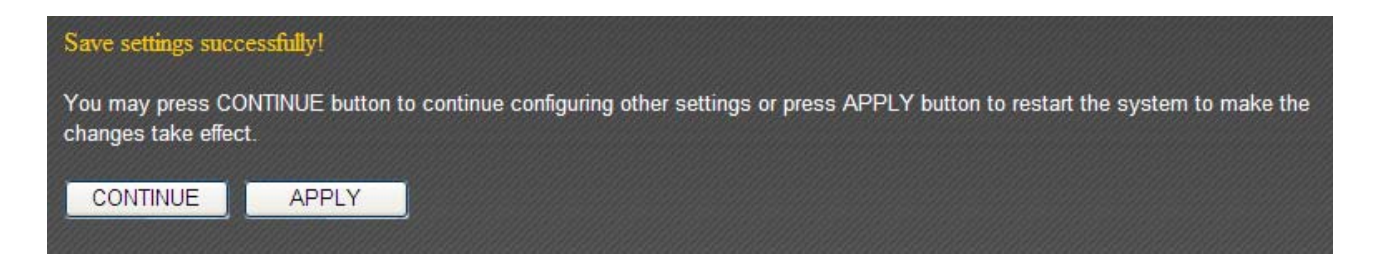

Select "L2TP" if your ISP is providing you Internet access via L2TP (Layer-2 Tunneling Protocol).

If your ISP is providing you dynamic IP addresses, select "Obtain an IP address automatically". If your ISP is providing you a static IP address, select "Use the following IP address".

| O L2TP                           |                                                                   |                   |  |
|----------------------------------|-------------------------------------------------------------------|-------------------|--|
| Obtain an IP address automatic   | ally :                                                            |                   |  |
| Host Name :                      |                                                                   | ]                 |  |
| MAC address :                    | 0000000000                                                        | Clone Mac address |  |
| O Use the following IP address : |                                                                   |                   |  |
| IP address :                     | 0.0.0.0                                                           |                   |  |
| Subnet Mask :                    | 0.0.0.0                                                           |                   |  |
| Default Gateway :                | 0.0.0.0                                                           |                   |  |
| DNS address :                    | Obtain an IP address automatically O Use the following IP address |                   |  |
| DNS1 address :                   | 0.0.0.0                                                           |                   |  |
| DNS2 address :                   | 0.0.0.0                                                           |                   |  |
| Enable Dual Wan Access :         |                                                                   |                   |  |

| Item Name       | Description                                                     |
|-----------------|-----------------------------------------------------------------|
| Host Name       | Input the host name of your computer here. This is optional     |
|                 | and only required if your ISP asks you to do so.                |
| MAC Address     | If your ISP only permits computers with certain MAC             |
|                 | addresses to access the Internet, input your computer's MAC     |
|                 | address here. Press "Clone Mac address" to fill the MAC         |
|                 | address field with your computer's MAC address                  |
|                 | automatically.                                                  |
| IP Address      | Input the IP address assigned by your ISP here.                 |
| Subnet Mask     | Input the subnet mask assigned by your ISP here.                |
| Default Gateway | Input the default gateway assigned by your ISP here. Some       |
|                 | ISPs may call this "Default Route".                             |
| DNS Address     | Select "Use the following IP address" if your ISP requires that |
|                 | you do so.                                                      |
| DNS Address 1   | Enter the primary and secondary DNS addresses assigned by       |
| and 2           | your ISP here.                                                  |
| Enable Dual-WAN | Check the "Enable Dual-WAN Access" box if your ISP requires     |
| Access          | you to do so.                                                   |

NOTE: These settings must be configured according to your Internet service. Please contact your Internet service provider if you are not sure what to select.

Configure the "L2TP Settings" section.

| L2TP Settings     |                               |
|-------------------|-------------------------------|
| User ID :         |                               |
| Password :        |                               |
| L2TP Gateway:     |                               |
| MTU :             | 1392 (512<=MTU Value<=1492)   |
| Connection Type : | Continuous Connect Disconnect |
| Idle Time Out :   | 10 (1-1000 minutes)           |
|                   |                               |

| Item Name       | Description                                                                                                    |  |
|-----------------|----------------------------------------------------------------------------------------------------|--|
| User ID         | Input the user name assigned by your ISP here.                                                                                                    |  |
| Password        | Input the password assigned by your ISP here.                                                                                                    |  |
| L2TP Gateway    | Input the L2TP gateway assigned by your ISP here.                                                                                                    |  |
| MTU             | Input the MTU value of your network connection here. If you                                                                                                    |  |
|                 | do not know, use the default value.                                                                                                    |  |
| Connection Type | Please specify a connection type here. There are 3 options:                                                                                                    |  |
|                 | <ol> <li>"Continuous" keeps the Internet connection alive all the time.</li> <li>"Connect on Demand" only connects to the Internet when you initiate Internet connection.</li> <li>"Manual" connects to the Internet only when the "Connect" button on this page is clicked, and disconnects when the "Disconnect" button is clicked.</li> </ol> |  |
| Idle Time Out   | Specify the amount of time the router waits before shutting                                                                                                    |  |
|                 | down an idle connection. This option is only available when                                                                                                    |  |
|                 | "Connect on Demand" is selected.                                                                                                    |  |

Click "Apply" to save the changes. After you have clicked "Apply", you will see the following message:

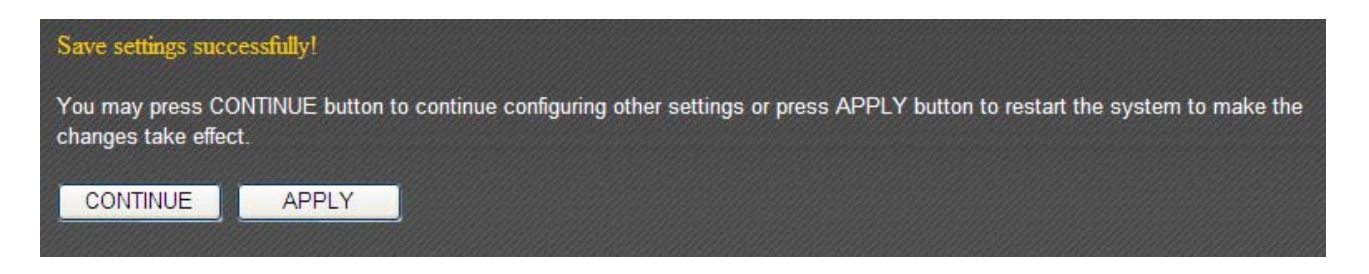

## 3-2-6 WISP

If your Internet service provider is providing you Internet service wirelessly, select "WISP".

| Basic Settings :<br>WISP :  Disable  ESSID :<br>Wireless Band :  2.4G  5G         |
|-----------------------------------------------------------------------------------|
| WISP :      Disable      Enable     ESSID :     Wireless Band :      2.4G      5G |
| ESSID :<br>Wireless Band :                                                        |
| Wireless Band : (0) 2.4G (0) 5G                                                   |
|                                                                                   |
| Channel Number: 1 💌                                                               |
| Site Survey : Select Site Survey                                                  |
| Security Settings :                                                               |
| Encryption : Disable                                                              |

| Item Name         | Description                                             |  |
|-------------------|---------------------------------------------------------|--|
| WISP              | Enable or disable the WISP function.                    |  |
| ESSID             | Input the name of your Internet service provider's      |  |
|                   | wireless access point here.                             |  |
| Wireless Band     | Set the wireless frequency range in accordance with     |  |
|                   | your Internet service provider's requirements.          |  |
| Channel Number    | Select the channel number that corresponds to that of   |  |
|                   | your Internet service provider's wireless access point. |  |
| Site Survey       | Click "Select Site Survey" and a pop-up window will     |  |
|                   | appear. All reachable wireless access points will be    |  |
|                   | shown in the window. Select a wireless access point     |  |
|                   | from the list, and click "Done" to establish a          |  |
|                   | connection. Clicking "Refresh" will renew the list.     |  |
| Security Settings | Configure the security settings in accordance to your   |  |
|                   | Internet service provider's requirements.               |  |

Click "Apply" to save the changes. After you have clicked "Apply", you will see the following message:

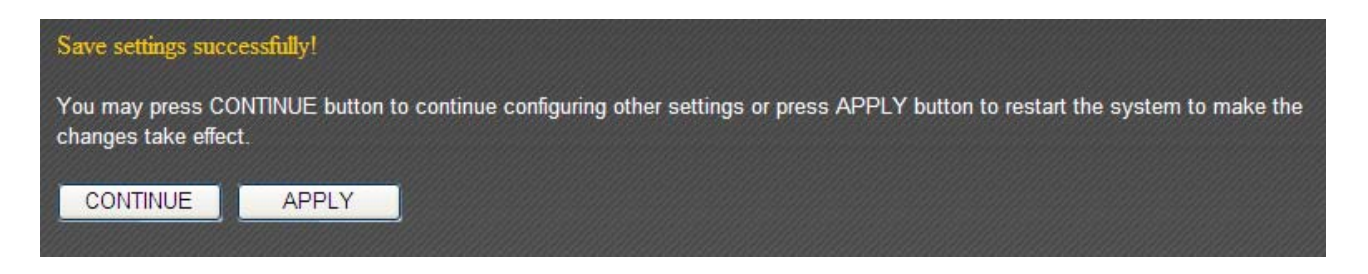

## 3-3 LAN

You can configure your local area network under "LAN".

| Home               | Quick Setup            | General Setup                | iQoS             |  |
|--------------------|------------------------|------------------------------|------------------|--|
| System   WAN   LAN | 2.4GHz   5GHz   Advanc | ed Settings   NAT   Firewall | Parental Control |  |

Refer to the following list for further instructions:

- LAN IP (See section 3-3-1)
- DHCP Server (See section 3-3-2)
- Static DHCP Leases (See section 3-3-3)

## 3-3-1 LAN IP

You can assign the LAN interface's IP address under "LAN IP".

| LAN IP                 |               |  |  |
|------------------------|---------------|--|--|
| IP address :           | 192.168.2.1   |  |  |
| Subnet Mask :          | 255.255.255.0 |  |  |
| 802.1d Spanning Tree : | Disabled 💌    |  |  |
| DHCP Server :          | Enabled 💌     |  |  |
| Lease Time :           | Forever -     |  |  |

| Item Name            | Description                                           |
|----------------------|-------------------------------------------------------|
| IP Address           | Assign the LAN interface's IP address here.           |
| Subnet Mask          | Please input a subnet mask value for this network.    |
| 802.1d Spanning Tree | If you wish to activate the 802.1d spanning tree      |
|                      | function, select "Enabled".                           |
| DHCP Server          | If you wish to activate the DHCP server function,     |
|                      | select "Enabled".                                     |
| Lease Time           | Select a lease time for the DHCP leases here. The     |
|                      | DHCP client will be forced to obtain a new IP address |
|                      | after the period expires.                             |
|                      |                                                       |
|                      | You can select "Forever" if you are using this        |
|                      | broadband router with less than 30 computers.         |

If you are not sure what to fill, here are some recommended values:

- IP Address: "192.168.1.254"
- Subnet Mask: "255.255.255.0"
- 802.1d Spanning Tree: "Disabled"
- DHCP Server: "Enabled"
- Lease Time: "Two Weeks" or "Forever"

#### 3-3-2 DHCP Server

You can set the range of IP address leases under "DHCP Server".

| DHCP Server               |               |  |  |
|---------------------------|---------------|--|--|
| Start IP :                | 192.168.2.100 |  |  |
| End IP :                  | 192.168.2.200 |  |  |
| Domain Name :             |               |  |  |
| Default Gateway Address : |               |  |  |

| Item Name               | Description                                         |  |
|-------------------------|-----------------------------------------------------|--|
| Start IP                | Enter the start IP address for the DHCP server's IP |  |
|                         | assignment.                                         |  |
| End IP                  | Enter the end IP address for the DHCP server's IP   |  |
|                         | assignment.                                         |  |
| Domain Name             | You can input a domain name for your network        |  |
|                         | (optional).                                         |  |
| Default Gateway Address | You can assign a default gateway here (optional).   |  |

If you are not sure what to fill, here are some recommended values:

- Start IP: "192.168.1.1"
- End IP: "192.168.1.200"
- Domain Name: (blank)
- Default Gateway Address: (blank)

## **3-3-3 Static DHCP Leases**

You can set the router to assign a static IP address to specified computers/devices under "Static DHCP Leases".

| Static DHCP Leases Table               |      |                |             |            |                 |            |        |
|----------------------------------------|------|----------------|-------------|------------|-----------------|------------|--------|
| This allows only 16 sets of addresses. |      |                |             |            |                 |            |        |
|                                        | NO.  |                | MAC address |            | IP addres       | s          | Select |
|                                        | Enat | ble Static DHC | P Leases    | IP addrass | Delete Selected | Delete All | Reset  |
|                                        |      | 10 address .   |             | ii address | Apply           | / Ca       | ncel   |

| Item Name          | Description                                          |  |
|--------------------|------------------------------------------------------|--|
| Enable Static DHCP | Check this box to enable the function.               |  |
| Leases             |                                                      |  |
| MAC Address        | Input the specified computer's MAC address here.     |  |
| IP Address         | Assign a fixed IP address for the specified computer |  |
|                    | here.                                                |  |
| Add                | After you have entered the MAC address and the IP    |  |
|                    | address, click "Add" to add the information to the   |  |
|                    | "Static DHCP Leases Table".                          |  |
| Clear              | Click "Clear" to clear the MAC address and IP        |  |
|                    | address fields.                                      |  |

All the assigned entries will be listed as follows:

| Static DHCP Leases Table               |                                          |                   |               |        |  |
|----------------------------------------|------------------------------------------|-------------------|---------------|--------|--|
| This allows only 16 sets of addresses. |                                          |                   |               |        |  |
|                                        | NO.                                      | MAC address       | IP address    | Select |  |
|                                        | 1                                        | 11:22:33:44:55:66 | 192.168.2.200 |        |  |
|                                        | 2                                        | aa:bb:cc:dd:ee:ff | 192.168.2.100 |        |  |
| Enable Static DHCP Leases              |                                          |                   |               |        |  |
|                                        | New MAC address : IP address : Add Clear |                   |               |        |  |

Click "Apply" to save the changes. After you have clicked "Apply", you will see the following message:

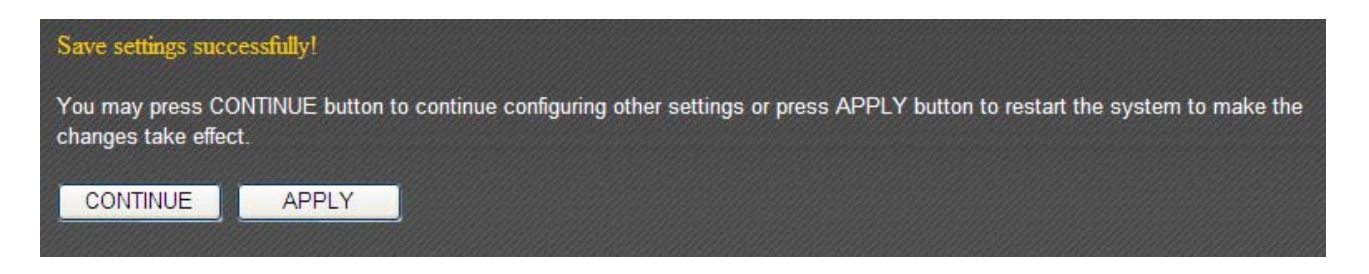

### 3-4 2.4GHz

You can set up the 2.4GHz wireless LAN connection under "2.4GHz".

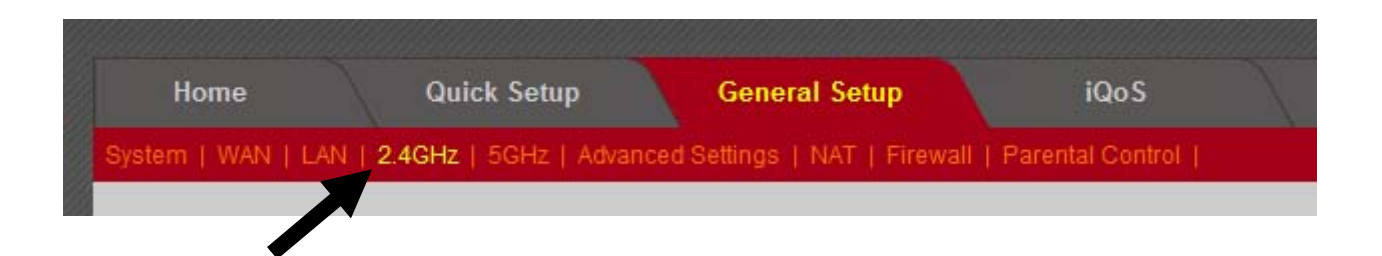

#### **3-4-1 Wireless Settings**

Basic 2.4GHz wireless settings can be configured here.

| Wireless Settings    |                     |                                       |
|----------------------|---------------------|---------------------------------------|
|                      |                     |                                       |
| Mode :               | AP                  | <ul> <li>Advanced Settings</li> </ul> |
| Band :               | 2.4 GHz (B+G+N) 💌   |                                       |
| ESSID :              | Edimax              |                                       |
| Channel Number :     | 11 -                |                                       |
| Associated Clients : | Show Active Clients |                                       |
| Wireless Module :    | ◉ Enable © Disable  |                                       |
|                      |                     | Apply Cancel                          |

This router can operate in 6 different modes:

- AP: Wireless access point
- Station-Infrastructure: Acts as both wireless communication client and server
- AP Bridge—Point to Point: Connects this router with another broadband router
- AP Bridge—Point to Multi-Point: Connects this router with up to 4 other broadband routers
- AP Bridge—WDS: Connects this router with up to 4 WDS-capable broadband routers
- Universal Repeater: Repeats another wireless access point's signal to extend its wireless signal coverage

## 3-4-1-1 AP Mode

The following settings will appear in "AP" mode:

| Wireless Settings    |                     |                                       |
|----------------------|---------------------|---------------------------------------|
|                      |                     |                                       |
| Mode :               | AP                  | <ul> <li>Advanced Settings</li> </ul> |
| Band :               | 2.4 GHz (B+G+N) 💌   |                                       |
| ESSID :              | Edimax              |                                       |
| Channel Number :     | 11 💌                |                                       |
| Associated Clients : | Show Active Clients |                                       |
| Wireless Module :    | Enable    Disable   |                                       |
|                      |                     | Apply Cancel                          |

| Item Name      | Description                                                                                                    |
|----------------|----------------------------------------------------------------------------------------------------|
| Band           | Select from one of the following options:                                                                                                    |
|                | 2.4GHz (B): Allows 802.11b wireless network clients                                                                                                    |
|                | to connect to this router (maximum transfer rate 11Mbps).                                                                                                    |
|                | 2.4GHz (N): Allows 802.11n wireless network clients to connect to this router (maximum transfer rate 300Mbps).                                                                          |
|                | 2.4GHz (B+G): Allows 802.11b and 802.11g wireless<br>network clients to connect to this router (maximum<br>transfer rate 11Mbps for 802.11b clients and 54Mbps<br>for 802.11g clients). |
|                | 2.4GHz (G): Allows 802.11g wireless network clients<br>to connect to this router (maximum transfer rate<br>54Mbps).                                                                     |
|                | 2.4GHz (B+G+N): Allows 802.11b, 802.11g, and 802.11n wireless clients to connect to this router                                                                                         |
|                | (recommended).                                                                                                    |
| ESSID          | This is the name of your router. You can type any                                                                                                    |
|                | alphanumerical character here (maximum 32                                                                                                    |
|                | characters).                                                                                                    |
| Channel Number | Select a channel from the dropdown menu. You can                                                                                                    |

|                    | select the channel of your preference (1 to 13).      |  |  |
|--------------------|-------------------------------------------------------|--|--|
| Associated Clients | Click "Show Active Clients" for the list of all       |  |  |
|                    | connected wireless clients. Click "Refresh" in the    |  |  |
|                    | new window to renew the list, and click "Close" to    |  |  |
|                    | close the window.                                     |  |  |
|                    |                                                       |  |  |
|                    | Note: If you have a pop-up blocker installed, you     |  |  |
|                    | may have to disable it, or set it to allow the pop-up |  |  |
|                    | window to show up.                                    |  |  |
| Wireless Module    | Select "Enable" to turn on the 2.4GHz wireless        |  |  |
|                    | signal and select "Disable" to turn it off.           |  |  |

Click "Apply" to save the changes, or click "Cancel" to discard the changes. After you have clicked "Apply", you will see the following message:

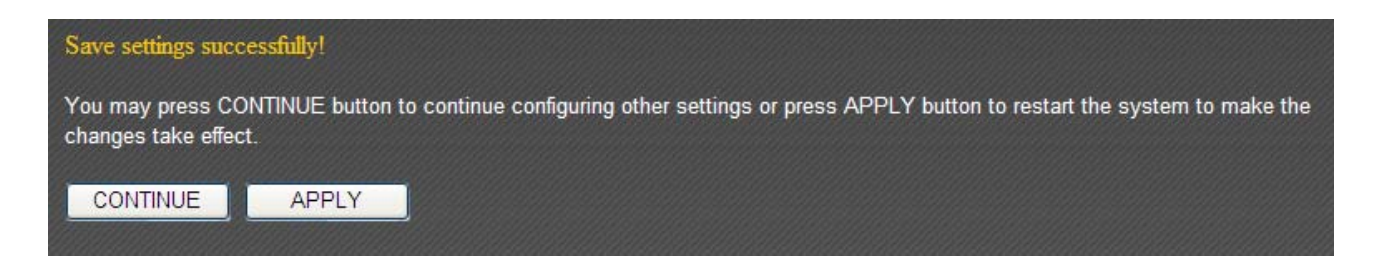

## **3-4-1-2 Station-Infrastructure**

In "Station-Infrastructure" mode, the router acts as both a wireless communication client and a wireless communication server. The following settings will appear in "Station-Infrastructure" mode:

| • Wireless Settings |                        |                                       |
|---------------------|------------------------|---------------------------------------|
|                     |                        |                                       |
| Mode :              | Station-Infrastructure | <ul> <li>Advanced Settings</li> </ul> |
| Band :              | 2.4 GHz (B+G+N) 💌      |                                       |
| ESSID :             | Edimax                 |                                       |
| Site Survey :       | Select Site Survey     |                                       |
| Wireless Module :   | Enable 		Disable       |                                       |
|                     |                        | Apply Cancel                          |

| Item Name | Description                                         |
|-----------|-----------------------------------------------------|
| Band      | Select from one of the following options:           |
|           |                                                     |
|           | 2.4GHz (B): Allows 802.11b wireless network clients |
|           | to connect to this router (maximum transfer rate    |
|           | 11Mbps).                                            |
|           | 2 4GHz (N): Allows 802 11n wireless network clients |
|           | to connect to this router (maximum transfer rate    |
|           | 300Mbps).                                           |
|           |                                                     |
|           | 2.4GHz (B+G): Allows 802.11b and 802.11g wireless   |
|           | network clients to connect to this router (maximum  |
|           | transfer rate 11Mbps for 802.11b clients and 54Mbps |
|           | for 802.11g clients).                               |
|           | 2.4GHz (G): Allows 802.11g wireless network clients |
|           | to connect to this router (maximum transfer rate    |
|           | 54Mbps).                                            |
|           |                                                     |
|           | 2.4GHz (B+G+N): Allows 802.11b, 802.11g, and        |
|           | 802.11n wireless clients to connect to this router  |
|           | (recommended).                                      |
| ESSID     | This is the name of your router. You can type any   |
|           | alphanumerical character here (maximum 32           |
|           | characters).                                        |

| Site Survey     | Click "Select Site Survey" and a pop-up window will  |
|-----------------|------------------------------------------------------|
|                 | appear. All reachable wireless access points will be |
|                 | shown in the window. Select a wireless access point  |
|                 | from the list, and click "Done" to establish a       |
|                 | connection. Clicking "Refresh" will renew the list.  |
| Wireless Module | Select "Enable" to turn on the 2.4GHz wireless       |
|                 | signal and select "Disable" to turn it off.          |

Click "Apply" to save the changes, or click "Cancel" to discard the changes. After you have clicked "Apply", you will see the following message:

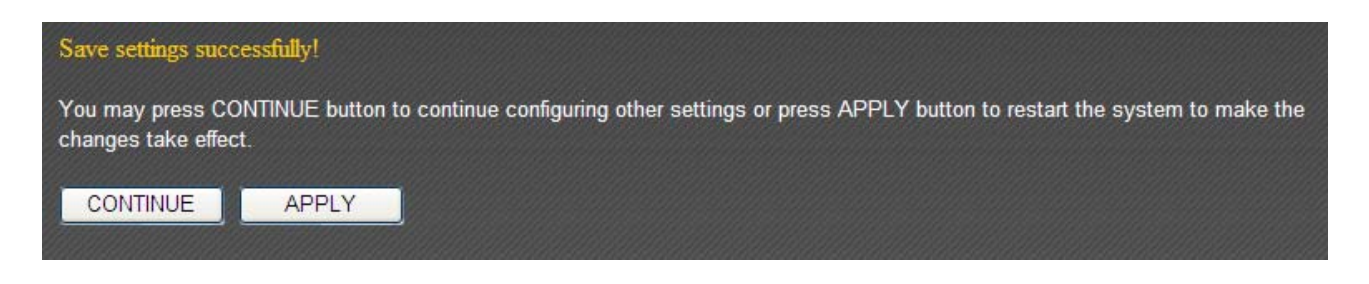

## 3-4-1-3 AP Bridge—Point to Point

"AP Bridge—Point to Point" mode connects this router to another router and allows all the computers connected to the LAN ports of both routers to communicate with each other.

Please note that when you select this mode, this broadband router will act as a wireless bridge only. It will not accept other wireless clients. If you wish to use this function with a wireless access point that supports WDS, please select "AP Bridge—WDS" mode.

| • Wireless Settings |                          |                   |
|---------------------|--------------------------|-------------------|
|                     |                          |                   |
| Mode :              | AP Bridge-Point to Point | Advanced Settings |
| Band :              | 2.4 GHz (B+G+N) 💌        |                   |
| Channel Number :    | 11 💌                     |                   |
| MAC address 1:      | 00000000000              |                   |
| Wireless Module :   | ◉ Enable © Disable       |                   |
|                     |                          | Apply Cancel      |

| Item Name | Description                                                                                                    |
|-----------|----------------------------------------------------------------------------------------------------|
| Band      | Select from one of the following options:                                                                                                    |
|           | 2.4GHz (B): Allows 802.11b wireless network clients                                                                                                    |
|           | to connect to this router (maximum transfer rate 11Mbps).                                                                                                    |
|           | 2.4GHz (N): Allows 802.11n wireless network clients to connect to this router (maximum transfer rate 300Mbps).                                                                          |
|           | 2.4GHz (B+G): Allows 802.11b and 802.11g wireless<br>network clients to connect to this router (maximum<br>transfer rate 11Mbps for 802.11b clients and 54Mbps<br>for 802.11g clients). |
|           | 2.4GHz (G): Allows 802.11g wireless network clients<br>to connect to this router (maximum transfer rate<br>54Mbps).                                                                     |
|           | 2.4GHz (B+G+N): Allows 802.11b, 802.11g, and                                                                                                    |
|           | 802.11n wireless clients to connect to this router                                                                                                    |
|           | (recommended).                                                                                                    |
| Channel Number  | Select a channel from the dropdown menu. Both      |  |
|-----------------|----------------------------------------------------|--|
|                 | access points must use the same channel (1 to 13). |  |
| MAC Address 1   | Input the MAC address of the wireless access point |  |
|                 | with which you wish to connect.                    |  |
| Wireless Module | Select "Enable" to turn on the 2.4GHz wireless     |  |
|                 | signal and select "Disable" to turn it off.        |  |

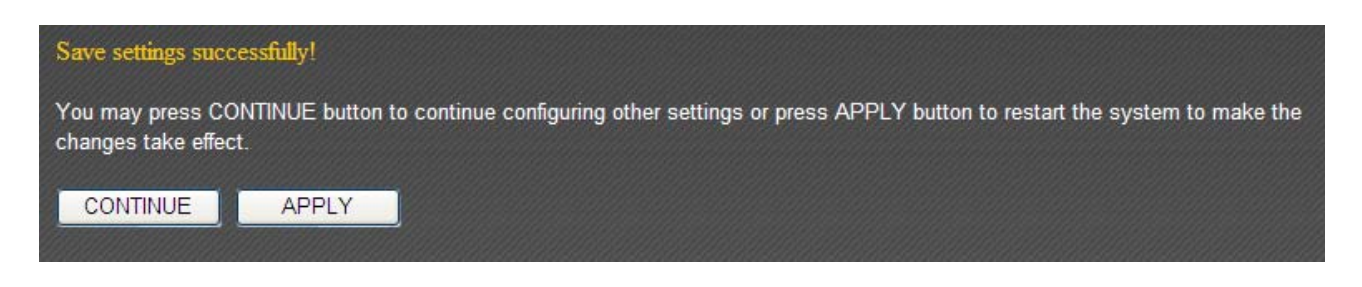

# 3-4-1-4 AP Bridge—Point to Multi-Point

"AP Bridge—Point to Multi-Point" mode connects this router to up to 4 other routers and allows the computers connected to the LAN ports of every router to communicate with each other.

Please note that when you select this mode, this broadband router will act as a wireless bridge only. It will not accept other wireless clients. If you wish to use this function with a wireless access point that supports WDS, please select "AP Bridge—WDS" mode.

| ۲ | Wireless Settings |                  |                      |              |                   |        |
|---|-------------------|------------------|----------------------|--------------|-------------------|--------|
|   |                   |                  |                      |              |                   | _      |
|   |                   | Mode :           | AP Bridge-Point to M | ulti-Point 💌 | Advanced Settings |        |
|   |                   | Band :           | 2.4 GHz (B+G+N) 💌    | ]            |                   |        |
|   | Ch                | annel Number :   | 11 💌                 |              |                   |        |
|   | N                 | IAC address 1 :  | 00000000000          |              |                   |        |
|   | N                 | IAC address 2 :  | 00000000000          |              |                   |        |
|   | N                 | AC address 3 :   | 00000000000          |              |                   |        |
|   | N                 | IAC address 4 :  | 00000000000          |              |                   |        |
|   | W                 | ireless Module : | ◉ Enable © Disable   |              |                   |        |
|   |                   |                  |                      |              | Apply             | Cancel |

| Item Name | Description                                                                                                    |
|-----------|----------------------------------------------------------------------------------------------------|
| Band      | Select from one of the following options:                                                                                                    |
|           | 2.4GHz (B): Allows 802.11b wireless network clients to connect to this router (maximum transfer rate 11Mbps).                                                                           |
|           | 2.4GHz (N): Allows 802.11n wireless network clients to connect to this router (maximum transfer rate 300Mbps).                                                                          |
|           | 2.4GHz (B+G): Allows 802.11b and 802.11g wireless<br>network clients to connect to this router (maximum<br>transfer rate 11Mbps for 802.11b clients and 54Mbps<br>for 802.11g clients). |
|           | 2.4GHz (G): Allows 802.11g wireless network clients to connect to this router (maximum transfer rate 54Mbps).                                                                           |

|                    | 2.4GHz (B+G+N): Allows 802.11b, 802.11g, and          |  |  |
|--------------------|-------------------------------------------------------|--|--|
|                    | 802.11n wireless clients to connect to this router    |  |  |
|                    | (recommended).                                        |  |  |
| Channel Number     | Select a channel from the dropdown menu. All access   |  |  |
|                    | points must use the same channel (1 to 13).           |  |  |
| MAC Address 1 to 4 | Input the MAC addresses of the wireless access points |  |  |
|                    | with which you wish to connect.                       |  |  |
| Wireless Module    | Select "Enable" to turn on the 2.4GHz wireless        |  |  |
|                    | signal and select "Disable" to turn it off.           |  |  |

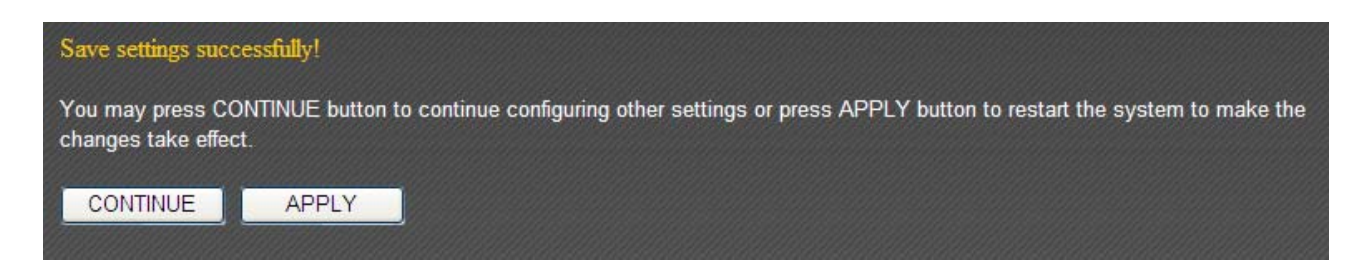

### 3-4-1-5 AP Bridge—WDS

In "AP Bridge—WDS" mode, this broadband router acts as both a wireless communication bridge and a wireless access point. This router can connect to up to 4 WDS-compatible wireless access points and allows the computers connected every AP to communicate with each other.

| • Wireless Settings  |                     |                   |
|----------------------|---------------------|-------------------|
|                      |                     |                   |
| Mode :               | AP Bridge-WDS       | Advanced Settings |
| Band :               | 2.4 GHz (B+G+N) 💌   |                   |
| ESSID :              | Edimax              |                   |
| Channel Number :     | 11 💌                |                   |
| Associated Clients : | Show Active Clients |                   |
| MAC address 1 :      | 0000000000          |                   |
| MAC address 2 :      | 0000000000          |                   |
| MAC address 3 :      | 0000000000          |                   |
| MAC address 4 :      | 0000000000          |                   |
| Wireless Module :    | ◉ Enable © Disable  |                   |
|                      |                     | Apply Cancel      |

| Item Name | Description                                                                                                    |
|-----------|----------------------------------------------------------------------------------------------------|
| Band      | Select from one of the following options:                                                                                                    |
|           | 2.4GHz (B): Allows 802.11b wireless network clients to connect to this router (maximum transfer rate 11Mbps).                                                                           |
|           | 2.4GHz (N): Allows 802.11n wireless network clients to connect to this router (maximum transfer rate 300Mbps).                                                                          |
|           | 2.4GHz (B+G): Allows 802.11b and 802.11g wireless<br>network clients to connect to this router (maximum<br>transfer rate 11Mbps for 802.11b clients and 54Mbps<br>for 802.11g clients). |
|           | 2.4GHz (G): Allows 802.11g wireless network clients to connect to this router (maximum transfer rate 54Mbps).                                                                           |

|                    | 2.4GHz (B+G+N): Allows 802.11b, 802.11g, and<br>802.11n wireless clients to connect to this router<br>(recommended).                                                             |
|--------------------|----------------------------------------------------------------------------------------------------|
| ESSID              | This is the name of your router. You can type any alphanumerical character here (maximum 32 characters).                                                                         |
| Channel Number     | Select a channel from the dropdown menu. All access points must use the same channel (1 to 13).                                                                                  |
| Associated Clients | Click "Show Active Clients" for the list of all<br>connected wireless clients. Click "Refresh" in the<br>new window to renew the list, and click "Close" to<br>close the window. |
|                    | Note: If you have a pop-up blocker installed, you may have to disable it, or set it to allow the pop-up window to show up.                                                       |
| MAC address 1 to 4 | Input the MAC addresses of the wireless access points with which you wish to connect.                                                                                            |
| Wireless Module    | Select "Enable" to turn on the 2.4GHz wireless signal and select "Disable" to turn it off.                                                                                       |

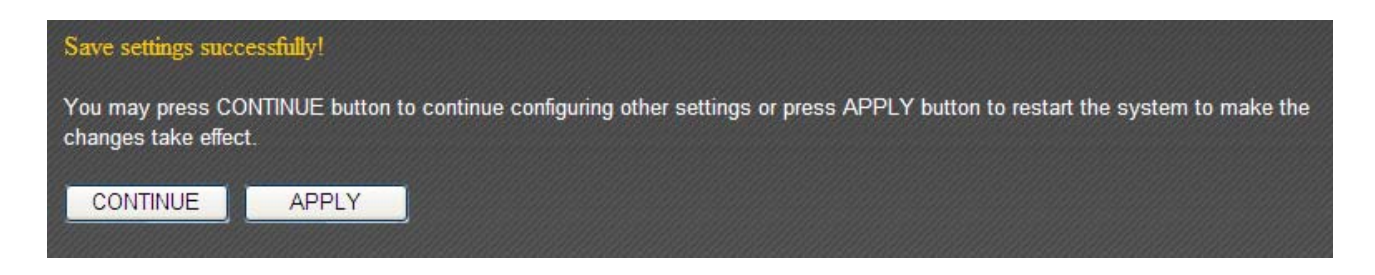

# 3-4-1-6 Universal Repeater

In "Universal Repeater" mode, this broadband router acts as a wireless signal repeater to extend the wireless coverage of the specified wireless access point.

| • Wireless Settings  |                     |                   |     |
|----------------------|---------------------|-------------------|-----|
| Mode :               | Universal Repeater  | Advanced Settings |     |
| Band :               | 2.4 GHz (B+G+N) 💌   |                   |     |
| ESSID :              | Edimax              |                   |     |
| Channel Number :     | 11 💌                |                   |     |
| Associated Clients : | Show Active Clients |                   |     |
| Root AP SSID :       |                     |                   |     |
| Site Survey :        | Select Site Survey  |                   |     |
| Wireless Module :    | ◉ Enable © Disable  |                   |     |
|                      |                     | Apply Can         | cel |

| Item Name | Description                                                                                                    |
|-----------|----------------------------------------------------------------------------------------------------|
| Band      | Select from one of the following options:                                                                                                    |
|           | 2.4GHz (B): Allows 802.11b wireless network clients to connect to this router (maximum transfer rate 11Mbps).                                                                           |
|           | 2.4GHz (N): Allows 802.11n wireless network clients<br>to connect to this router (maximum transfer rate<br>300Mbps).                                                                    |
|           | 2.4GHz (B+G): Allows 802.11b and 802.11g wireless<br>network clients to connect to this router (maximum<br>transfer rate 11Mbps for 802.11b clients and 54Mbps<br>for 802.11g clients). |
|           | 2.4GHz (G): Allows 802.11g wireless network clients to connect to this router (maximum transfer rate 54Mbps).                                                                           |
|           | 2.4GHz (B+G+N): Allows 802.11b, 802.11g, and 802.11n wireless clients to connect to this router (recommended).                                                                          |

|                    | This is the name of your router. You can turn any     |  |
|--------------------|-------------------------------------------------------|--|
|                    | This is the name of your router. You can type any     |  |
|                    | alphanumerical character here (maximum 32             |  |
|                    | characters).                                          |  |
| Channel Number     | Select a channel from the dropdown menu. All access   |  |
|                    | points must use the same channel (1 to 13).           |  |
| Associated Clients | Click "Show Active Clients" for the list of all       |  |
|                    | connected wireless clients. Click "Refresh" in the    |  |
|                    | new window to renew the list, and click "Close" to    |  |
|                    | close the window.                                     |  |
|                    |                                                       |  |
|                    | Note: If you have a pop-up blocker installed, you     |  |
|                    | may have to disable it, or set it to allow the pop-up |  |
|                    | window to show up.                                    |  |
| Root AP SSID       | Input the SSID of the wireless access point with      |  |
|                    | which you wish to connect.                            |  |
| Site Survey        | Click "Select Site Survey" and a pop-up window will   |  |
|                    | appear. All reachable wireless access points will be  |  |
|                    | shown in the window. Select a wireless access point   |  |
|                    | from the list, and click "Done" to establish a        |  |
|                    | connection. Clicking "Refresh" will renew the list.   |  |
| Wireless Module    | Select "Enable" to turn on the 2.4GHz wireless        |  |
|                    | signal and select "Disable" to turn it off.           |  |

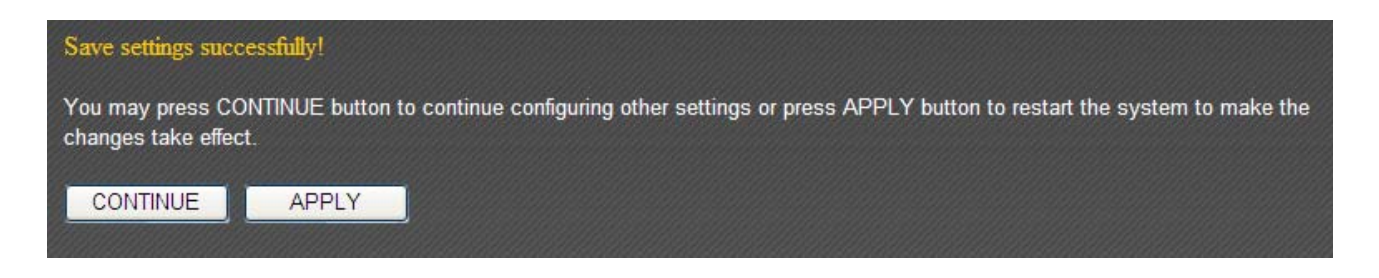

# **3-4-2 Security Settings**

Advanced security settings are available in certain modes to enhance connection security.

| • | Security Settings            |           |       |        |
|---|------------------------------|-----------|-------|--------|
|   | Encryption :                 | Disable 💌 |       |        |
|   | Enable 802.1x Authentication |           |       |        |
|   |                              |           | Apply | Cancel |

### 3-4-2-1 Disabled

Connection encryption is disabled under this mode (not recommended).

#### 3-4-2-2 WEP

Selecting "WEP" enables WEP (Wired Equivalent Privacy) encryption.

| • Security Settings          |                       |
|------------------------------|-----------------------|
|                              |                       |
| Encryption :                 | WEP                   |
| Key Length :                 | 64-bit 🗸              |
| Key Format :                 | Hex (10 characters) 💌 |
| Encryption Key :             | ****                  |
| Enable 802.1x Authentication |                       |
|                              | Apply Cancel          |

| Item Name      | Description                                            |  |
|----------------|--------------------------------------------------------|--|
| Key Length     | Two types of key lengths are available: 64-bit and     |  |
|                | 128-bit.                                               |  |
| Key Format     | Two types of key formats are available: ASCII and Hex. |  |
|                | The number of characters your encryption key can       |  |
|                | use will be shown here.                                |  |
| Encryption Key | Input an encryption key here. In "ASCII" mode, you     |  |
|                | can use any alphanumerical character (0-9, a-z, and    |  |
|                | A-Z). In "Hex" mode, you can use 0-9, a-f, and A-F.    |  |
| Enable 802.1x  | Check this box to enable the 802.1x authentication     |  |

| Authentication           | function. You need a RADIUS server to perform 802.1x |  |
|--------------------------|------------------------------------------------------|--|
|                          | authentication.                                      |  |
| RADIUS Server IP address | Input the RADIUS server's IP address here.           |  |
| RADIUS Server Port       | Input the RADIUS server port here. Generally, it is  |  |
|                          | "1812".                                              |  |
| RADIUS Server Password   | Input the password of the RADIUS server here.        |  |

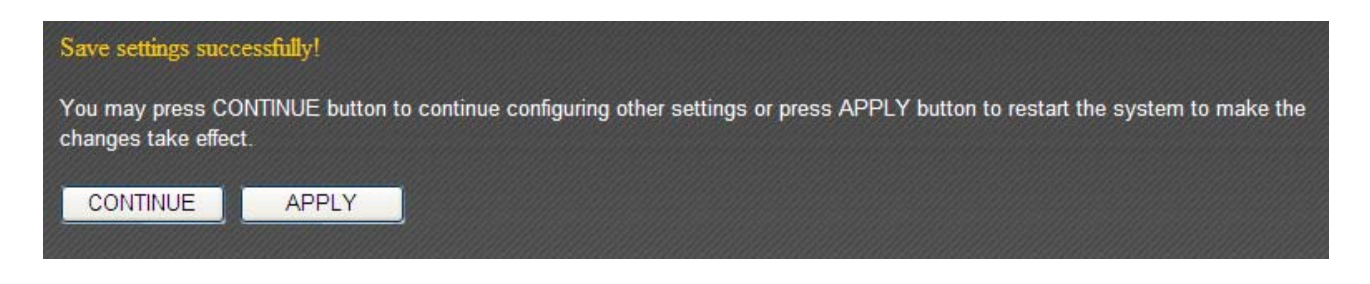

#### 3-4-2-3 WPA Pre-Shared Key

WPA (Wi-Fi Protected Access) is a safer encryption mode than WEP (recommended).

| • Security Settings        |                                    |
|----------------------------|------------------------------------|
| En en el line i            |                                    |
| Encryption .               | VVPA pre-snared key                |
| WPA Unicast Cipher Suite : | WPA(TKIP) O WPA2(AES) O WPA2 Mixed |
| Pre-snared Key Format :    | Passphrase V                       |
| Pre-snared Key :           |                                    |
|                            | Apply Cancel                       |

| Item Name                | Description                                           |  |  |
|--------------------------|-------------------------------------------------------|--|--|
| WPA Unicast Cipher Suite | Please select a WPA cipher suite supported by your    |  |  |
|                          | wireless client. Available options are "WPA (TKIP)",  |  |  |
|                          | "WPA2 (AES)", and "WPA2 Mixed".                       |  |  |
| Pre-Shared Key Format    | Select a pre-shared key format here. "Passphrase"     |  |  |
|                          | allows you to use 8 or more alphanumerical            |  |  |
|                          | characters (up to 63). "Hex" allows you to use up to  |  |  |
|                          | 64 characters within the ranges of 0-9, a-f, and A-F. |  |  |
| Pre-shared Key           | Input the WPA key here.                               |  |  |

Click "Apply" to save the changes, or click "Cancel" to discard the changes. After you have clicked "Apply", you will see the following message:

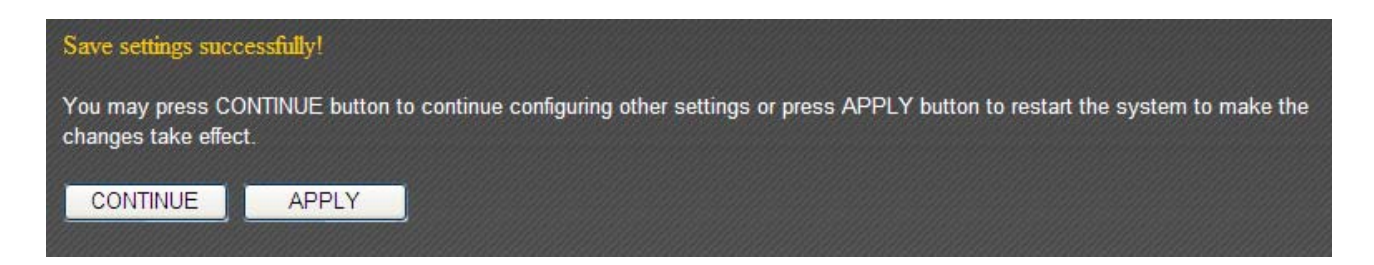

#### 3-4-2-4 WPA RADIUS

If you have a RADIUS server on your local network, you can authenticate wireless clients via the RADIUS server's user database.

| • Security Settings        |                                      |
|----------------------------|--------------------------------------|
| Encryption :               | WPA RADIUS                           |
| WPA Unicast Cipher Suite : | ● WPA(TKIP) ○ WPA2(AES) ○ WPA2 Mixed |
| RADIUS Server IP address : |                                      |
| RADIUS Server Port :       | 1812                                 |
| RADIUS Server Password :   |                                      |
|                            | Apply Cancel                         |

| Item Name                | Description                                                                                                    |  |
|--------------------------|----------------------------------------------------------------------------------------------------|--|
| WPA Unicast Cipher Suite | Please select a WPA cipher suite supported by your wireless client. Available options are "WPA (TKIP)", "WPA2 (AES)", and "WPA2 Mixed". |  |
| RADIUS Server IP address | Input the RADIUS server's IP address here.                                                                                              |  |
| RADIUS Server Port       | Input the RADIUS server port here. Generally, it is "1812".                                                                             |  |
| RADIUS Server Password   | Input the password of the RADIUS server here.                                                                                           |  |

Click "Apply" to save the changes, or click "Cancel" to discard the changes. After you have clicked "Apply", you will see the following message:

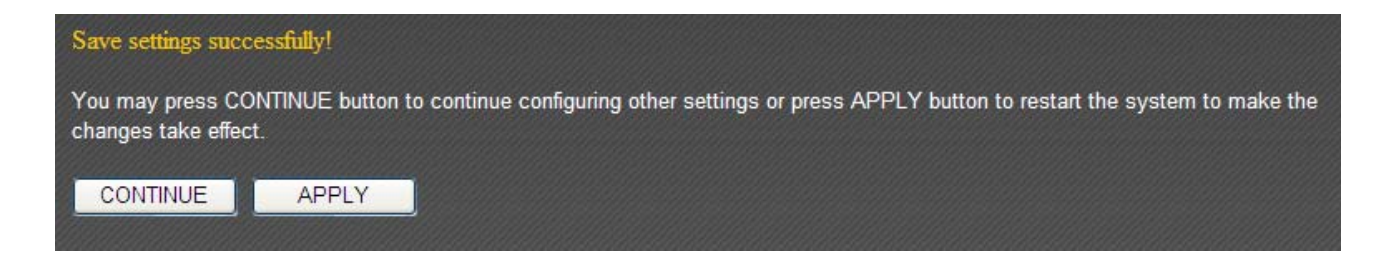

## **3-4-3 MAC Address Filtering**

This function will help you prevent unauthorized users from connecting to your wireless router. Only those wireless devices whose MAC address matches the ones you have assigned here can gain access to your wireless router. Up to 20 MAC addresses can be assigned.

To enable MAC address filtering, check the "Enable Wireless Access Control" box.

| IAC Address Filtering   |                     |          |                            |
|-------------------------|---------------------|----------|----------------------------|
| It allows to entry 20 s | ets address only. : |          |                            |
| NO.                     | MAC address         |          | Comment Select             |
|                         |                     |          | Delete Selected Delete All |
| Enable Wireless         | s Access Control    |          |                            |
| New MAC address         | S :                 | Comment: | Add Clear                  |
|                         |                     |          |                            |
|                         |                     |          | Apply Cancel               |

| Item Name   | Description                                       |  |
|-------------|---------------------------------------------------|--|
| MAC Address | Input the MAC address you wish to add here.       |  |
| Comment     | You can input up to 16 alphanumerical characters  |  |
|             | describing the MAC address here (optional).       |  |
| Add         | Click "Add" to add the MAC address and associated |  |
|             | comment to the MAC address list.                  |  |
| Clear       | Click "Clear" to remove everything in the MAC     |  |
|             | address and comment fields.                       |  |

All MAC address entries will be listed in the following table:

| NO.                        | MAC address       | Comment         | Select |
|----------------------------|-------------------|-----------------|--------|
| 1                          | 11:22:33:44:55:66 | John's Computer |        |
| 2                          | aa:bb:cc:dd:ee:ff | Mary's Computer |        |
| Delete Selected Delete All |                   |                 |        |

To delete one or more entries, please check the box of the corresponding entry (under "Select"), and click "Delete Selected". If you wish to delete all the entries, click "Delete All".

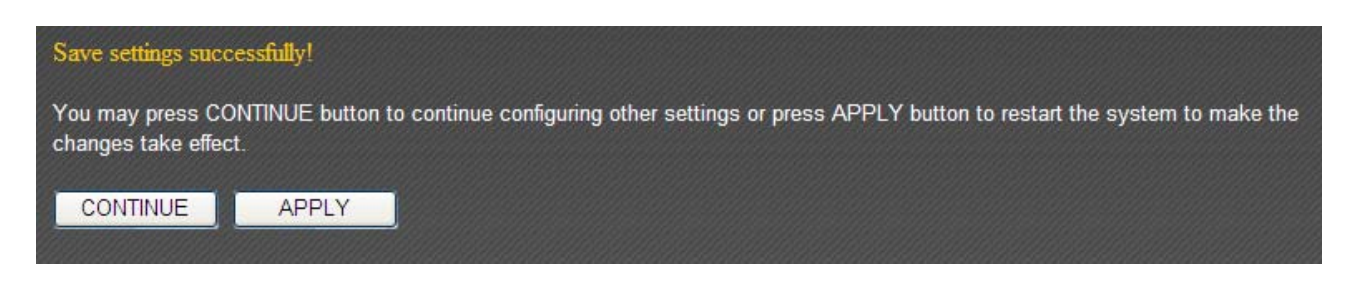

# 3-4-4 WPS (Wi-Fi Protected Setup) Settings

WPS (Wi-Fi Protected Setup) is a convenient way to establish a secure connection between this broadband router and WPS-compatible wireless clients.

| • WPS(Wi-Fi Protected Setup) Settings |             |
|---------------------------------------|-------------|
| _                                     |             |
| Enable WPS                            |             |
| Wi-Fi Protected Setup Information :   |             |
| WPS Status: :                         | Configured  |
| Self PinCode: :                       | 74074136    |
| SSID :                                | Edimax      |
| Authentication Mode :                 | WEP         |
| Passphrase Key :                      |             |
| Device Configure                      |             |
| Config Mode                           | Registrar 💌 |
| Configure via Push Button :           | Start PBC   |
| Configure via Client PinCode :        | Start PIN   |

| Item Name                 | Description                                            |  |  |
|---------------------------|--------------------------------------------------------|--|--|
| Enable WPS                | Check this box to enable the WPS function.             |  |  |
| WPS Status                | The status of the WPS configuration is displayed here. |  |  |
| Self PIN Code             | This router's WPS PIN code is displayed here.          |  |  |
| SSID                      | This router's SSID is displayed here.                  |  |  |
| Authentication Mode       | This router's wireless security authentication mode is |  |  |
|                           | displayed here.                                        |  |  |
| Passphrase Key            | The WPA passphrase key is displayed as asterisk here.  |  |  |
| Config Mode               | Select this router's WPS configuration role here.      |  |  |
|                           |                                                        |  |  |
|                           | Registrar: This broadband router will act as the WPS   |  |  |
|                           | registrar and wait for the wireless client's WPS       |  |  |
|                           | configuration request.                                 |  |  |
|                           |                                                        |  |  |
|                           | Enrollee: This broadband router will act as the WPS    |  |  |
|                           | enrollee and send WPS configuration requests to        |  |  |
|                           | other WPS registrars.                                  |  |  |
| Configure via Push-Button | Click "Start PBC" to start push-button WPS             |  |  |
|                           | configuration. You can also use the "WPS/Reset"        |  |  |
|                           | button located at the back of this router.             |  |  |
| Configure via Client PIN  | Input the WPS-enabled wireless client's PIN code and   |  |  |
| Code                      | click "Start PIN" to establish a WPS connection.       |  |  |

### 3-5 5GHz

You can set up the 5GHz wireless LAN connection under "5GHz".

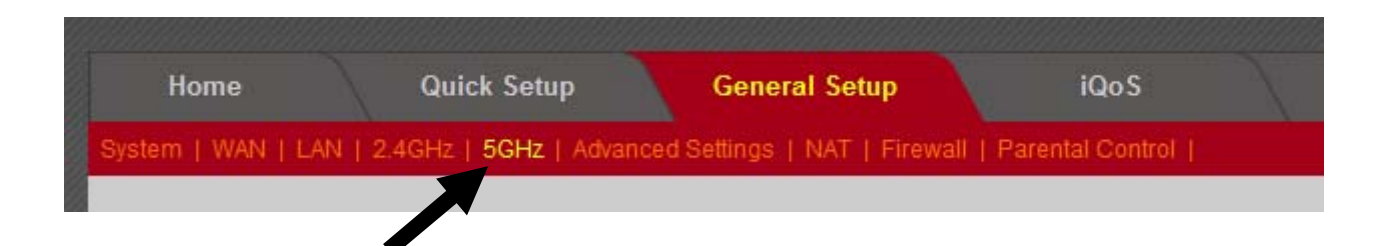

### **3-5-1 Wireless Settings**

Basic 5GHz wireless settings can be configured here.

| • Wireless Settings  |                     |                                       |
|----------------------|---------------------|---------------------------------------|
|                      |                     |                                       |
| Mode :               | AP                  | <ul> <li>Advanced Settings</li> </ul> |
| Band :               | 5 GHz (A+N)         |                                       |
| ESSID :              | Edimax              |                                       |
| Channel Number :     | 36 💌                |                                       |
| Associated Clients : | Show Active Clients |                                       |
| Wireless Module :    | 🖲 Enable 🔘 Disable  |                                       |
|                      |                     | Apply Cancel                          |

This router can operate in 6 different modes:

- AP: Wireless access point
- Station-Infrastructure: Acts as both wireless communication client and server
- AP Bridge—Point to Point: Connects this router with another broadband router
- AP Bridge—Point to Multi-Point: Connects this router with up to 4 other broadband routers
- AP Bridge—WDS: Connects this router with up to 4 WDS-capable broadband routers
- Universal Repeater: Repeats another wireless access point's signal to extend its wireless signal coverage

# 3-5-1-1 AP Mode

The following settings will appear in "AP" mode:

| • Wireless Settings  |                     |                                       |
|----------------------|---------------------|---------------------------------------|
|                      |                     |                                       |
| Mode :               | AP                  | <ul> <li>Advanced Settings</li> </ul> |
| Band :               | 5 GHz (A+N) 💌       |                                       |
| ESSID :              | Edimax              |                                       |
| Channel Number :     | 36 💌                |                                       |
| Associated Clients : | Show Active Clients |                                       |
| Wireless Module :    | 🖲 Enable 🔘 Disable  |                                       |
|                      |                     | Apply Cancel                          |

| Item Name          | Description                                           |
|--------------------|-------------------------------------------------------|
| Band               | Select from one of the following options:             |
|                    |                                                       |
|                    | 5GHz (A): Allows 802.11a wireless network clients to  |
|                    | connect to this router.                               |
|                    |                                                       |
|                    | 5GHz (N): Allows 802.11n wireless network clients to  |
|                    | connect to this router (maximum transfer rate         |
|                    | 5001v10ps).                                           |
|                    | 5GHz (A+N): Allows 802.11a and 802.11n wireless       |
|                    | network clients to connect to this router             |
|                    | (recommended).                                        |
| ESSID              | This is the name of your router. You can type any     |
|                    | alphanumerical character here (maximum 32             |
|                    | characters).                                          |
| Channel Number     | Select a channel from the dropdown menu. You can      |
|                    | select the channel of your preference (1 to 140).     |
| Associated Clients | Click "Show Active Clients" for the list of all       |
|                    | connected wireless clients. Click "Refresh" in the    |
|                    | new window to renew the list, and click "Close" to    |
|                    | close the window.                                     |
|                    |                                                       |
|                    | Note: If you have a pop-up blocker installed, you     |
|                    | may have to disable it, or set it to allow the pop-up |
|                    | window to show up.                                    |

| Wireless Module | Select "Enable" to turn on the 5GHz wireless signal |
|-----------------|-----------------------------------------------------|
|                 | and select "Disable" to turn it off.                |

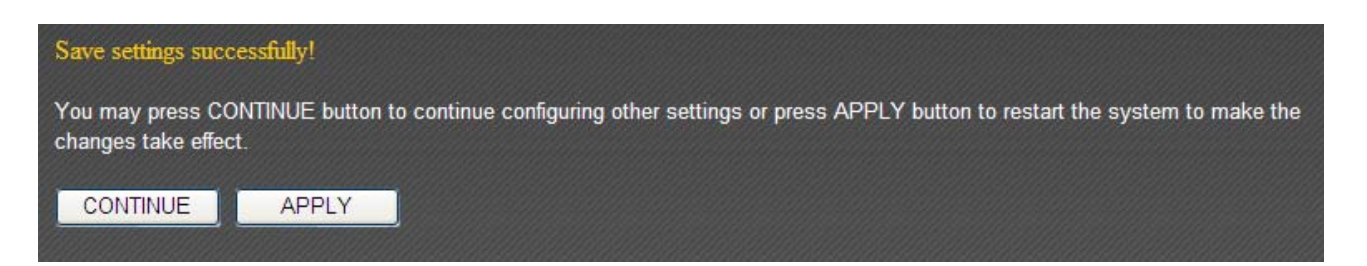

# 3-5-1-2 Station-Infrastructure

In "Station-Infrastructure" mode, the router acts as both a wireless communication client and a wireless communication server. The following settings will appear in station-infrastructure mode:

| • Wireless Settings |                        |                   |
|---------------------|------------------------|-------------------|
| Mode :              | Station-Infrastructure | Advanced Settings |
| Band :              | 5 GHz (A+N)            |                   |
| ESSID :             | Edimax                 | ]                 |
| Site Survey :       | Select Site Survey     |                   |
| Wireless Module :   | Enable                 |                   |
|                     |                        | Apply Cancel      |

| Item Name       | Description                                          |
|-----------------|------------------------------------------------------|
| Band            | Select from one of the following options:            |
|                 |                                                      |
|                 | 5GHz (A): Allows 802.11a wireless network clients to |
|                 | connect to this router.                              |
|                 | 5GHz (N): Allows 802.11n wireless network clients to |
|                 | connect to this router (maximum transfer rate        |
|                 | 300Mbps).                                            |
|                 |                                                      |
|                 | 5GHz (A+N): Allows 802.11a and 802.11n wireless      |
|                 | network clients to connect to this router            |
|                 | (recommended).                                       |
| ESSID           | This is the name of your router. You can type any    |
|                 | alphanumerical character here (maximum 32            |
|                 | characters).                                         |
| Site Survey     | Click "Select Site Survey" and a pop-up window will  |
|                 | appear. All reachable wireless access points will be |
|                 | shown in the window. Select a wireless access point  |
|                 | from the list, and click "Done" to establish a       |
|                 | connection. Clicking "Refresh" will renew the list.  |
| Wireless Module | Select "Enable" to turn on the 5GHz wireless signal  |
|                 | and select "Disable" to turn it off.                 |

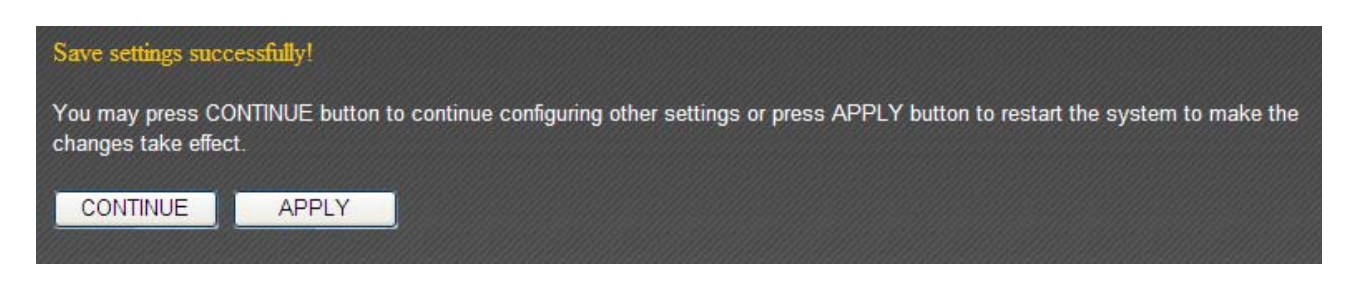

## 3-5-1-3 AP Bridge—Point to Point

"AP Bridge—Point to Point" mode connects this router to another router and allows all the computers connected to the LAN ports of both routers to communicate with each other.

Please note that when you select this mode, this broadband router will act as a wireless bridge only. It will not accept other wireless clients. If you wish to use this function with a wireless access point that supports WDS, please select "AP Bridge—WDS" mode.

| ۲ | Wireless Settings |                   |                          |                                       |
|---|-------------------|-------------------|--------------------------|---------------------------------------|
|   |                   |                   |                          |                                       |
|   |                   | Mode :            | AP Bridge-Point to Point | <ul> <li>Advanced Settings</li> </ul> |
|   |                   | Band :            | 5 GHz (A+N) 💌            |                                       |
|   |                   | Channel Number :  | 36 💌                     |                                       |
|   |                   | MAC address 1 :   | 00000000000              |                                       |
|   |                   | Wireless Module : | ◉ Enable © Disable       |                                       |
|   |                   |                   |                          | Apply Cancel                          |

| Item Name       | Description                                                                                                    |
|-----------------|----------------------------------------------------------------------------------------------------|
| Band            | Select from one of the following options:                                                                      |
|                 | 5GHz (A): Allows 802.11a wireless network clients to connect to this router.                                   |
|                 | 5GHz (N): Allows 802.11n wireless network clients to connect to this router (maximum transfer rate 300Mbps).   |
|                 | 5GHz (A+N): Allows 802.11a and 802.11n wireless<br>network clients to connect to this router<br>(recommended). |
| Channel Number  | Select a channel from the dropdown menu. Both access points must use the same channel (1 to 140).              |
| MAC Address 1   | Input the MAC address of the wireless access point with which you wish to connect.                             |
| Wireless Module | Select "Enable" to turn on the 5GHz wireless signal and select "Disable" to turn it off.                       |

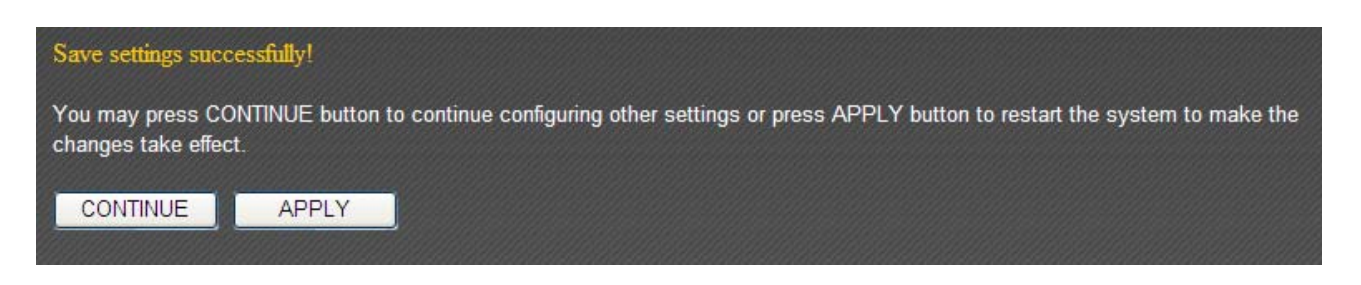

## 3-5-1-4 AP Bridge—Point to Multi-Point

"AP Bridge—Point to Multi-Point" mode connects this router to up to 4 other routers and allows the computers connected to the LAN ports of every router to communicate with each other.

Please note that when you select this mode, this broadband router will act as a wireless bridge only. It will not accept other wireless clients. If you wish to use this function with a wireless access point that supports WDS, please select "AP Bridge—WDS" mode.

| • Wireless Settings |                                                   |
|---------------------|---------------------------------------------------|
|                     |                                                   |
| Mode :              | AP Bridge-Point to Multi-Point  Advanced Settings |
| Band :              | 5 GHz (A+N)                                       |
| Channel Number :    | 36 💌                                              |
| MAC address 1 :     | 0000000000                                        |
| MAC address 2 :     | 0000000000                                        |
| MAC address 3 :     | 0000000000                                        |
| MAC address 4 :     | 0000000000                                        |
| Wireless Module :   | ◉ Enable <sup>©</sup> Disable                     |
|                     | Apply Cancel                                      |

| Item Name          | Description                                                                                                    |  |
|--------------------|----------------------------------------------------------------------------------------------------|--|
| Band               | Select from one of the following options:                                                                      |  |
|                    | 5GHz (A): Allows 802.11a wireless network clients to connect to this router.                                   |  |
|                    | 5GHz (N): Allows 802.11n wireless network clients to connect to this router (maximum transfer rate 300Mbps).   |  |
|                    | 5GHz (A+N): Allows 802.11a and 802.11n wireless<br>network clients to connect to this router<br>(recommended). |  |
| Channel Number     | Select a channel from the dropdown menu. All access points must use the same channel (1 to 140).               |  |
| MAC Address 1 to 4 | Input the MAC addresses of the wireless access points with which you wish to connect.                          |  |
| Wireless Module    | Select "Enable" to turn on the 5GHz wireless signal and select "Disable" to turn it off.                       |  |

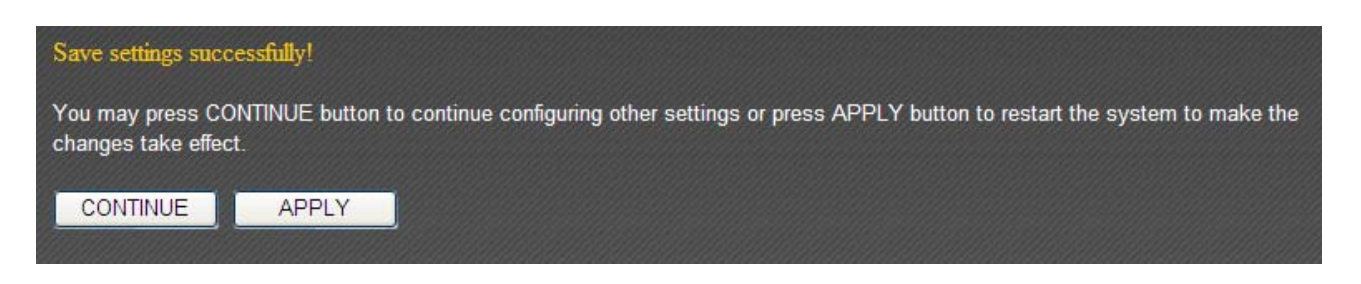

### 3-5-1-5 AP Bridge—WDS

In "AP Bridge—WDS" mode, this broadband router acts as both a wireless communication bridge and a wireless access point. This router can connect to up to 4 WDS-compatible wireless access points and allows the computers connected every AP to communicate with each other.

| • Wireless Settings  |                     |                   |
|----------------------|---------------------|-------------------|
| Mode :               | AP Bridge-WDS       | Advanced Settings |
| Band :               | 5 GHz (A+N) 💌       |                   |
| ESSID :              | Edimax              | ]                 |
| Channel Number :     | 36 💌                |                   |
| Associated Clients : | Show Active Clients |                   |
| MAC address 1:       | 00000000000         |                   |
| MAC address 2 :      | 0000000000          |                   |
| MAC address 3 :      | 00000000000         |                   |
| MAC address 4 :      | 00000000000         |                   |
| Wireless Module :    | ◉ Enable © Disable  |                   |
|                      |                     | Apply Cancel      |

| Item Name          | Description                                                                                                    |
|--------------------|----------------------------------------------------------------------------------------------------|
| Band               | Select from one of the following options:                                                                      |
|                    | 5GHz (A): Allows 802.11a wireless network clients to connect to this router.                                   |
|                    | 5GHz (N): Allows 802.11n wireless network clients to connect to this router (maximum transfer rate 300Mbps).   |
|                    | 5GHz (A+N): Allows 802.11a and 802.11n wireless<br>network clients to connect to this router<br>(recommended). |
| ESSID              | This is the name of your router. You can type any alphanumerical character here (maximum 32 characters).       |
| Channel Number     | Select a channel from the dropdown menu. All access points must use the same channel (1 to 140).               |
| Associated Clients | Click "Show Active Clients" for the list of all                                                                |

|                    | connected wireless clients. Click "Refresh" in the<br>new window to renew the list, and click "Close" to<br>close the window. |
|--------------------|----------------------------------------------------------------------------------------------------|
|                    | Note: If you have a pop-up blocker installed, you may have to disable it, or set it to allow the pop-up                       |
|                    | window to show up.                                                                                                    |
| MAC address 1 to 4 | Input the MAC addresses of the wireless access points                                                                         |
|                    | with which you wish to connect.                                                                                               |
| Wireless Module    | Select "Enable" to turn on the 5GHz wireless signal                                                                           |
|                    | and select "Disable" to turn it off.                                                                                          |

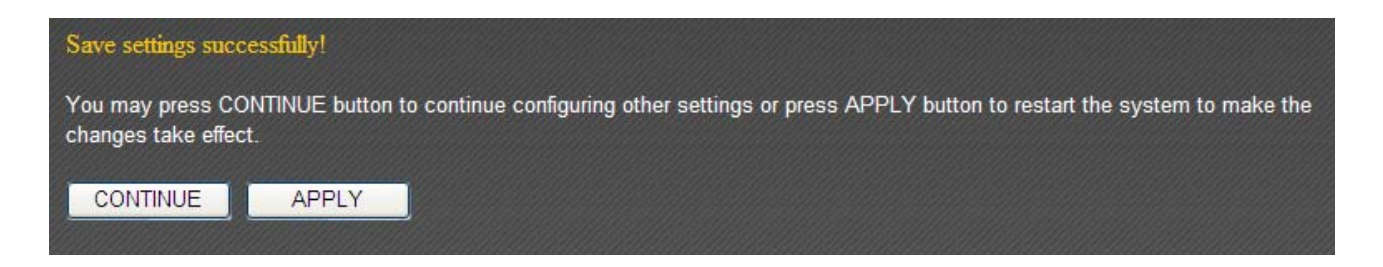

# 3-5-1-6 Universal Repeater

In "Universal Repeater" mode, this broadband router acts as a wireless signal repeater to extend the wireless coverage of the specified wireless access point.

| • Wireless Settings  |                     |                                       |
|----------------------|---------------------|---------------------------------------|
|                      |                     |                                       |
| Mode :               | Universal Repeater  | <ul> <li>Advanced Settings</li> </ul> |
| Band :               | 5 GHz (A+N) 💌       |                                       |
| ESSID :              | Edimax              |                                       |
| Channel Number :     | 36 💌                |                                       |
| Associated Clients : | Show Active Clients |                                       |
| Root AP SSID :       |                     |                                       |
| Site Survey :        | Select Site Survey  |                                       |
| Wireless Module :    | Enable O Disable    |                                       |
|                      |                     | Apply Cancel                          |

| Item Name          | Description                                                                                                  |
|--------------------|----------------------------------------------------------------------------------------------------|
| Band               | Select from one of the following options:                                                                    |
|                    | 5GHz (A): Allows 802.11a wireless network clients to connect to this router.                                 |
|                    | 5GHz (N): Allows 802.11n wireless network clients to connect to this router (maximum transfer rate 300Mbps). |
|                    | 5GHz (A+N): Allows 802.11a and 802.11n wireless                                                              |
|                    | network clients to connect to this router (recommended).                                                     |
| ESSID              | This is the name of your router. You can type any alphanumerical character here (maximum 32 characters).     |
| Channel Number     | Select a channel from the dropdown menu. All access points must use the same channel (1 to 140).             |
| Associated Clients | Click "Show Active Clients" for the list of all                                                              |
|                    | connected wireless clients. Click "Refresh" in the                                                           |
|                    | new window to renew the list, and click "Close" to                                                           |
|                    | close the window.                                                                                            |

|                 | Note: If you have a pop-up blocker installed, you     |
|-----------------|-------------------------------------------------------|
|                 | may have to disable it, or set it to allow the pop-up |
|                 | window to show up.                                    |
| Root AP SSID    | Input the SSID of the wireless access point with      |
|                 | which you wish to connect.                            |
| Site Survey     | Click "Select Site Survey" and a pop-up window will   |
|                 | appear. All reachable wireless access points will be  |
|                 | shown in the window. Select a wireless access point   |
|                 | from the list, and click "Done" to establish a        |
|                 | connection. Clicking "Refresh" will renew the list.   |
| Wireless Module | Select "Enable" to turn on the 5GHz wireless signal   |
|                 | and select "Disable" to turn it off.                  |

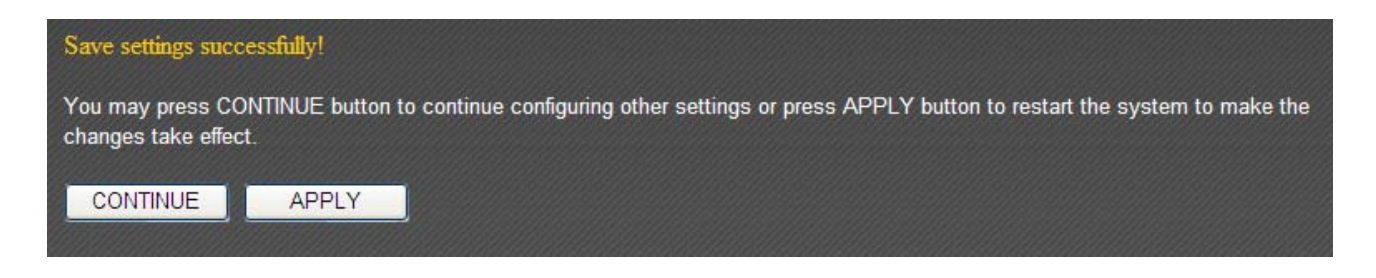

# **3-5-2 Security Settings**

Advanced security settings are available in certain modes to enhance connection security.

| • | Security Settings            |           |       |        |
|---|------------------------------|-----------|-------|--------|
|   | Encryption :                 | Disable 💌 |       |        |
|   | Enable 802.1x Authentication |           |       |        |
|   |                              |           | Apply | Cancel |

### 3-5-2-1 Disabled

Connection encryption is disabled under this mode (not recommended).

#### 3-5-2-2 WEP

Selecting "WEP" enables WEP (Wired Equivalent Privacy) encryption.

| • | ecurity Settings             |                       |    |
|---|------------------------------|-----------------------|----|
|   |                              |                       |    |
|   | Encryption :                 | WEP 💌                 |    |
|   | Key Length :                 | 64-bit 💌              |    |
|   | Key Format :                 | Hex (10 characters) 💌 |    |
|   | Encryption Key :             | *****                 |    |
|   | Enable 802.1x Authentication |                       |    |
|   |                              | Apply Canc            | el |

| Item Name      | Description                                            |
|----------------|--------------------------------------------------------|
| Key Length     | Two types of key lengths are available: 64-bit and     |
|                | 128-bit.                                               |
| Key Format     | Two types of key formats are available: ASCII and Hex. |
|                | The number of characters your encryption key can       |
|                | use will be shown here.                                |
| Encryption Key | Input an encryption key here. In "ASCII" mode, you     |
|                | can use any alphanumerical character (0-9, a-z, and    |
|                | A-Z). In "Hex" mode, you can use 0-9, a-f, and A-F.    |
| Enable 802.1x  | Check this box to enable the 802.1x authentication     |

| Authentication                  | function. You need a RADIUS server to perform 802.1x |
|---------------------------------|------------------------------------------------------|
|                                 | authentication.                                      |
| <b>RADIUS Server IP address</b> | Input the RADIUS server's IP address here.           |
| RADIUS Server Port              | Input the RADIUS server port here. Generally, it is  |
|                                 | "1812".                                              |
| <b>RADIUS Server Password</b>   | Input the password of the RADIUS server here.        |

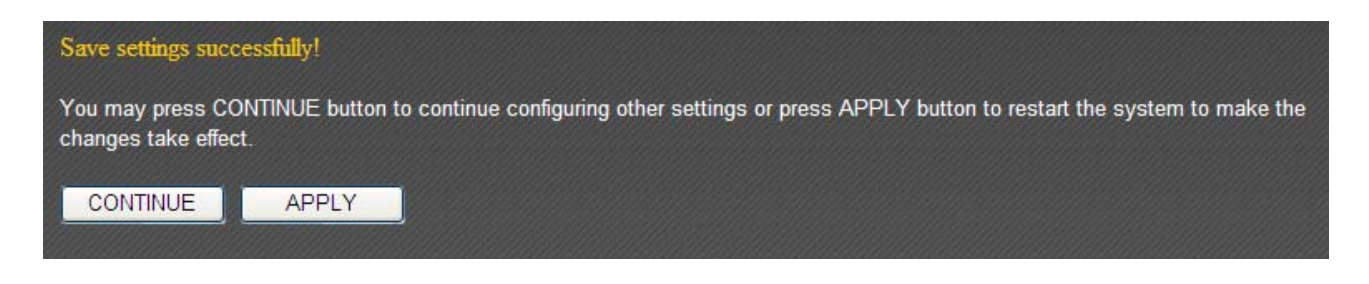

#### 3-5-2-3 WPA Pre-Shared Key

WPA (Wi-Fi Protected Access) is a safer encryption mode than WEP (recommended).

| • Security Settings                                                       |                                                                         |
|---------------------------------------------------------------------------|-------------------------------------------------------------------------|
| <b>Facestine</b> (                                                        |                                                                         |
| Encryption.                                                               | VVPA pre-shared key                                                     |
| WPA Unicast Cipher Suite :                                                | WPA(TKIP) O WPA2(AES) O WPA2 Mixed                                      |
| Pre-shared Key Format :                                                   | Passphrase 💌                                                            |
| Pre-shared Key :                                                          |                                                                         |
|                                                                           | Apply Cancel                                                            |
| WPA Unicast Cipher Suite :<br>Pre-shared Key Format :<br>Pre-shared Key : | WPA(TKIP) O WPA2(AES) O WPA2 Mixed      Passphrase     Apply     Cancel |

| Item Name                | Description                                           |
|--------------------------|-------------------------------------------------------|
| WPA Unicast Cipher Suite | Please select a WPA cipher suite supported by your    |
|                          | wireless client. Available options are "WPA (TKIP)",  |
|                          | "WPA2 (AES)", and "WPA2 Mixed".                       |
| Pre-Shared Key Format    | Select a pre-shared key format here. "Passphrase"     |
|                          | allows you to use 8 or more alphanumerical            |
|                          | characters (up to 63). "Hex" allows you to use up to  |
|                          | 64 characters within the ranges of 0-9, a-f, and A-F. |
| Pre-shared Key           | Input the WPA key here.                               |

Click "Apply" to save the changes, or click "Cancel" to discard the changes. After you have clicked "Apply", you will see the following message:

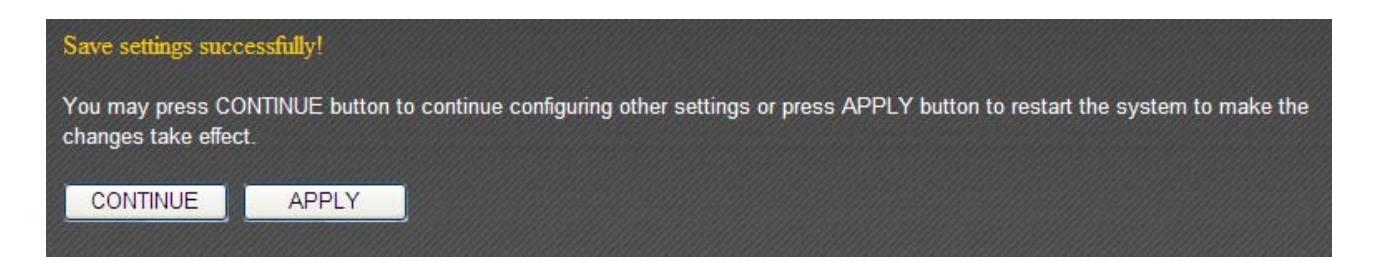

#### 3-5-2-4 WPA RADIUS

If you have a RADIUS server on your local network, you can authenticate wireless clients via the RADIUS server's user database.

| • Security Settings        |                                      |
|----------------------------|--------------------------------------|
| Encryption :               | WPA RADIUS                           |
| WPA Unicast Cipher Suite : | ● WPA(TKIP) ○ WPA2(AES) ○ WPA2 Mixed |
| RADIUS Server IP address : |                                      |
| RADIUS Server Port :       | 1812                                 |
| RADIUS Server Password :   |                                      |
|                            | Apply Cancel                         |

| Item Name                | Description                                                                                                    |
|--------------------------|----------------------------------------------------------------------------------------------------|
| WPA Unicast Cipher Suite | Please select a WPA cipher suite supported by your wireless client. Available options are "WPA (TKIP)", "WPA2 (AES)", and "WPA2 Mixed". |
| RADIUS Server IP address | Input the RADIUS server's IP address here.                                                                                              |
| RADIUS Server Port       | Input the RADIUS server port here. Generally, it is "1812".                                                                             |
| RADIUS Server Password   | Input the password of the RADIUS server here.                                                                                           |

Click "Apply" to save the changes, or click "Cancel" to discard the changes. After you have clicked "Apply", you will see the following message:

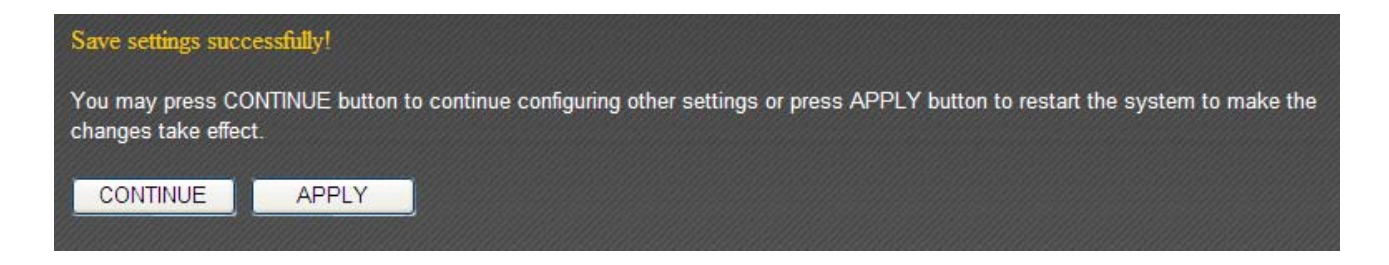

## **3-5-3 MAC Address Filtering**

This function will help you prevent unauthorized users from connecting to your wireless router. Only those wireless devices whose MAC address matches the ones you have assigned here can gain access to your wireless router. Up to 20 MAC addresses can be assigned.

To enable MAC address filtering, check the "Enable Wireless Access Control" box.

| IAC Address Filtering   |                      |          | _                        |
|-------------------------|----------------------|----------|--------------------------|
| It allows to entry 20 : | sets address only. : |          |                          |
| NO.                     | MAC address          |          | Comment Selec            |
|                         |                      |          | Delete Selected Delete A |
| Enable Wireles          | s Access Control     |          |                          |
| New MAC addres          | s:                   | Comment: | Add Clear                |
|                         |                      |          |                          |
|                         |                      |          | Apply Cancel             |

| Item Name   | Description                                       |
|-------------|---------------------------------------------------|
| MAC Address | Input the MAC address you wish to add here.       |
| Comment     | You can input up to 16 alphanumerical characters  |
|             | describing the MAC address here (optional).       |
| Add         | Click "Add" to add the MAC address and associated |
|             | comment to the MAC address list.                  |
| Clear       | Click "Clear" to remove everything in the MAC     |
|             | address and comment fields.                       |

All MAC address entries will be listed in the following table:

| NO. | MAC address       | Comment         | Select    |
|-----|-------------------|-----------------|-----------|
| 1   | 11:22:33:44:55:66 | John's Computer |           |
| 2   | aa:bb:cc:dd:ee:ff | Mary's Computer |           |
|     |                   | Delete Selected | elete All |

To delete one or more entries, please check the box of the corresponding entry (under "Select"), and click "Delete Selected". If you wish to delete all the entries, click "Delete All".

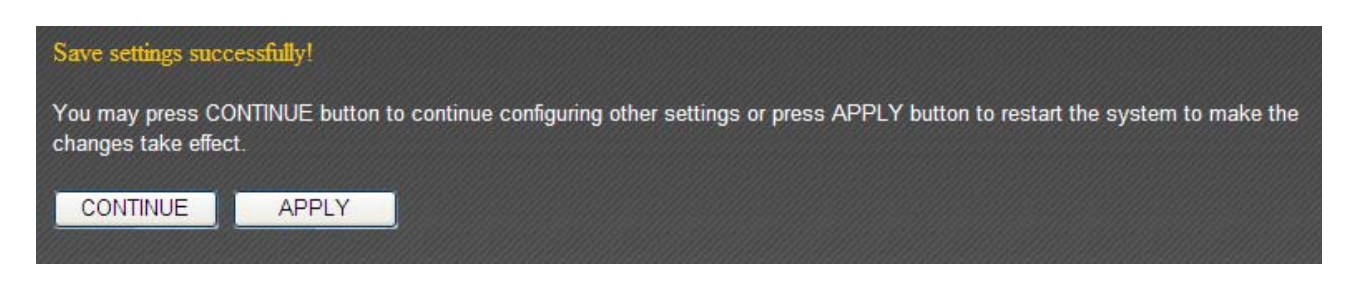

# 3-5-4 WPS (Wi-Fi Protected Setup) Settings

WPS (Wi-Fi Protected Setup) is a convenient way to establish a secure connection between this broadband router and WPS-compatible wireless clients.

| • WPS(Wi-Fi Protected Setup) Settings |             |
|---------------------------------------|-------------|
| _                                     |             |
| Enable WPS                            |             |
| Wi-Fi Protected Setup Information :   |             |
| WPS Status: :                         | Configured  |
| Self PinCode: :                       | 74074136    |
| SSID :                                | Edimax      |
| Authentication Mode :                 | WEP         |
| Passphrase Key :                      |             |
| Device Configure                      |             |
| Config Mode                           | Registrar 🛩 |
| Configure via Push Button :           | Start PBC   |
| Configure via Client PinCode :        | Start PIN   |

| Item Name                 | Description                                            |  |
|---------------------------|--------------------------------------------------------|--|
| Enable WPS                | Check this box to enable the WPS function.             |  |
| WPS Status                | The status of the WPS configuration is displayed here. |  |
| Self PIN Code             | This router's WPS PIN code is displayed here.          |  |
| SSID                      | This router's SSID is displayed here.                  |  |
| Authentication Mode       | This router's wireless security authentication mode is |  |
|                           | displayed here.                                        |  |
| Passphrase Key            | The WPA passphrase key is displayed as asterisk here.  |  |
| Config Mode               | Select this router's WPS configuration role here.      |  |
|                           |                                                        |  |
|                           | Registrar: This broadband router will act as the WPS   |  |
|                           | registrar and wait for the wireless client's WPS       |  |
|                           | configuration request.                                 |  |
|                           |                                                        |  |
|                           | Enrollee: This broadband router will act as the WPS    |  |
|                           | enrollee and send WPS configuration requests to        |  |
|                           | other WPS registrars.                                  |  |
| Configure via Push-Button | Click "Start PBC" to start push-button WPS             |  |
|                           | configuration. You can also use the "WPS/Reset"        |  |
|                           | button located at the back of this router.             |  |
| Configure via Client PIN  | Input the WPS-enabled wireless client's PIN code and   |  |
| Code                      | click "Start PIN" to establish a WPS connection.       |  |

# **3-6 Advance Settings**

You can configure such advanced networking functions like QoS, DDNS, port forwarding, and DMZ under "Advanced Settings".

| • QoS                                                                                  |                               |              |
|----------------------------------------------------------------------------------------|-------------------------------|--------------|
| O DDNS                                                                                 | _                             |              |
| Dynamic DNS :<br>Provider :<br>Domain Name :<br>Account / E-Mail :<br>Password / Key : | O Enabled ⊙ Disabled DynDNS ♥ | ]            |
|                                                                                        |                               | Apply Cancel |
| Port Forwarding                                                                        | _                             |              |
| DMZ(Demilitarized Zone)                                                                |                               |              |

# 3-6-1 QoS

Quality of service provides an efficient way for computers on the network to share the internet bandwidth with a promised quality of internet service. Without QoS, all computers and devices on the network will compete with each other to get internet bandwidth, and some applications which require guaranteed bandwidth (like video streaming and network telephone) will be affected, therefore an unpleasing result will occur, like the interruption of video / audio transfer.

With this function, you can limit the maximum bandwidth or give a guaranteed bandwidth for a specific computer, to avoid said unpleasing result from happening.

| • QoS                      |                                                                 |
|----------------------------|-----------------------------------------------------------------|
| Enable QoS                 |                                                                 |
| Total Download Bandwidth : | 0 kbps                                                          |
| Total Upload Bandwidth :   | 0 kbps                                                          |
| Current QoS Table :        |                                                                 |
| Priority Rule Name         | Upload Bandwidth Download Bandwidth Select                      |
| Edit                       | Delete Selected Delete All Move Up Move Down Reset Apply Cancel |
| QoS Rules Table :          |                                                                 |
| Rule Name :                |                                                                 |
| Bandwidth :                | Download 💌 Kbps guarantee 💌                                     |
| Local IP Address :         | -                                                               |
| Local Port Range :         |                                                                 |
| Remote IP Address :        | -                                                               |
| Remote Port Range :        |                                                                 |
| Traffic Type :             | None 💌                                                          |
| Protocol :                 | TCP 💌                                                           |
|                            | Add                                                             |

# **3-6-1-1 Basic QoS Settings**
Here are descriptions of every setup items:

| Item Name         | Description                                       |  |  |
|-------------------|---------------------------------------------------|--|--|
| Enable QoS        | Check this box to enable QoS function, uncheck    |  |  |
|                   | it to disable QoS.                                |  |  |
| Total Download    | You can set the limit of total download           |  |  |
| Bandwidth         | bandwidth in kbits. To disable download           |  |  |
|                   | bandwidth limitation, input '0' here.             |  |  |
| Total Upload      | You can set the limit of total upload bandwidth   |  |  |
| Bandwidth         | in kbits. To disable upload bandwidth             |  |  |
|                   | limitation, input '0' here.                       |  |  |
| Rule Name         | Input a name for this QoS rule for identification |  |  |
|                   | purpose. This name should be unique and not       |  |  |
|                   | the same with others.                             |  |  |
|                   |                                                   |  |  |
|                   |                                                   |  |  |
|                   |                                                   |  |  |
| Bandwidth         | Set the speed limitation for this QoS rule:       |  |  |
|                   |                                                   |  |  |
|                   | Bandwidth: Download V Kbps guarantee V            |  |  |
|                   |                                                   |  |  |
|                   | (1) (2) (3)                                       |  |  |
|                   |                                                   |  |  |
|                   | direction of data for this OoS rule first         |  |  |
|                   | direction of data for this QoS rule first,        |  |  |
|                   | (2) Input the data rate for this $Q_{2}$ will     |  |  |
|                   | (2) input the data rate for this QoS rule,        |  |  |
|                   | (3) and select Guarantee (provides a              |  |  |
|                   | guaranteed speed for this rule) or Max (          |  |  |
| Local IP Address  | Set the IP address range that will be affected by |  |  |
|                   | this OoS rule. If only one IP address is involved |  |  |
|                   | input the IP address in left field only           |  |  |
| Local Port Range  | Set the nort range that will activate this OoS    |  |  |
| Local Fort Range  | rule. If only one port is involved input a single |  |  |
|                   | number here (1 to 65535): if multiple ports are   |  |  |
|                   | involved input starting / ending port number in   |  |  |
|                   | x-v format (like 10-20).                          |  |  |
| Remote IP Address | Set remote IP addresses that will trigger this    |  |  |
|                   | QoS rule. If only one IP address is involved.     |  |  |
|                   | input the IP address in left field only.          |  |  |
| Remote Port Range | Set the port range that will activate this QoS    |  |  |

|                 | rule. If only one port is involved, input a single |
|-----------------|----------------------------------------------------|
|                 | number here (1 to 65535); if multiple ports are    |
|                 | involved, input starting / ending port number in   |
|                 | x-y format (like 10-20).                           |
| Traffic Type    | If you're creating a QoS rule for a specific type  |
|                 | of traffic, you can select it from this menu and   |
|                 | you don't have to input port range above.          |
| Protocol        | Select the protocol type here (TCP or UDP).        |
| Add             | Click 'add' button to add a new QoS rule           |
|                 | (detailed instructions will be given below).       |
| Reset           | If you want to erase all values you just entered.  |
|                 | Click 'Reset'                                      |
| Edit            | If you want to modify the content of a specific    |
|                 | rule, please check the 'select' box of the rule    |
|                 | you want to edit, then click 'Edit' button. Only   |
|                 | one rule should be selected a time!                |
| Delete Selected | You can delete selected rules by clicking this     |
|                 | button. You can select one or more rules to        |
|                 | delete by check the 'select' the box of the        |
|                 | rule(s) you want to delete a time. If the QoS      |
|                 | table is empty, this button will be grayed out     |
|                 | and cannot be clicked.                             |
| Delete All      | By clicking this button, you can delete all rules  |
|                 | currently listed in the QoS table. If the QoS      |
|                 | table is empty, this button will be grayed out     |
|                 | and cannot be clicked.                             |
| Move Up         | Move selected rule up. First QoS rule will be      |
|                 | proceed first, so you can move higher priority     |
|                 | rules up.                                          |
| Move Down       | Move selected rule down.                           |

When you finished with the settings in this page, you can click 'Apply' button to save changes you made in this page, or you can click 'Cancel' to discard changes. After you click 'Apply' button, you'll see the following messages:

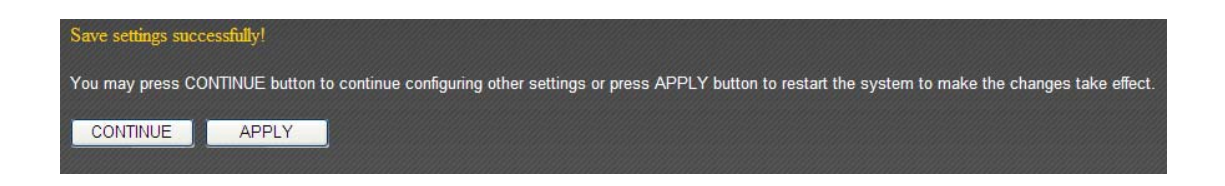

Please click 'Apply' to save changes you made and restart the broadband router, this requires about 60 seconds and the broadband router will stop responding (this is normal

and is not malfunction). You can reconnect to this broadband router and continue on other settings later.

### 3-6-2 DDNS

DDNS (Dynamic DNS) is a IP-to-Hostname mapping service for those Internet users who don't have a static (fixed) IP address. It will be a problem when such user wants to provide services to other users on Internet, because their IP address will vary every time when connected to Internet, and other user will not be able to know the IP address they're using at a certain time.

This router supports DDNS service of following service providers:

3322 (<u>http://www.3322.org/</u>) DHS (<u>http://www.dhs.org</u>) DynDNS (<u>http://www.dyndns.org</u>/) ODS (<u>http://ods.org</u>) TZO (<u>http://www.tzo.com</u>/) GnuDIP (<u>http://gnudip2.sourceforge.net/</u>) DyNS (<u>http://gnudip2.sourceforge.net/</u>) DyNS (<u>http://www.dyns.cx/</u>) ZoneEdit (http://www.zoneedit.com) DHIS (http://www.dhis.org/) CyberGate (http://cybergate.planex.co.jp/ddns/)

Please go to one of DDNS service provider's webpage listed above, and get a free DDNS account by the instructions given on their webpage. After that, you can use the DDNS page to setup DDNS parameters to use DDNS service:

| • DDNS                      |                    |              |
|-----------------------------|--------------------|--------------|
| Dynamic DNS :<br>Provider : | Enabled O Disabled |              |
| Domain Name :               |                    | ]            |
| Account / E-Mail :          |                    | ]            |
| Password / Key :            |                    |              |
|                             |                    | Apply Cancel |

Here are descriptions of every setup items:

| Item Name        | Description                                  |
|------------------|----------------------------------------------|
| Dynamic DNS      | If you want to enable DDNS function, please  |
|                  | select 'Enabled'; otherwise please select    |
|                  | 'Disabled'                                   |
| Provider         | Select your DDNS service provider here.      |
| Domain Name      | Input the domain name you've obtained from   |
|                  | DDNS service provider.                       |
| Account / E-Mail | Input account or email of DDNS registration. |
| Password / Key   | Input DDNS service password or key.          |

If your DDNS provider is 'DHIS', the settings will be different:

| Dynamic DNS :         | ⊙ Enabled ○ Disabled |
|-----------------------|----------------------|
| Provider :            | DHIS                 |
| HostID :              | 0                    |
| ISAddr :              | 0.0.0.0              |
| Authentication Type : | password 🐱           |
| HostPass :            |                      |

Here are descriptions of every setup items:

| Item Name           | Description                                |
|---------------------|--------------------------------------------|
| HostID              | Please input the HostID you applied during |
|                     | DHIS registration.                         |
| ISAddr              | Please input the ISAddr you applied during |
|                     | DHIS registration.                         |
| Authentication Type | Please select the DHIS user authentication |
|                     | type from dropdown menu: password or QRC.  |
| HostPass            | Please input the HostID you applied during |
|                     | DHIS registration.                         |
|                     |                                            |
|                     | (This field will appear only when          |
|                     | authentication type is password).          |
| AuthP / AuthQ       | Please input the AuthP/AuthQ you applied   |
|                     | during DHIS registration.                  |
|                     |                                            |
|                     | (This field will appear only when          |
|                     | authentication type is QRC).               |

When you finished with the settings in this page, you can click 'Apply' button to save changes you made in this page, or you can click 'Cancel' to discard changes. After you click 'Apply' button, you'll see the following messages:

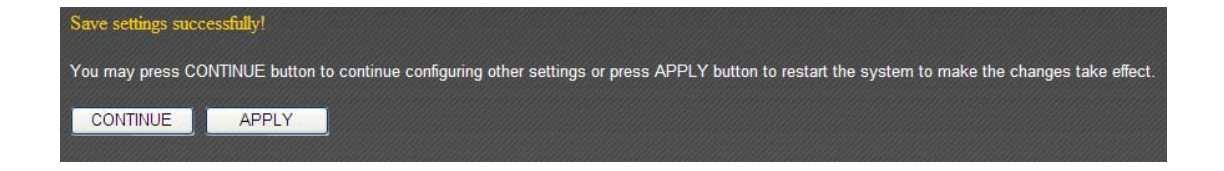

## **3-6-3 Port Forwarding**

This function allows you to redirect a single port or consecutive ports of Internet IP address to the same port of the IP address on local network. The port number(s) of Internet IP address and private IP address (the IP address on local network) must be the same.

If the port number of Internet IP address and private IP address is different, please use 'Virtual Server' function.

The port forwarding setting page looks like this:

| • Port Forwarding |                                                                   |        |            |           |
|-------------------|-------------------------------------------------------------------|--------|------------|-----------|
| Enable Port For   | warding                                                           |        |            |           |
| Private IP        | Computer name                                                     | Туре   | Port Range | Comment   |
|                   | < <select td="" ¥<=""><td>Both 🛩</td><td>-</td><td></td></select> | Both 🛩 | -          |           |
|                   |                                                                   |        |            | Add Reset |

Here are descriptions of every setup items:

| Item Name     | Description                                        |
|---------------|----------------------------------------------------|
| Enable Port   | Check this box to enable port forwarding, and      |
| Forwarding    | uncheck this box to disable port forwarding.       |
| Private IP    | Input the IP address of the computer on local      |
|               | network which provides internet service.           |
| Computer name | All computer names found by this broadband         |
|               | router on local network will be listed here. You   |
|               | can select the computer name and click '<<'        |
|               | button to add selected computer's IP address       |
|               | to 'Private IP' field.                             |
|               |                                                    |
|               | Please note that this list may not be able to list |
|               | all computers on your local network.               |
| Туре          | Select the type of connection, TCP or UDP. If      |
|               | you're not sure, please select 'Both'.             |
| Port Range    | Input the starting port number in the left field,  |
|               | and input the ending port number in the right      |
|               | field. If you only want to redirect a single port  |
|               | number, just fill the port number in the left      |
|               | field.                                             |
| Comment       | Please input any text to describe this mapping,    |
|               | up to 16 alphanumerical characters.                |

| Add   | Add the mapping to port forwarding table. |
|-------|-------------------------------------------|
| Reset | Remove all inputted values.               |

All existing URLs will be displayed in 'Current URL Blocking Table':

| Current Port Forwarding Table : |               |                |         |            |               |             |
|---------------------------------|---------------|----------------|---------|------------|---------------|-------------|
| NO.                             | Computer name | Private IP     | Туре    | Port Range | Comment       | Select      |
| 1                               | OFFLINE       | 192.168.98.205 | TCP+UDP | 1000-2000  | SIP Phone     |             |
|                                 |               |                |         | Delete Se  | elected Delet | e All Reset |

If you want to delete a specific port forwarding entry, check the 'select' box of the port forwarding entry you want to delete, then click 'Delete Selected' button. (You can select more than one port forwarding entries). If you want to delete all port forwarding entries listed here, please click 'Delete All' button or you can also click 'Reset' button to unselect all port forwarding entries.

When you finished with the settings in this page, you can click 'Apply' button to save changes you made in this page, or you can click 'Cancel' to discard changes. After you click 'Apply' button, you'll see the following messages:

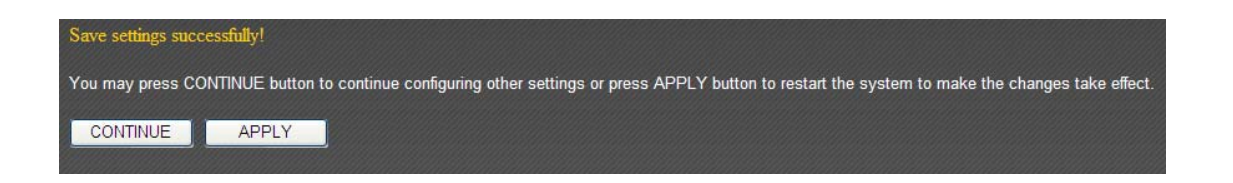

Demilitarized Zone (DMZ) is a special area in your local network. This area resides in local network, and all computers in this area uses private IP address, too. But these private IP addresses are mapped to a certain Internet IP address, so other people on Internet can fully access those computers in DMZ.

The DMZ setting page looks like this:

| • DMZ(Demilitarized Zone) |                      |               |
|---------------------------|----------------------|---------------|
| Enable DMZ                |                      |               |
| Public IP address         | Client PC IP address | Computer name |
| Dynamic IP Session 1      |                      | <             |
|                           |                      | AddReset      |

Here are descriptions of every setup items:

| Item Name            | Description                                       |
|----------------------|---------------------------------------------------|
| Enable DMZ           | Check this box to enable DMZ function,            |
|                      | uncheck this box to disable DMZ function.         |
| Public IP address    | You can select 'Dynamic IP' or 'Static IP' here.  |
|                      | If you select 'Dynamic IP', you have to select    |
|                      | an Internet connection session from               |
|                      | dropdown menu; if you select 'Static IP',         |
|                      | please input the IP address that you want to      |
|                      | map to a specific private IP address.             |
| Client PC IP address | Please input the private IP address that the      |
|                      | Internet IP address will be mapped to.            |
| Туре                 | Select the type of connection, TCP or UDP. If     |
|                      | you're not sure, please select 'Both'.            |
| Port Range           | Input the starting port number in the left field, |
|                      | and input the ending port number in the right     |
|                      | field. If you only want to redirect a single port |
|                      | number, just fill the port number in the left     |
|                      | field.                                            |
| Comment              | Please input any text to describe this mapping,   |
|                      | up to 16 alphanumerical characters.               |
| Add                  | Add the mapping to port forwarding table.         |
| Reset                | Remove all inputted values.                       |

NOTE: Please note that every public IP address can be mapped to a single Client PC IP address only.

All existing DMZ entries will be displayed in 'Current DMZ Table':

| Current DMZ Table : |               |                   |                      |                  |
|---------------------|---------------|-------------------|----------------------|------------------|
| NO.                 | Computer name | Public IP address | Client PC IP address | Select           |
| 1                   | OFFLINE       |                   | 192.168.98.205       |                  |
|                     |               |                   | Delete Selected      | Delete All Reset |

If you want to delete a specific DMZ entry, check the 'select' box of the DMZ entry you want to delete, then click 'Delete Selected' button. (You can select more than one DMZ entries). If you want to delete all DMZ entries listed here, please click 'Delete All' button or you can also click 'Reset' button to unselect all DMZ entries.

When you finished with the settings in this page, you can click 'Apply' button to save changes you made in this page, or you can click 'Cancel' to discard changes. After you click 'Apply' button, you'll see the following messages:

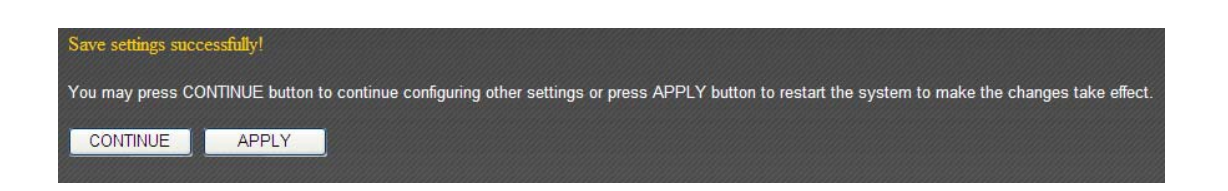

# 3-7 NAT

Network address translations solve the problem if sharing a single IP address to multiple computers. Without NAT, all computers must be assigned with a valid Internet IP address to get connected to Internet, but Internet service providers only provide very few IP addresses to every user. Therefore it's necessary to use NAT technology to share a single Internet IP address to multiple computers on local network, so everyone can get connected to Internet.

This broadband router supports four types of NAT functions, and the instructions of these functions will be given below.

## 3-7-1 Virtual Server

This function allows you to redirect a port on Internet IP address (on WAN port) to a specified port of an IP address on local network, so you can setup an Internet service on the computer on local network, without exposing it on Internet directly. You can also build many sets of port redirection, to provide many different Internet services on different local computers via a single Internet IP address.

| Virtual Server                                                                                                    |
|----------------------------------------------------------------------------------------------------|
| Enable Virtual Server       Private IP       Computer name       Private Port       Type       Public Port       Comment          <                       |
| Current Virtual Server Table:         NO.       Computer name       Private IP       Private Port       Type       Public Port       Comment       Select |
| Delete Selected Delete All Reset                                                                                                    |
| Apply Cancel                                                                                                    |

Here are descriptions of every setup items:

| Item Name             | Description                                        |
|-----------------------|----------------------------------------------------|
| Enable Virtual Server | Check this box to enable virtual server, and       |
|                       | uncheck this box to disable virtual server.        |
| Private IP            | Input the IP address of the computer which         |
|                       | provides Internet service.                         |
| Computer name         | All computer names found by this broadband         |
|                       | router on local network will be listed here. You   |
|                       | can select the computer name and click '<<'        |
|                       | button to add selected computer's IP address       |
|                       | to 'Private IP' field.                             |
|                       |                                                    |
|                       | Please note that this list may not be able to list |
|                       | all computers on your local network.               |
| Private Port          | Input the port number of the IP address which      |
|                       | provides Internet service.                         |
| Туре                  | Select the type of connection, TCP or UDP. If      |
|                       | you're not sure, please select 'Both'              |
| Public Port           | Please select the port number of Internet IP       |
|                       | address which will be redirected to the port       |
|                       | number of local IP address defined above.          |
| Comment               | Please input any text to describe this mapping,    |
|                       | up to 16 alphanumerical characters.                |
| Add                   | Add the mapping to virtual server table.           |
| Reset                 | Remove all inputted values.                        |

All existing virtual server mappings will be displayed in this page. To delete one or more mappings, check the box of the mapping, then click 'Delete Selected' button to remove the mapping. To delete all existing mappings, click 'Delete All' button. If you want to uncheck all boxes, click 'Reset'.

When you finished with the settings in this page, you can click 'Apply' button to save changes you made in this page, or you can click 'Cancel' to discard changes. After you click 'Apply' button, you'll see the following messages:

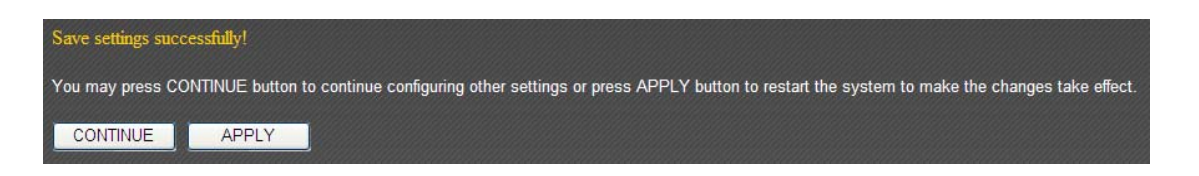

# **3-7-2 Special Applications**

Some applications require more than one connection a time; these applications won't work with simple NAT rules. In order to make these applications work, you can use this function to let these applications work.

| • Special applications    | 5                                                                                 |                     |              |            |            |         |        |
|---------------------------|-----------------------------------------------------------------------------------|---------------------|--------------|------------|------------|---------|--------|
| Enable Special App        | lications                                                                         |                     |              |            |            |         |        |
| IP Address                | Computer nam                                                                      | e TCP               | Port to Open | UDP Po     | rt to Open | Com     | nent   |
| 0.0.0.0                   | <select< td=""><td> 💙</td><td></td><td></td><td></td><td></td><td></td></select<> | 💙                   |              |            |            |         |        |
| Popular Applications      | Select Game                                                                       |                     | Add          |            |            |         |        |
|                           |                                                                                   |                     |              |            | (          | Add     | Reset  |
| Current Trigger-Port Tabl | e                                                                                 |                     |              |            |            |         |        |
| NO. Computer nam          | e IP Address                                                                      | TCP Port to<br>Open | UDP Port to  | o Open     | Comme      | ent     | Select |
|                           |                                                                                   |                     |              | Delete Sel | ected Del  | ete All | Reset  |
|                           |                                                                                   |                     |              |            | Apply      | C;      | ancel  |

Here are descriptions of every setup items:

| Item Name        | Description                                        |
|------------------|----------------------------------------------------|
| Enable           | Check this box to enable support for special       |
|                  | applications, and uncheck this box to disable      |
|                  | this support.                                      |
| IP Address       | Input the IP address of the computer which is      |
|                  | going to use the special application.              |
| Computer name    | All computer names found by this broadband         |
|                  | router on local network will be listed here. You   |
|                  | can select the computer name and click '<<'        |
|                  | button to add selected computer's IP address       |
|                  | to 'IP Address' field.                             |
|                  |                                                    |
|                  | Please note that this list may not be able to list |
|                  | all computers on your local network.               |
| TCP Port to Open | Input the TCP port number required by the          |
|                  | special application, the port number can be a      |
|                  | single value, or a range (like 20-50). If you      |
|                  | need to input more than one port number and        |
|                  | they're not contiguous, list all port numbers      |
|                  | here and separate them by comma ( , ). If the      |
|                  | application does not use TCP port, leave it        |
|                  | blank.                                             |
| UDP Port to Open | Input the UDP port number required by the          |
|                  | special application, the port number can be a      |

|             | single value, or a range (like 20-50). If you   |
|-------------|-------------------------------------------------|
|             | need to input more than one port number and     |
|             | they're not contiguous, list all port numbers   |
|             | here and separate them by comma ( , ). If the   |
|             | application does not use UDP port, leave it     |
|             | blank.                                          |
| Comment     | You can input any text here to help you         |
|             | remember the purpose of this item. This is      |
|             | optional.                                       |
| Select Game | This router comes with a numerous port          |
|             | mapping settings of network games. If the       |
|             | game you wish to set is listed here, you can    |
|             | select it from dropdown menu.                   |
|             | After a game is selected, click 'Add' (the one  |
|             | next to 'Select Game' dropdown list) to add     |
|             | the connection parameters to all respective     |
|             | fields.                                         |
| Add         | Click this button to add a new port mapping     |
|             | rule to special applications table.             |
| Reset       | Click this button to remove all values in every |
|             | field.                                          |

All existing special application mappings will be displayed in this page. To delete one or more mappings, check the box of the mapping, then click 'Delete Selected' button to remove the mapping. To delete all existing mappings, click 'Delete All' button. If you want to uncheck all boxes, click 'Reset'.

When you finished with the settings in this page, you can click 'Apply' button to save changes you made in this page, or you can click 'Cancel' to discard changes. After you click 'Apply' button, you'll see the following messages:

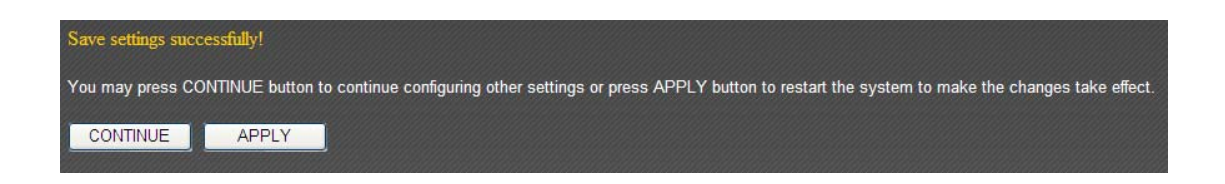

## 3-7-3 UPnP Settings

BR-6475nD broadband router supports UPnP (universal plug-and-play), which allows other network devices to communicate with this broadband router to exchange information about network capability for intercommunication.

| • UPnP Setting |               |              |
|----------------|---------------|--------------|
| U              | JPnP Feature∶ |              |
|                |               | Apply Cancel |

After you made your choice, please click 'Apply' button:

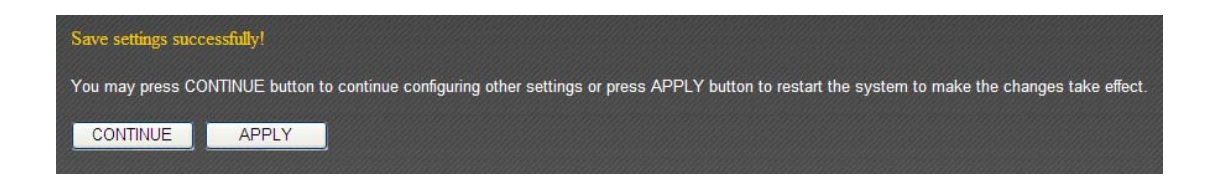

## 3-7-4 ALG Settings

ALG (Application Layer Gateway) is a kind of network connection ability support for specific network applications like game and instant online chat. Without ALG support, these applications will not be able to communicate with their server when working with BR-6475nD broadband router.

| • ALG Settings |           |                                                          |  |  |
|----------------|-----------|----------------------------------------------------------|--|--|
| Enable         | Name      | Comment                                                  |  |  |
|                | Amanda    | Support for Amanda backup tool protocol.                 |  |  |
| <b>V</b>       | Egg       | Support for eggdrop bot networks.                        |  |  |
| <b>V</b>       | FTP       | Support for FTP.                                         |  |  |
| ✓              | H323      | Support for H323/netmeeting.                             |  |  |
| ✓              | IRC       | Allows DCC to work though NAT and connection tracking.   |  |  |
| ✓              | MMS       | Support for Microsoft Streaming Media Services protocol. |  |  |
| ✓              | Quake3    | Support for Quake III Arena connection tracking and nat. |  |  |
| ✓              | Talk      | Allows netfilter to track talk connections.              |  |  |
| ✓              | TFTP      | Support for TFTP.                                        |  |  |
| ✓              | IPsec     | Support for IPsec pass-through                           |  |  |
|                | Starcraft | Support for Starcraft/Battle.net game protocol.          |  |  |
|                | MSN       | Support for MSN file tranfer.                            |  |  |
|                | SIP       | Support for SIP.                                         |  |  |
|                |           | Apply Cancel                                             |  |  |

All applications that require ALG support and compatible with this broadband router is listed here. You can check all applications you will use on local computer. After you made your choice, please click 'Apply' button:

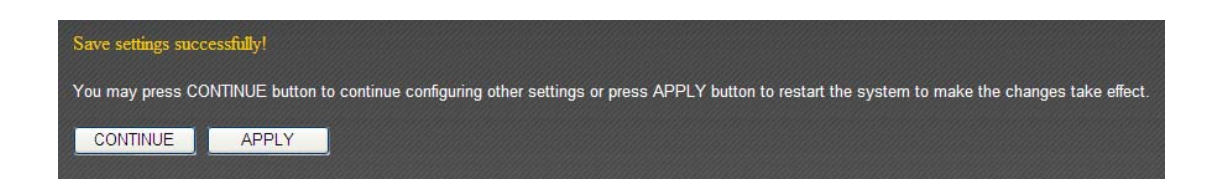

## 3-7-5 Static Routing

In most cases, all your computers on local network will use default gateway (generally provided by your ISP) to access servers on Internet. However, if you have preferred network route you wish to redirect network traffic, you can use this function to create dedicated route for specific network destination and bypass default gateway.

| • Static Routing              |               |                        |                       |
|-------------------------------|---------------|------------------------|-----------------------|
| ✓ Enable Static Routing       |               |                        |                       |
| Destination LAN IP            | Subnet Mask   | Default Gateway        | Hop Count Interface   |
|                               |               |                        | LAN 💌                 |
|                               |               |                        | Add Reset             |
| Current Static Routing Table: |               |                        |                       |
| NO. Destination LAN IP        | Subnet Mask [ | Default Gateway Hop Co | unt Interface Select  |
|                               |               | Delete Sele            | cted Delete All Reset |
|                               |               |                        | Apply Cancel          |

Most users will not require this function to access Internet.

Here are descriptions of every setup items:

| Item Name             | Description                                     |
|-----------------------|-------------------------------------------------|
| Enable Static Routing | Enable static routing function.                 |
| Destination LAN IP    | Input destination network's address here.       |
| Subnet Mask           | Input the subnet mask of destination network    |
|                       | here.                                           |
| Default Gateway       | Input the IP address of the gateway which       |
|                       | leads to this network here.                     |
| Hop Count             | Input the hop count (the distance between       |
|                       | destination network and this broadband          |
|                       | router) here.                                   |
| Interface             | Input the interface which leads to destination  |
|                       | network.                                        |
| Add                   | Click to add this static route policy to static |
|                       | route table.                                    |
| Reset                 | Click to clear all inputted texts.              |

If you want to delete a specific static route entry, check the 'select' box of the static route entry you want to delete, then click 'Delete Selected' button. (You can select more than one static route entries). If you want to delete all static route entries listed here, please click 'Delete All' button or you can also click 'Reset' button to unselect all static route entries.

When you finished with the settings in this page, you can click 'Apply' button to save changes you made in this page, or you can click 'Cancel' to discard changes. After you click 'Apply' button, you'll see the following messages:

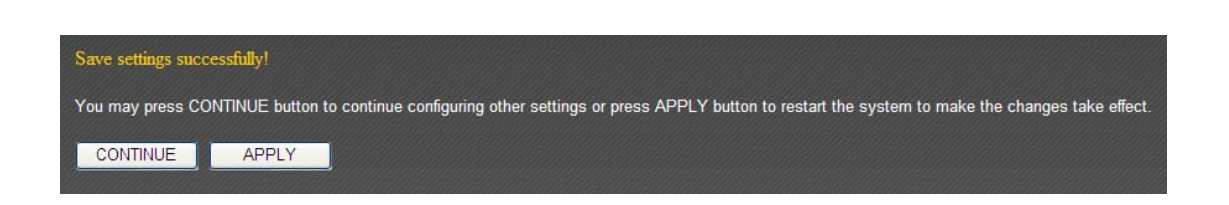

#### 3-8 Firewall

You can configure the firewall functions under "Firewall" to protect your network and computer.

### 3-8-1 Access Control

You can also allow or deny computers with certain MAC addresses access to the network.

MAC Filtering: Deny or allow access based on MAC address of client computer

| Access Control                        |               |           |
|---------------------------------------|---------------|-----------|
| 📃 Enable MAC Filtering; 🖲 Deny 💿 Alle | ow            |           |
| Client PC MAC address                 | Computer name | Comment   |
|                                       | << Select     |           |
|                                       |               | Add Reset |

| Item Name             | Description                                              |
|-----------------------|----------------------------------------------------------|
| Enable MAC Filtering  | Check this box to enable MAC address based filtering,    |
|                       | and please select 'Deny' or 'Allow' to decide the        |
|                       | behavior of MAC filtering table. If you select deny, all |
|                       | MAC addresses listed in filtering table will be denied   |
|                       | from connecting Internet; if you select allow, only      |
|                       | MAC addresses listed in filtering table will be able to  |
|                       | connect to Internet.                                     |
| Client PC MAC address | Please input the MAC address of computer or              |
|                       | network device here, dash ( - ) or colon ( : ) are not   |
|                       | required. (i.e. If the MAC address label of your         |
|                       | wireless device indicates 'aa-bb-cc-dd-ee-ff' or         |
|                       | 'aa:bb:cc:dd:ee:ff', just input 'aabbccddeeff'           |
| Computer Name         | All computer names found by this broadband router        |
|                       | on local network will be listed here. You can select the |
|                       | computer name and click '<<' button to add selected      |
|                       | computer's IP address to 'Private IP' field.             |
|                       |                                                          |
|                       | Please note that this list may not be able to list all   |
|                       | computers on your local network. If you think some       |
|                       | computer doesn't appear in the list, select 'Refresh'    |
|                       | and this broadband router will rescan for all            |
|                       | computers attached to LAN port again.                    |

| Comment | You can input any text here as the comment of this     |  |
|---------|--------------------------------------------------------|--|
|         | MAC address, like 'ROOM 2A Computer' or anything.      |  |
|         | You can input up to 16 alphanumerical characters       |  |
|         | here. This is optional and you can leave it blank,     |  |
|         | however, it's recommended to use this field to write a |  |
|         | comment for every MAC addresses as a memory aid.       |  |
| Add     | Click 'Add' button to add the MAC address and          |  |
|         | associated comment to the MAC address filtering        |  |
|         | table.                                                 |  |
| Reset   | Remove all inputted values.                            |  |

All MAC address entries will be listed in this page:

| MAC Filterin | g Table:      |                       |                |              |
|--------------|---------------|-----------------------|----------------|--------------|
| NO.          | Computer name | Client PC MAC address | Comment        | Select       |
|              |               |                       | Delete Selecte | d Delete All |
|              |               |                       |                |              |

To delete one or more entries listed here, please check the box of the mapping entry (under 'Select'), and click 'Delete Selected' button.

If you wish to delete all mapping entries, click 'Delete All' button. To deselect all checked boxes, click 'Reset' button.

You can restrict computers in the network from accessing specified websites or from using specified applications with access control.

If you wish to use IP address-based filtering, please use 'IP Filtering Table' in this page:

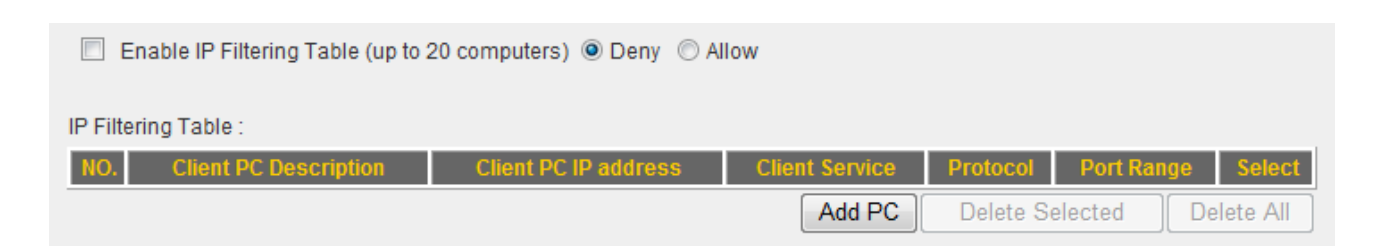

Please check 'Enable IP Filtering Table' box first, and select 'Deny' or 'Allow' to decide the behavior of IP filtering table (Deny the access of IP addresses in the list, or allow the access of IP addresses in the list). You have to click 'Add PC' button to add a new IP address to the list:

| Access Control Add PC                |                                                                      |
|--------------------------------------|----------------------------------------------------------------------|
| This page allows users to define ser | vice limitation of client PC, including IP address and service type. |
| Client PC Description:               |                                                                      |
| Client PC IP address :               | -                                                                    |

| Item Name             | Description                                              |  |
|-----------------------|----------------------------------------------------------|--|
| Client PC Description | Please input any text to describe this IP address, up to |  |
|                       | 16 alphanumerical characters.                            |  |
| Client PC IP address  | Please input the starting IP address in the left field,  |  |
|                       | and input the end IP address in the right field to       |  |
|                       | define a range of IP addresses, or just input the IP     |  |
|                       | address in the left field to define a single IP address. |  |

You also have to select the type of Internet services that will be applied to this access control rule from the list:

| Client PC | Service          |                                           |        |
|-----------|------------------|-------------------------------------------|--------|
|           | Service Name     | Detail Description                        | Select |
| Ň         | www              | HTTP, TCP Port 80, 3128, 8000, 8080, 8081 |        |
| E         | E-mail Sending   | SMTP, TCP Port 25                         |        |
| 1         | News Forums      | NNTP, TCP Port 119                        |        |
| E         | E-mail Receiving | POP3, TCP Port 110                        |        |
| 5         | Secure HTTP      | HTTPS, TCP Port 443                       |        |
| F         | File Transfer    | FTP, TCP Port 21                          |        |
| 1         | MSN Messenger    | TCP Port 1863                             |        |
| ٦         | Telnet Service   | TCP Port 23                               |        |
| A         | AIM              | AOL Instant Messenger, TCP Port 5190      |        |
| 1         | NetMeeting       | H.323, TCP Port 389,522,1503,1720,1731    |        |
| [         | DNS              | UDP Port 53                               |        |
| 5         | SNMP             | UDP Port 161, 162                         |        |
| ١         | VPN-PPTP         | TCP Port 1723                             |        |
| ١         | VPN-L2TP         | UDP Port 1701                             |        |
| 1         | ТСР              | All TCP Port                              |        |
| L. L.     | UDP              | All UDP Port                              |        |

You can select multiple services here. If you wish to deny or allow all services of certain IP address(es), please select both 'TCP' and 'UDP'.

If the service you wish to deny or allow is not listed, you can use 'User Define Service' table to add a new service of your own:

| User Define Service |        |
|---------------------|--------|
| Protocol:           | Both 💌 |
| Port Range:         |        |

| Item Name  | Description                                                                                                    |  |
|------------|----------------------------------------------------------------------------------------------------|--|
| Protocol   | Please select the protocol type of this service: TCP or                                                                                                    |  |
|            | UDP, or 'Both'.                                                                                                    |  |
| Port Range | Please input the port range if this service. For a single<br>port number, just input the number of service port<br>(like '110').                            |  |
|            | If this service consists multiple continuous ports, you can input '110-120' for port number 110 to 120, or '110,115,120' for port number 110, 115, and 120. |  |

Click 'Add' to add this IP address restriction rule to the list (and back to previous page), or click 'Reset' to clear all texts in every field.

When you finished with the settings in this page, you can click 'Apply' button to save changes you made in this page, or you can click 'Cancel' to discard changes. After you click 'Apply' button, you'll see the following messages:

| Save settings succ | sfully!                                                                                                    |         |
|--------------------|----------------------------------------------------------------------------------------------------|---------|
| You may press CC   | INUE button to continue configuring other settings or press APPLY button to restart the system to make the changes take of | effect. |
| CONTINUE           | APPLY                                                                                                    |         |

## 3-8-2 URL Blocking

If you want to prevent computers in local network from accessing certain website (like pornography, violence, or anything you want to block), you can use this function to stop computers in local network from accessing the site you defined here.

This function is useful for parents and company managers.

| • URL Blocking                      |  |
|-------------------------------------|--|
| Enable URL Blocking<br>URL/Keyword: |  |

Here are descriptions of every setup items:

| Item Name           | Description                                         |  |  |
|---------------------|-----------------------------------------------------|--|--|
| Enable URL Blocking | Check this box to enforce URL Blocking,             |  |  |
|                     | uncheck it to disable URL Blocking.                 |  |  |
| URL/Keyword         | Input the URL (host name or IP address of           |  |  |
|                     | website, like <u>http://www.blocked-site.com</u> or |  |  |
|                     | http://11.22.33.44), or the keyword which is        |  |  |
|                     | contained in URL (like pornography, cartoon,        |  |  |
|                     | stock, or anything).                                |  |  |
| Add                 | Click 'Add' button to add the URL / keyword to      |  |  |
|                     | the URL / Keyword filtering table.                  |  |  |
| Reset               | Click 'Reset' to remove the value you inputted      |  |  |
|                     | in URL/Keyword field.                               |  |  |

All existing URLs will be displayed in 'Current URL Blocking Table':

| NO. | URL/Keyword  | Select               |
|-----|--------------|----------------------|
| 1   | facebook     |                      |
|     | Delete Selec | ted Delete All Reset |
|     |              | Apply Cancel         |

If you want to delete a specific URL/Keyword entry, check the 'select' box of the MAC address you want to delete, then click 'Delete Selected' button. (You can select more than one URL/Keyword). If you want to delete all URL/Keyword listed here, please click 'Delete All' button, or you can also click 'Reset' button to unselect all URL/Keywords.

When you finished with the settings in this page, you can click 'Apply' button to save changes you made in this page, or you can click 'Cancel' to discard changes. After you click 'Apply' button, you'll see the following messages:

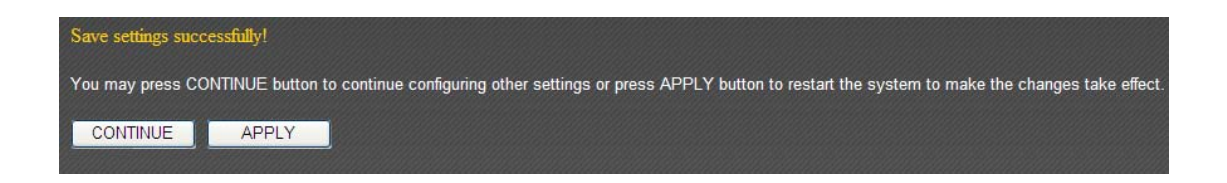

Denial of Service (DoS) is a common attack measure, by transmitting a great amount of data or request to your Internet IP address and server, the Internet connection will become very slow, and server may stop responding because it is not capable to handle too much traffics.

This router has a built-in DoS attack prevention mechanism; when you activate it, the router will stop the DoS attack for you:

| • DoS                      |                   |
|----------------------------|-------------------|
| Denial of Service Feature: |                   |
| Ping of Death :            |                   |
| Discard Ping From WAN :    |                   |
| Port Scan :                |                   |
| Sync Flood :               |                   |
|                            | Advanced Settings |
|                            | Apply Cancel      |

Here lists four kinds of DoS attacks, please select the type of DoS attack you wish this broadband router to protect, and you can select multiple types of attacks.

The descriptions of every DoS attack is listed below:

| Item Name         | Description                                      |  |
|-------------------|--------------------------------------------------|--|
| Ping of Death     | Ping of Death is a special packet, and it will   |  |
|                   | cause certain computer to stop responding.       |  |
|                   | Check this box and the router will filter this   |  |
|                   | kind of packet out.                              |  |
| Discard Ping From | Ping is a common and useful tool to know         |  |
| WAN               | the connection status of a specified remote      |  |
|                   | network device, but some malicious intruder      |  |
|                   | will try to fill your network bandwidth with a   |  |
|                   | lot of PING request data packet, to make your    |  |
|                   | internet connection become very slow, even       |  |
|                   | unusable. Check this box and the router will     |  |
|                   | ignore all inbound PING request, but when        |  |
|                   | you activate this function, you will not be able |  |
|                   | to ping your own router from internet, too.      |  |
| Port Scan         | Some malicious intruder will try to use a 'port  |  |
|                   | scanner' to know how many ports of your          |  |
|                   | Internet IP address are open, and they can       |  |
|                   | collect a lot of valuable information by doing   |  |

|            | so. Check this box and the router will block all |  |
|------------|--------------------------------------------------|--|
|            | traffics which are trying to scan your Internet  |  |
|            | IP address.                                      |  |
| Sync Flood | This is another kind of attack, which uses a lot |  |
|            | of fake connection request to consume the        |  |
|            | memory of your server, and try to make your      |  |
|            | server become unusable. Check this box and       |  |
|            | the router will filter this kind of traffic out. |  |

If you need to specify the details of every DoS attack, please click 'Advanced Settings' button, and the following settings will appear:

| Denial of Service                                                                                                    |                                                                                                    |  |  |
|----------------------------------------------------------------------------------------------------|----------------------------------------------------------------------------------------------------|--|--|
| The Broadband router's firewall can block common hacker attacks, including DoS, Port Scan, and discard<br>Ping from WAN. |                                                                                                    |  |  |
| Denial of Service Feature                                                                                                |                                                                                                    |  |  |
| Ping of Death :                                                                                                    | 5 Ping of Death Packet(S) Per Second 💙 Burst 5                                                                                                    |  |  |
| Discard Ping From WAN :                                                                                                  |                                                                                                    |  |  |
| Port Scan :                                                                                                    | <ul> <li>MMAP FIN / URG / PSH</li> <li>Xmas tree</li> <li>Another Xmas tree</li> <li>Null scan</li> <li>SYN / RST</li> <li>SYN / FIN</li> <li>SYN (only unreachable port)</li> </ul> |  |  |
| Sync Flood :                                                                                                    | 30 Packet(S) Per Second 🕶 Burst 30                                                                                                    |  |  |
|                                                                                                    | Apply Cancel                                                                                                    |  |  |

The descriptions of every setup item are listed below:

| Item Name         | Description                                      |  |
|-------------------|--------------------------------------------------|--|
| Ping of Death     | Set the threshold of when this DoS prevention    |  |
|                   | mechanism will be activated. Please check the    |  |
|                   | box of Ping of Death, and input the frequency    |  |
|                   | of threshold (how many packets per second,       |  |
|                   | minute, or hour), you can also input the 'Burst' |  |
|                   | value, which means when this number of 'Ping     |  |
|                   | of Death' packet is received in very short time, |  |
|                   | this DoS prevention mechanism will be            |  |
|                   | activated.                                       |  |
| Discard Ping From | Check the box to activate this DoS prevention    |  |
| WAN               | mechanism.                                       |  |
|                   |                                                  |  |
| Port Scan         | Many kind of port scan methods are listed        |  |
|                   | here, please check one or more DoS attack        |  |
|                   | methods you want to prevent.                     |  |

| Sync Flood | Like Ping of Death, you can set the threshold |
|------------|-----------------------------------------------|
|            | of when this DoS prevention mechanism will    |
|            | be activated.                                 |

When you finished with the settings in this page, you can click 'Apply' button to save changes you made in this page, or you can click 'Cancel' to discard changes. After you click 'Apply' button, you'll see the following messages:

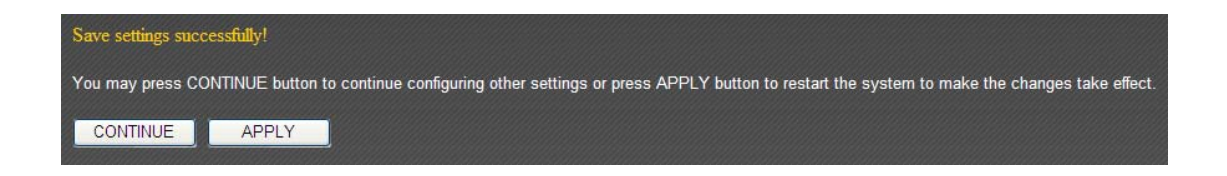

### **3-9 Parental Control**

You can control when your child is able to access the Internet under "Parental Control".

| Enable Parental Control    |                        |
|----------------------------|------------------------|
| MAC Address of Parental PC | MAC Address of Your PC |
| 00166f45b040               | << 00166F45B040        |

To enable the parental control function, check "Enable Parental Control". This router will only allow Internet access to other computers when your computer is present. By default, your computer's MAC address will be listed here automatically. You can also input another computer's MAC address manually in the "MAC Address of Parental PC" field.

NOTE: You do not need to enter the punctuation marks in the MAC address. Just enter the 12 hexadecimal numbers (as shown above).

You also have the option of setting up a parental control schedule.

| Enable Parental Control Scheduling Rule                            |          |            |                  |         |
|--------------------------------------------------------------------|----------|------------|------------------|---------|
| Parental Control Rule                                              |          |            |                  |         |
| MAC:                                                               |          | <<         | Select 💌         |         |
| Weekdays: Sun Mon Tue Wed Thu Fri Sat                              |          |            |                  |         |
| Time Start: Hour 12 V Minute 00 V Time Stop: Hour 13 V Minute 00 V |          |            | ~                |         |
|                                                                    |          |            | Ado              | Reset   |
| MAC                                                                | Weekdays | Time Start | Time Stop        | Select  |
| 445566778899                                                       | Sun,Mon  | 12:00      | 13:00            |         |
|                                                                    |          |            | Delete Delete Al | I Reset |

| Item Name            | Description                                               |  |
|----------------------|-----------------------------------------------------------|--|
| MAC                  | Input the MAC address of the computer you want to         |  |
|                      | control (i.e. your child's computer) in the "MAC" field.  |  |
|                      | You can also select a computer's MAC address in the       |  |
|                      | "Select" dropdown list, and copy it by clicking "<<".     |  |
| Weekdays             | Select the days that will be affected by the parental     |  |
|                      | control rule.                                             |  |
| Time Start/Time Stop | Select the starting/ending time the parental control      |  |
|                      | rule will take effect.                                    |  |
| Add                  | Click "Add" to add the parental control rule to the list. |  |

| Reset | Click "Reset" to clear all fields. |
|-------|------------------------------------|
|-------|------------------------------------|

To delete one or more entries in the list, please check the box of the corresponding entry (under "Select"), and click "Delete". If you wish to delete all the entries, click "Delete All".

Click "Apply" to save the changes, or click "Cancel" to discard the changes. After you have clicked "Apply", you will see the following message:

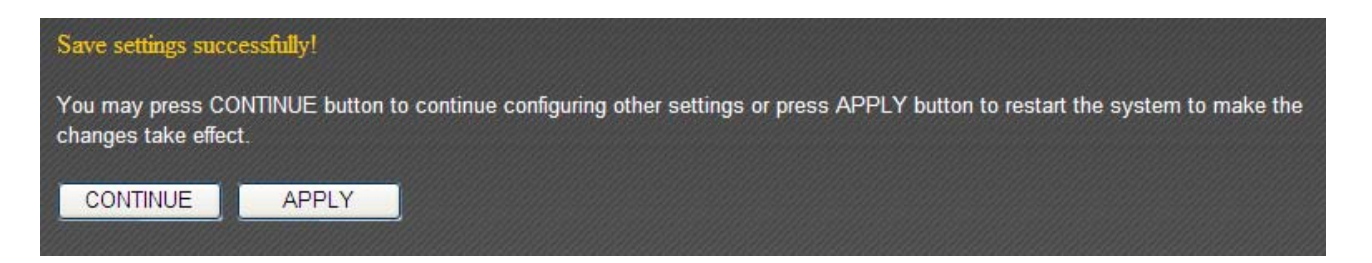

Click "Apply" to save the changes and restart the broadband router. It takes about 60 seconds for the broadband router to restart. Click "Continue" to configure other settings.

### **CHAPTER IV: STATUS, TOOLS & LANGUAGE**

#### 4-1 Status

You can check how your router is currently operating under "Status".

1. Click the "Status" tab.

| Home                  | Quick Setup                 | General Setup                  | iQo S                     | Status | Tools |
|-----------------------|-----------------------------|--------------------------------|---------------------------|--------|-------|
| System   Internet Cor | nection   Device Status   S | system Log   Security Log   Ac | tive DHCP Client   Statis | itics  |       |

2. Basic system information will be shown under "System". More information can be found in the other subpages under "System".

| System                               |
|--------------------------------------|
| Model: BR-6475ND                     |
| Up time : Running Time 0day:01:11:29 |
| Hardware Version : Rev. A            |
| Boot Code Version : 1.0              |
| Runtime Code Version : 1.04          |

### **4-1-1 Internet Connection**

This page shows the status of your Internet connection.

| Internet Connection |                       |  |
|---------------------|-----------------------|--|
| IP Address Mode :   | Dynamic IP disconnect |  |
| IP Address :        |                       |  |
| Subnet Mask :       |                       |  |
| Default Gateway :   |                       |  |
| MAC Address :       | 00:11:22:33:44:53     |  |
| Primary DNS :       |                       |  |
| Secondary DNS :     |                       |  |

### 4-1-2 Device Status

This page shows the current settings of your wired and wireless LAN.

| Wireless Cont     | īguration-2.4G    |  |  |  |
|-------------------|-------------------|--|--|--|
| Wireless Module : | Enable            |  |  |  |
| Mode :            | AP                |  |  |  |
| ESSID :           | Edimax            |  |  |  |
| Channel Number :  | 11                |  |  |  |
| Security :        | Disable           |  |  |  |
| MAC Address :     | 00:11:22:33:44:50 |  |  |  |
| Wireless Cor      | nfiguration-5G    |  |  |  |
| Wireless Module : | Enable            |  |  |  |
| Mode :            | AP                |  |  |  |
| ESSID :           | Edimax            |  |  |  |
| Channel Number :  | 36                |  |  |  |
| Security :        | Disable           |  |  |  |
| MAC Address :     | 00:11:22:33:44:52 |  |  |  |
| LAN Configuration |                   |  |  |  |
|                   |                   |  |  |  |
| IP Address :      | 192.168.2.1       |  |  |  |
| Subnet Mask :     | 255.255.255.0     |  |  |  |
| DHCP Server :     | Enable            |  |  |  |
| MAC Address :     | 00:11:22:33:44:50 |  |  |  |

#### 4-1-3 System Log

This page shows all logged system information. You can click "Save" to download the log file to your computer. You can also click "Clear" to remove all logs, or click "Refresh" to reload the logs.

| Jan | 1 | 00:00:00 | (none) | syslog.info | syslogd | started: | BusyBox | v1.15.2 |   | * |
|-----|---|----------|--------|-------------|---------|----------|---------|---------|---|---|
|     |   |          |        |             |         |          |         |         |   |   |
|     |   |          |        |             |         |          |         |         |   |   |
|     |   |          |        |             |         |          |         |         |   |   |
|     |   |          |        |             |         |          |         |         |   |   |
|     |   |          |        |             |         |          |         |         |   | - |
|     |   |          |        |             |         |          |         |         | Þ |   |
|     |   |          |        | Save        | Clear   | Refresh  |         |         |   |   |

### 4-1-4 Security Log

This page shows all logged security-related information. You can click "Save" to download the log file to your computer. You can also click "Clear" to remove all logs, or click "Refresh" to reload the logs.

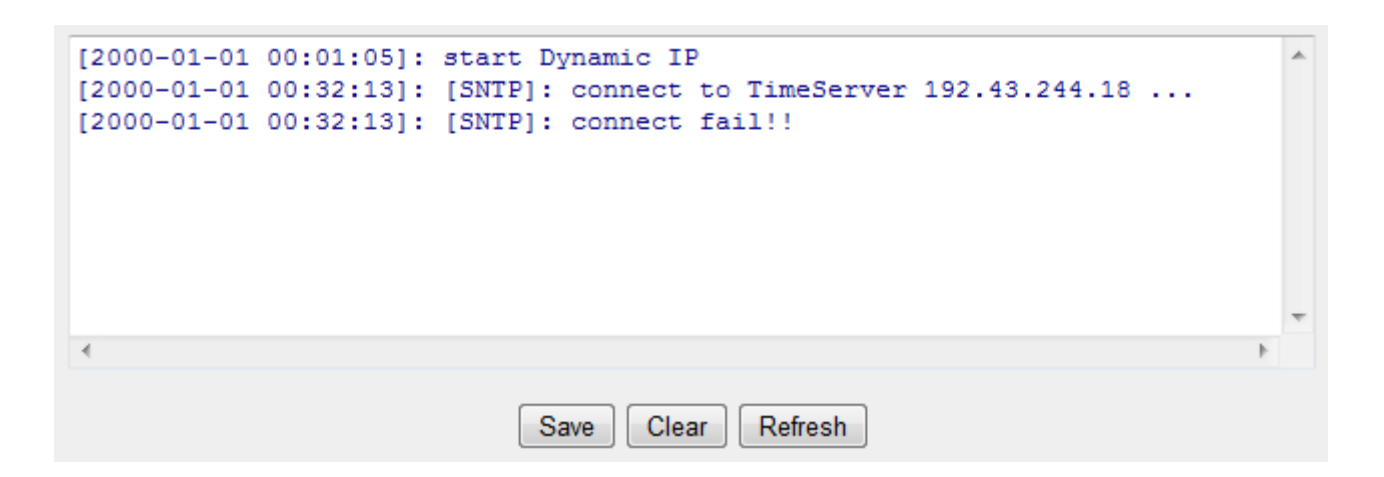

#### **4-1-5 Active DHCP Client**

This page shows all current DHCP clients. You can click "Refresh" to reload the list.

| IP Address    | MAC Address       | Time Expired(sec) |
|---------------|-------------------|-------------------|
| 192.168.2.100 | 00:1a:a0:ff:7e:5b | forever           |
| 192.168.2.101 | 24:ab:81:9b:45:d4 | forever           |
| 192.168.2.102 | dc:2b:61:7e:22:ac | forever           |
|               |                   |                   |

Refresh

|--|

# 4-1-6 Statistics

This page shows the statistical information of each network interface and the total system up time.

| Wireless LAN         | Sent Packets     | 8235  |  |  |  |
|----------------------|------------------|-------|--|--|--|
|                      | Received Packets | 93125 |  |  |  |
| Ethernet LAN         | Sent Packets     | 11625 |  |  |  |
|                      | Received Packets | 6875  |  |  |  |
| Ethernet WAN         | Sent Packets     | 816   |  |  |  |
|                      | Received Packets | 0     |  |  |  |
| Running Time Restart |                  |       |  |  |  |
| Refresh              |                  |       |  |  |  |
### 4-2 Tools

This broadband router comes with several tools that help you backup the settings, upgrade the firmware, and restart the device.

1. Click the "Tools" tab.

| Home | Quick Setup | General Setup | iQoS | Status | Tools |
|------|-------------|---------------|------|--------|-------|
|      |             |               |      |        |       |

2. You will be able to access the configuration tools, upgrade your firmware, or restart the router here.

| • Configuration Tools                                                   |                            |
|-------------------------------------------------------------------------|----------------------------|
| Backup Settings :<br>Restore Settings :<br>Restore to Factory Default : | Save<br>瀏覽 Upload<br>Reset |
| Firmware Upgrade                                                        |                            |
| Restart                                                                 |                            |

# 4-2-1 Configuration Tools

You can backup and restore your system configurations here. You can also reset all settings to the factory default.

1. Click "Configuration Tools".

| ۲ | Configuration Tools          |           |
|---|------------------------------|-----------|
|   | Backup Settings :            | Save      |
|   | Restore Settings :           | 瀏覽 Upload |
|   | Restore to Factory Default : | Reset     |

| Item Name               | Description                                                        |  |
|-------------------------|--------------------------------------------------------------------|--|
| Backup Settings         | tings Click the "Save" button to save the current settings on your |  |
|                         | computer as a "config.bin" file.                                   |  |
| <b>Restore Settings</b> | Click the "Browse" button to select a previously saved             |  |
|                         | "config.bin" file from your computer, then click "Upload" to       |  |
|                         | replace the current settings with the settings in the "config.bin" |  |
|                         | file.                                                              |  |
| Restore to              | Click "Reset" to restore the settings to the factory default. A    |  |
| Factory Default         | pop-up message window will appear and ask you to confirm the       |  |
|                         | reset.                                                             |  |

2. Click "Apply" to save the changes. If you wish to go back to the previous page, click "Previous".

### 4-2-2 Firmware Upgrade

You can upgrade your firmware in the "Firmware Upgrade" section.

1. Download the firmware file from our company's website and save it on your computer.

| ۲ | Firmware Upgrade |    |              |
|---|------------------|----|--------------|
|   |                  | 瀏覽 | Apply Cancel |
|   |                  |    |              |

 Click "Browse..." to find the firmware file saved on your computer, then click "Apply" to start firmware upload. The broadband router will restart after the file is uploaded. All your current settings will be lost after the firmware is upgraded.

NOTE: It is recommended that you use a wired Ethernet connection and not a wireless connection to upload the firmware file. Do not switch the broadband router or computer off while performing firmware upgrade. This will cause the broadband router to malfunction.

## 4-2-3 Restart

If your broadband router is not functioning properly or responding slowly, restarting the broadband router may solve the problem.

1. Select "Reset".

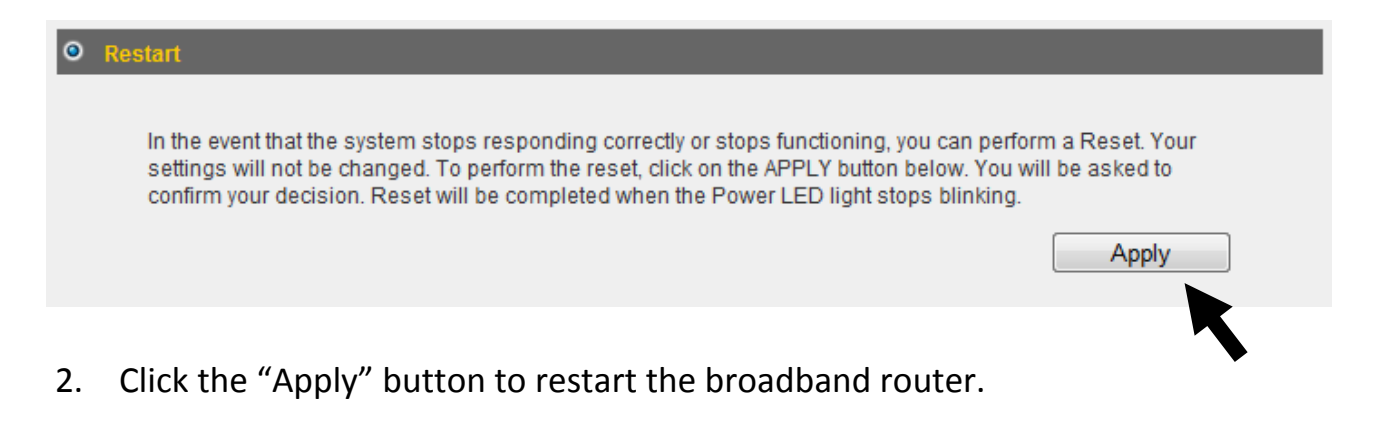

3. When you are prompted to confirm the restart, click "OK".

## 4-3 Language

This broadband router's web-based user interface supports several languages. You can change the display language with the "Language" dropdown menu at the upper-right corner of the user interface.

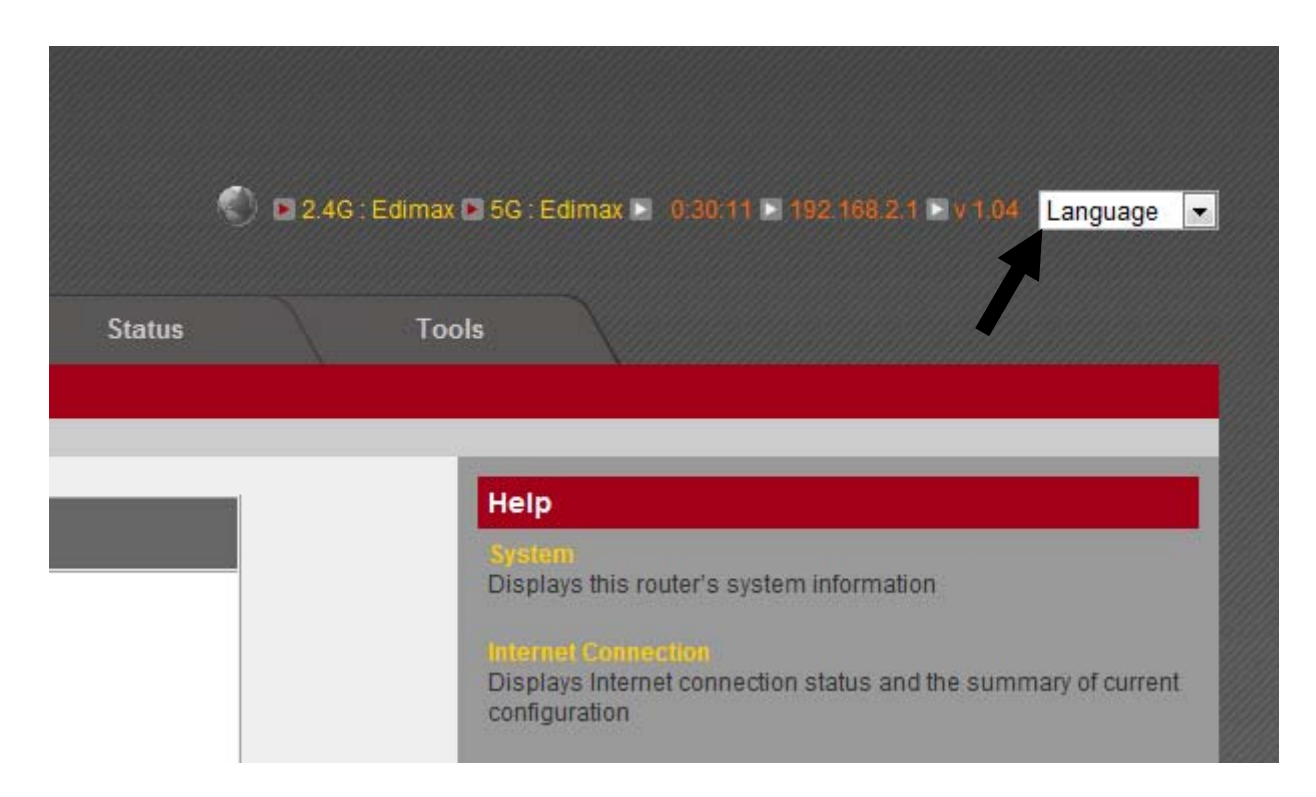

## Federal Communication Commission Interference Statement

This equipment has been tested and found to comply with the limits for a Class B digital device, pursuant to Part 15 of FCC Rules. These limits are designed to provide reasonable protection against harmful interference in a residential installation. This equipment generates, uses, and can radiate radio frequency energy and, if not installed and used in accordance with the instructions, may cause harmful interference to radio communications. However, there is no guarantee that interference will not occur in a particular installation. If this equipment does cause harmful interference to radio or television reception, which can be determined by turning the equipment off and on, the user is encouraged to try to correct the interference by one or more of the following measures:

- 1. Reorient or relocate the receiving antenna.
- 2. Increase the separation between the equipment and receiver.
- 3. Connect the equipment into an outlet on a circuit different from that to which the receiver is connected.
- 4. Consult the dealer or an experienced radio technician for help.

#### **FCC Caution**

This device and its antenna must not be co-located or operating in conjunction with any other antenna or transmitter. This device complies with Part 15 of the FCC Rules. Operation is subject to the following two conditions: (1) this device may not cause harmful interference, and (2) this device must accept any interference received, including interference that may cause undesired operation. Any changes or modifications not expressly approved by the party responsible for compliance could void the authority to operate equipment.

#### Federal Communications Commission (FCC) Radiation Exposure Statement

This equipment complies with FCC radiation exposure set forth for an uncontrolled environment. In order to avoid the possibility of exceeding the FCC radio frequency exposure limits, human proximity to the antenna shall not be less than 2.5cm (1 inch) during normal operation.

#### Federal Communications Commission (FCC) RF Exposure Requirements

SAR compliance has been established in the laptop computer(s) configurations with PCMCIA slot on the side near the center, as tested in the application for certification, and can be used in laptop computer(s) with substantially similar physical dimensions, construction, and electrical and RF characteristics. Use in other devices such as PDAs or lap pads is not authorized. This transmitter is restricted for use with the specific antenna tested in the application for certification. The antenna(s) used for this transmitter must not be co-located or operating in conjunction with any other antenna or transmitter.

#### **R&TTE Compliance Statement**

This equipment complies with all the requirements of DIRECTIVE 1999/5/EC OF THE EUROPEAN PARLIAMENT AND THE COUNCIL of March 9, 1999 on radio equipment and telecommunication terminal equipment and the mutual recognition of their conformity (R&TTE). The R&TTE Directive repeals and replaces in the directive 98/13/EEC (Telecommunications Terminal Equipment and Satellite Earth Station Equipment) As of April 8, 2000.

#### Safety

This equipment is designed with the utmost care for the safety of those who install and use it. However, special attention must be paid to the dangers of electric shock and static electricity when working with electrical equipment. All guidelines of this and of the computer manufacture must therefore be allowed at all times to ensure the safe use of the equipment.

#### **EU Countries Intended for Use**

The ETSI version of this device is intended for home and office use in Austria, Belgium, Bulgaria, Cyprus, Czech, Denmark, Estonia, Finland, France, Germany, Greece, Hungary, Ireland, Italy, Latvia, Lithuania, Luxembourg, Malta, Netherlands, Poland, Portugal, Romania, Slovakia, Slovenia, Spain, Sweden, Turkey, and United Kingdom. The ETSI version of this device is also authorized for use in EFTA member states: Iceland, Liechtenstein, Norway, and Switzerland.

#### **EU Countries Not Intended for Use**

None

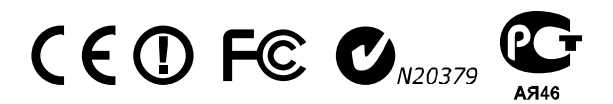

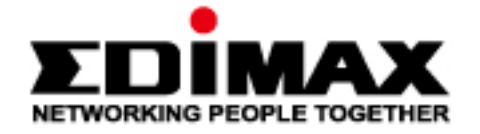

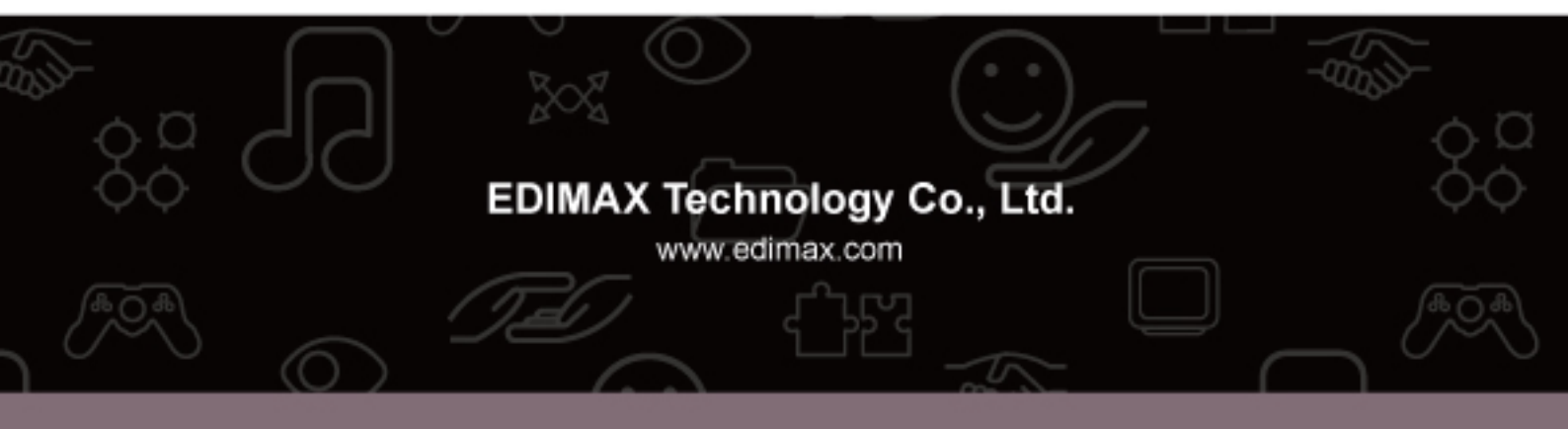